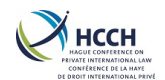

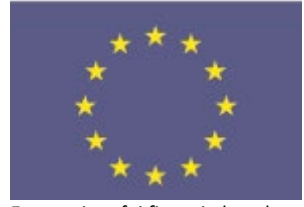

Este projeto foi financiado pelo Programa «Justiça» da União Europeia (2014-2020)

# iSupport

para cobrança de obrigações alimentares transfronteiriça cross-border recovery of maintenance obligations pour le recouvrement transfrontière des obligations alimentaires

### Manual do Utilizador do iSupport

| Nome do Projeto:                        | iSupport                      |  |     |
|-----------------------------------------|-------------------------------|--|-----|
| Data:                                   | 14.07.2019 Versão: 3.3        |  | 3.3 |
| Autores: Brian Curtis e Jean-Marc Pelet |                               |  |     |
| Proprietário:                           | Philippe Lortie               |  |     |
| Nome do                                 | iSupport Manual do Utilizador |  |     |
| documento:                              |                               |  |     |

#### Histórico de revisões

| Data<br>Revisão | Versão | Autor         | Revisto por   | Observações                                                   |
|-----------------|--------|---------------|---------------|---------------------------------------------------------------|
| 22.01.2016      | v.01   | M. Vautravers |               | Modelo de configuração                                        |
| 27.01.2016      | v.02   | N. Curtis     | M. Vautravers |                                                               |
| 10.02.2016      | v.03   | N. Curtis     | M. Vautravers |                                                               |
| 11.02.2016      | v.04   | N. Curtis     | M. Vautravers |                                                               |
| 26.02.2016      | v.05   | N. Curtis     | M. Vautravers | Adicionadas ações do gestor e<br>tarefas do sistema           |
| 01.03.2016      | v.06   | N. Curtis     | M. Vautravers | Adicionada introdução, fluxo de trabalho básico e exemplos    |
| 04.03.2016      | v.07   | N. Curtis     | M. Vautravers |                                                               |
| 11.03.2016      | v.08   | N. Curtis     | M. Vautravers |                                                               |
| 14.03.2016      | v.09   | N. Curtis     | M. Vautravers |                                                               |
| 18.03.2016      | v1.0   | N. Curtis     | M. Vautravers | Adicionado Pedidos Recebidos<br>Enviados ao Criar um Processo |

# iSupport

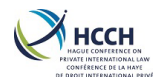

| 21.03.2016 | v1.1 | N. Curtis        | M. Vautravers | Adicionado alterar uma<br>password e reset a uma<br>password                                        |
|------------|------|------------------|---------------|----------------------------------------------------------------------------------------------------|
| 28.03.2016 | v1.2 | N. Curtis        | M. Vautravers |                                                                                                    |
| 04.04.2016 | v1.3 | N. Curtis        | M. Vautravers |                                                                                                    |
| 11.04.2016 | v1.4 | N. Curtis        | M. Vautravers |                                                                                                    |
| 18.04.2016 | v1.5 | N. Curtis        |               |                                                                                                    |
| 24.05.2016 | V1.6 | N. Curtis        | M. Vautravers |                                                                                                    |
| 31.05.2016 | V1.7 | N. Curtis        | M. Vautravers | Aditamento de anexos                                                                                |
| 17.06.2016 | V1.8 | N. Curtis        | M. Vautravers |                                                                                                    |
| 20.10.2016 | V1.9 | N. Curtis        | M. Vautravers |                                                                                                    |
| 26.10.2016 | V2.0 | N. Curtis        | M. Vautravers |                                                                                                    |
| 18.11.2016 | V2.1 | N. Curtis        |               |                                                                                                    |
| 16.03.2017 | V2.2 | N. Curtis        | J-M. Pellet   | Corrigidos pequenos erros de<br>digitação e referência cruzada                                      |
| 02.05.2017 | V2.3 | N. Curtis        | J-M. Pellet   |                                                                                                    |
| 17.05.2017 | V2.4 | N. Curtis        | J-M. Pellet   |                                                                                                    |
| 16.06.2017 | V2.5 | N. Curtis        | J-M. Pellet   |                                                                                                    |
| 05.07.2017 | V2.6 | N. Curtis        | J-M. Pellet   |                                                                                                    |
| 27.11.2017 | V2.7 | N. Curtis<br>J-M | J-M. Pellet   | Aditamento de outro exemplo<br>de processo em 1.3, edições<br>menores                               |
| 30.04.2018 | V2.8 | N. Curtis        | J-M. Pellet   | Pequenas alterações do<br>feedback da OCSE                                                          |
| 01.06.2018 | V2.9 | N. Curtis        | J-M. Pellet   | Adicionados mais screen shots                                                                       |
| 07.12.2018 | V3.0 | N. Curtis        | J-M. Pellet   | Adicionados recursos lançados<br>recentemente<br>Atualizado Anexo C – Quadro<br>de papeis de acesso |
| 01.03.2019 | V3.1 | N. Curtis        | J-M Pellet    | Precisão no 1.3.1<br>Alterado 4.4.2<br>Adicionados mais screen shots                                |
| 05.04.2019 | v3.2 | J-M Pellet       |               | Pequenas alterações                                                                                 |

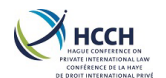

#### Manual do Utilizador do iSupport

| 03.07.2020 | v3.3 | N. Curtis | J-M. Pellet | Adicionada a secção 4.12.2    |
|------------|------|-----------|-------------|-------------------------------|
|            |      |           |             | Monitorização de um processo  |
|            |      |           |             | depois da lista de atividades |
|            |      |           |             | fechada                       |

# iSupport

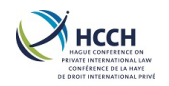

# Índice

| 1 Introdução                                                                    | 7        |
|---------------------------------------------------------------------------------|----------|
| 1.1 Resumo                                                                      | 7        |
| 1.1.1 Módulos                                                                   | 7        |
| 1.1.2 Gestão flexível de processos                                              | 7        |
| 1.1.3 Definição de processo                                                     | 7        |
| 1.2 Fluxo de trabalho básico no iSupport                                        | 8        |
| 1.3 Exemplos de processos                                                       | 9        |
| 1.3.1 Pedido enviado para reconhecimento e execução de um processo da Convenção | <b>9</b> |
| 1.3.2 Pedido de Alteração de uma decisão ao abrigo do Regulamento               | 10       |
| 1.3.3 Pedido de Execução entrado ao abrigo da Convenção                         | 11       |
| 1.4 Como e quando contactar o serviço de assistência                            | 11       |
| 2 Logging ao iSupport                                                           | 12       |
| 3 Navegar no iSupport                                                           | 14       |
| 3.1 Barra de Ferramentas                                                        | 14       |
| 3.2 Navegação rápida                                                            | 15       |
| 3.3 Barra de Menu Vertical                                                      | 15       |
| 3.4 Histórico                                                                   | 16       |
| 3.5 Funções de ecrãs/telas                                                      | 16       |
| 3.6 Telas/Ecrãs associados                                                      | 17       |
| 3.7 Recursos                                                                    | 17       |
| 3.8 Barra de estado                                                             | 17       |
| 3.9 Papeis                                                                      | 17       |
| 3.10 Tratamento de erros                                                        | 18       |
| 3.11 Ver & Ocultar características                                              | 18       |
| 3.12 Navegação entre ecrãs                                                      | 19       |
| 3.13 Indicações de navegação                                                    | 20       |
| 3.13.1 Ações Relacionados com o Processo                                        | 20       |
| 3.13.2 Ações Relacionados com o Processo                                        | 20       |
| 3.13.3 Lista de tarefas                                                         | 21       |
| 3.14 Auditoria no iSupport                                                      | 21       |
| 3.15 Acrónimos                                                                  | 21       |
| 3.15.1 Ações Relacionados com o Processo                                        | 21       |
| 3.15.2 Ações de Administrador/gestor                                            | 21       |
| 3.15.3 Tarefas do Sistema                                                       | 22       |
| 4 Ações Relacionadas com Processo                                               | 22       |
| 4.1 Visão geral da criação de um processo                                       | 22       |
| 4.1.1 Visualização de todos os pedidos                                          | 22       |
| 4.1.2 Conselhos úteis para a criação de um processo                             | 22       |
| 4.2 Criar um processo para um pedido (saída)                                    | 23       |
| 4.2.1 Separador do Pedido                                                       | 24       |
| 4.2.2 Separador Pessoa Singular                                                 | 24       |
| 4.2.3 Separador Organismo Público                                               | 25       |
| 4.2.4 Separador Processo                                                        | 26       |
| 4.3 Criar um processo para um pedido (entrado)                                  | 26       |
| 4.3.1 Separador do Pedido                                                       | 27       |
| 4.3.2 Separador Pessoa Singular/Física                                          | 27       |
| 4.3.3 Separador Organ./Órgão Público                                            | 28       |
| 4.3.4 Separador Processo                                                        | 28       |
|                                                                                 |          |

# iSupport

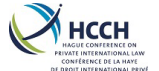

| PRAVIT CONFERENCE DA<br>REVARTE INTERNATIONAL LAW<br>CONFERENCE DE LA HAYE<br>DE DROIT INTERNATIONAL PRIVÉ | Manual do Utilizador do iSupport               | v3.3             |
|----------------------------------------------------------------------------------------------------|------------------------------------------------|------------------|
| 4.4 Novo pedido re                                                                                         | elativo a um processo já existente             |                  |
| 4.4.1 Pedido ent                                                                                           | trado                                          |                  |
| 4.4.2 Pedido par                                                                                           | ra fora (saída)                                |                  |
| 4.5 Pesquisa de un                                                                                         | n processo ou interveniente                    |                  |
| 4.6 Adicionar um i                                                                                         | nterveniente depois de ter criado um process   | so 30            |
| 4.6.1 Adicionar u                                                                                          | um interveniente                               |                  |
| 4.7 Visualizar, adio                                                                                       | ionar, alterar o endereço de um interveniento  | e 31             |
| 4.7.1 Visualizar u                                                                                         | um endereço                                    |                  |
| 4.7.2 Adicionar u                                                                                          | um novo endereço                               |                  |
| 4.7.3 Alterar um                                                                                           | endereço já existente                          |                  |
| 4.8 Visualizar, adio                                                                                       | ionar ou alterar a informação pessoal de um    | interveniente    |
| 4.8.1 Visualizar i                                                                                         | nformações pessoais de um interveniente        |                  |
| 4.8.2 Alterar a ir                                                                                         | nformação pessoal de um interveniente          |                  |
| 4.9 Visualizar, adio                                                                                       | ionar ou alterar a informação financeira de u  | m interveniente  |
| 4.9.1 Visualizar a                                                                                         | as informações financeiras de um intervenien   | te               |
| 4.9.2 Adicionar i                                                                                          | nformação financeira de um interveniente       |                  |
| 4.9.3 Alterar a ir                                                                                         | nformação financeira de um interveniente       |                  |
| 4.10 Criar uma out                                                                                         | tra parte no processo                          |                  |
| 4.10.1 Visualizar                                                                                          | <sup>-</sup> a informação de uma Outra Parte   |                  |
| 4.10.2 Adicionar                                                                                           | <sup>-</sup> informação da Outra Parte         |                  |
| 4.10.3 Alterar a                                                                                           | informação da Outra Parte                      |                  |
| 4.11 Adicionar, ge                                                                                         | rir ou monitorizar uma obrigação               |                  |
| 4.11.1 Adicionar                                                                                           | <sup>-</sup> ou alterar uma decisão            |                  |
| 4.11.2 Gerir uma                                                                                           | a obrigação                                    |                  |
| 4.11.3 Monitoriz                                                                                           | zação de fundos                                |                  |
| 4.12 Iniciar e perco                                                                                       | orrer uma lista de atividades                  |                  |
| 4.12.1 Tramitar                                                                                            | um processo                                    |                  |
| 4.12.2 Monitoriz                                                                                           | zação de um processo depois da lista de ativic | lades fechada 39 |
| 4.12.3 Monitoriz                                                                                           | zação das transações e-CODEX                   |                  |
| 4.12.4 Visualizar                                                                                          | as ocorrências do Processo                     |                  |
| 4.12.5 Alterar as                                                                                          | s datas dos alertas                            |                  |
| 4.13 Visualizar, ad                                                                                        | icionar ou apagar notas num processo           |                  |
| 4.13.1 Visualizar                                                                                          | <pre>/Atualizar todas as notas</pre>           |                  |
| 4.13.2 Criar uma                                                                                           | a nota                                         |                  |
| 4.13.3 Criar uma                                                                                           | a nota financeira                              |                  |
| 4.14 Usar a Lista d                                                                                        | e Tarefas                                      |                  |
| 4.14.1 Alertas de                                                                                          | e Ação                                         |                  |
| 4.14.2 Alertas in                                                                                          | formação                                       |                  |
| 4.14.3 Tarefas N                                                                                           | lanuais                                        |                  |
| 4.15 Criar, gerar o                                                                                        | u carregar documentos                          |                  |
| 4.15.1 Documen                                                                                             | itos na "WRKL - Lista de Tarefas"              |                  |
| 4.15.2 Documen                                                                                             | itos enviados via e-CODEX                      |                  |
| 4.15.3 Documen                                                                                             | itos criados manualmente                       |                  |
| 4.16 Visualizar tod                                                                                        | los os documentos relacionados com um proc     | cesso 47         |
| 4.16.1 Visualizar                                                                                          | documentos                                     |                  |
| 4.16.2 Anexar ur                                                                                           | m documento externo ao processo                |                  |
| 4.16.3 Eliminar u                                                                                          | um documento externo acrescentado ao iSup      | port 47          |
| 4.1/Encerrar ou a                                                                                          | rquivar um processo                            |                  |
| 4.1/.1 Encerrar                                                                                            |                                                |                  |
| 4.17.2 Arquivar.                                                                                           |                                                |                  |

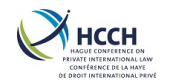

#### Manual do Utilizador do iSupport

| 5 Ações de Administrador/gestor                                               | . 49 |
|-------------------------------------------------------------------------------|------|
| 5.1 Visualizar, adicionar ou alterar um utilizador                            | . 49 |
| 5.1.1 Visualizar um perfil de utilizador                                      | . 49 |
| 5.1.2 Adicionar um utilizador                                                 | . 49 |
| 5.1.3 Redefinir a senha de um utilizador                                      | . 49 |
| 5.1.4 Alterar o perfil de utilizador                                          | . 49 |
| 5.1.5 Visualizar utilizadores associados a um Administrador/gestor            | 50   |
| 5.1.6 Reatribuir utilizadores a outro Administrador                           | 50   |
| 5.2 Atribuir um processo                                                      | . 50 |
| 5.2.1 Adicionar um técnico secundário                                         | . 50 |
| 5.2.2 Remover um técnico secundário                                           | 50   |
| 5.2.3 Alterar um técnico primário                                             | 51   |
| 5.3 Visualizar, adicionar ou alterar função                                   | 51   |
| 5.3.1 Visualizar permissões por funções                                       | 51   |
| 5.3.2 Visualizar permissões por ecrã                                          | 51   |
| 5.3.3 Adicionar uma nova função                                               | . 51 |
| 5.3.4 Alterar uma função                                                      | . 52 |
| 5.3.5 Alterar uma função por painel                                           | 52   |
| 5.4 Visualizar, adicionar ou alterar uma Autoridade Central                   | . 52 |
| 5.4.1 Visualizar a informação de uma Autoridade Central                       | . 52 |
| 5.4.2 Adicionar uma Autoridade Central                                        | . 52 |
| 5.4.3 Alterar a informação de uma Autoridade Central                          | . 52 |
| 6 Tarefas de Sistema                                                          | . 53 |
| 6.1 Visualizar ou modificar as mensagens de erro                              | . 53 |
| 6.1.1 Visualizar as mensagens de erro                                         | 53   |
| 6.1.2 Alterar a descrição de uma mensagem de erro                             | . 53 |
| 6.2 Visualizar ou alterar atividades de um processo e datas de conclusão      | . 53 |
| 6.2.1 Visualizar as atividades principais                                     | . 53 |
| 6.2.2 Alterar as atividades principais                                        | . 54 |
| 6.2.3 Visualizar atividades secundárias                                       | . 54 |
| 6.2.4 Alteração da data para a conclusão de uma atividade menor               | . 55 |
| 6.2.5 Alterar a descrição das atividades secundárias                          | 55   |
| 6.3 Manutenção da lista de atividades                                         | . 55 |
| 6.3.1 Visualizar a atividade seguinte                                         | 56   |
| 6.3.2 Alterar documentos (Ofícios e formulários) associados a uma atividade   | 56   |
| 6.4 Visualizar, adicionar, modificar ou apagar códigos de referência          | 56   |
| 6.4.1 Visualizar códigos de referência                                        | 56   |
| 6.4.2 Adicionar um código de referência                                       | 57   |
| 6.4.3 Alterar um código de referência                                         | 57   |
| 6.4.4 Eliminar um código de referência                                        | 57   |
| 6.5 Visualizar o estado do lote (batch status) e erros do lote (batch errors) | 57   |
| 6.5.1 Visualizar o estado do lote (batch status)                              | . 58 |
| 6.5.2 Visualizar os batch errors                                              | . 58 |
| 6.6 Visualizar ou alterar os atributos de um documento                        | . 58 |
| 6.6.1 Visualizar os atributos do documento                                    | . 58 |
| 6.6.2 Modificar os atributos do documento                                     | . 58 |
| 6.6.3 Visualizar um modelo de documento                                       | . 59 |
| 6.6.4 Alterar um modelo de documento                                          | . 59 |
| 7 Anexos                                                                      | . 60 |
| 7.1 Anexo A – Lista de alertas de informações                                 | 61   |

# iSupport

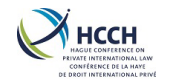

| 7.2 Anexo B – Lista de todos os documentos no iSupport | . 62 |
|--------------------------------------------------------|------|
| 7.3 Anexo C – Quadro dos papeis de acesso              | . 65 |

v3.3

### 1 Introdução

### 1.1 Resumo

O iSupport é um sistema de gestão processual que permite que aos Técnicos tramitar processos transversais de cobrança de alimentos transfronteiriços. O iSupport foi projetado para lidar com três tipos de pedidos: Convenção da Haia de 2007, Regulamento (CE) n.º 4/2009 ou neutro para quaisquer instrumentos internacionais (por exemplo, a Convenção de Nova lorque de 1956 ou de qualquer acordo bilateral). Por pode ser utilizado para todos os pedidos abrangidos por estes três tipos, envolvendo qualquer outro Estado e independentemente de o outro Estado utilizar o iSupport.

### 1.1.1 Módulos

O iSupport consiste em 4 módulos diferentes:

- 1. O módulo de Interveniente [Actor module] (ecrãs que permitem a recolha de dados de intervenientes em todos os casos). Os intervenientes são devedores, credores, crianças, tribunais e autoridades.
- 2. O Módulo do Processo (ecrãs que permitem criar, trabalhar e encerrar um processo).
- 3. O módulo de lista de tarefas (indicando todas as tarefas pendentes com prazos).
- 4. O módulo de Gestão (ecrãs que permitem a gestão de papéis e níves de acesso, atribuição de um processo ou a personalização de prazos).

### 1.1.2 Gestão flexível de processos

Tendo em conta os diferentes tipos de organizações envolvidas, e as diferenças entre as políticas e procedimentos de cada Autoridade Central, o iSupport deliberadamente não exige que os Técnicos sigam as etapas tramitação em qualquer ordem exigida. Neste manual são destacadas boas práticas e conselhos práticos; no entanto, cada Autoridade Central / técnico é capaz de definir o seu próprio caminho/ordem para tramitar o processo.

Para facilitar, o iSupport foi projetado para permitir ao gestor/administrador definir uma série de parâmetros (prazos, direitos de acesso, ajuda à personalização de texto) que reflitam as práticas específicas do Estado ou da organização e permitam ao técnico navegar facilmente de um ecrã para outro no mesmo processo, por qualquer ordem pretendida.

### 1.1.3 Definição de processo

Um processo no iSupport é definido como sendo relativo ao mesmo devedor e à(s) pessoa(s) para quem são pedidos alimentos, envolvendo os mesmos Estados requerente e requerido. Um processo pode envolver um ou mais pedidos.

# iSupport

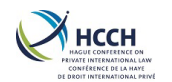

### 1.2 Fluxo de trabalho básico no iSupport

### Ação exigida

### ecrã do iSupport

| Apresentação de um pedido                                  |                    |
|------------------------------------------------------------|--------------------|
| Criar um novo processo                                     |                    |
| Aditamento de novo pedido a um processo<br>existente       | ICOR — transações  |
| Pesquisar um processo existente                            | SRCH — Pesquisa    |
| Aditar de um terceiro (tribunal ou autoridade) ao processo | OTHP — Outra Parte |

#### Gerir um pedido

| Т |   |                                                                                                    |         |                                               |
|---|---|----------------------------------------------------------------------------------------------------|---------|-----------------------------------------------|
|   |   | Tramitação do pedido<br>Auto geração de documentos<br>Carregamento de documentos<br>Aceder à próxima etapa da lista de atividades<br>Fixação ou alteração das datas de conclusão |         | CPRO — Processador do Processo                |
|   | - | Controlo do estado das transações de e-codex                                                                                                    | ►       | ICOR — Transações                             |
|   | - | Notificação em caso de necessidade de uma ação<br>Transmissão de uma indicação a outro assistente<br>Atribuição de uma indicação a si próprio                                    |         | WRKL — Lista de Tarefas                       |
|   |   | Notas de adição e de visualização de um caso<br>Envio de mensagens a outros assistentes sociais<br>Envio de mensagens ao outro Estado<br>Criação de uma tarefa manual            |         | NOTE - Processador de Notas                   |
|   | - | Produção manual de documentos                                                                                                    | <b></b> | NPRO — Processador de Avisos                  |
|   | - | Visualizar o documento relacionado com o processo                                                                                                    |         | EDOC — Visão geral do documento<br>eletrónico |
| ╈ |   | Acesso ao processo                                                                                                    |         | CASV — Visão geral do arquivo                 |

#### Tratamento de outras situações

|   | Introdução de uma obrigação/decisão<br>Aplicação dos pagamentos<br>Ajustar os pagamentos em atraso                                                                                                    |         | FDMO — Gestão de fundos                          |
|---|----------------------------------------------------------------------------------------------------|---------|--------------------------------------------------|
|   | Atualização dos dados de contacto de um interveniente                                                                                                    | A       | HIS — Histórico de Endereços do<br>Interveniente |
|   | Acrescentar os dados pessoais de um interveniente<br>Indicação dos casos de violência doméstica<br>Identificar apoio judiciário gratuito<br>Acrescentar os dados de contacto do representante<br>Adicionar informação bancária |         | DEMO — Dados pessoais do<br>Interveniente        |
|   | Adicionar rendimentos, despesas e rendimentos de<br>um interveniente                                                                                                    |         | FINS — Resumo financeiro                         |
| V | Alterar o técnico responsável<br>Acrescentar outro interveniente<br>Tornar um interveniente inativo                                                                                                    |         | CCRT — Criar processo                            |
|   | Encerrar um processo                                                                                                    |         |                                                  |
|   | Encerrar ou arquivar o processo                                                                                                    | <b></b> | CCRT — Criar processo                            |

### iSupport

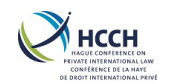

### 1.3 Exemplos de processos

### 1.3.1 Pedido enviado para reconhecimento e execução de um processo da Convenção

Cenário: Este é o cenário básico que lhe permitirá familiarizar-se com o iSupport: gostaria de enviar um pedido de reconhecimento e execução de uma decisão, com base na Convenção de 2007. Este exemplo mostra-lhe como introduzir os dados tal como solicitado pela Convenção

- 1. Navegar para CCRT processo criado para inserir os dados do pedido.
- 2. Selecione "Criar processo" a partir das listas de funções do ecrã. Insira os dados relativos ao pedido, a pessoa singular e Organismo Público (se aplicável) é necessário clicar na seta azul para visualizar os pormenores. Não se esqueça de inserir o maior número de informações possível em especial o "Fundamento dos alimentos" no separador "Pessoa singular". Ao inserir cada um dos intervenientes, lembre-se de clicar em "Pesquisar" após qualquer entrada de dados e "Gravar" após finalizar a entrada de cada interveniente. Assim que toda a introdução de dados estiver completa, selecione o separador "Processo" e clique em "Criar/Anexar um processo iSupport". Esta opção cria o processo «iSupport».
- 3. Se desejar associar outros técnicos responsáveis pelo processo, o gestor pode fazê-lo utilizando o separador CWRK Responsável pelo processo.
- 4. Navegar para DEMO Dados pessoais do Interveniente (Sugestão: clique na linha do interveniente cujos dados pretende modificar em CCRT Processo criado; também pode copiar (CTRL + c) o seu número de identificação e colar (CTRL + v) no campo Identificação do interveniente no topo do ecrã). Clique em "Alterar os dados pessoais dos intervenientes" para acrescentar informações sobre o interveniente no separador "Dados pessoais" e informações bancárias no separador "Pagamentos", o que lhe permite acrescentar, em especial, informações sobre a assistência judiciária.
- Navegar para a FDMO Gestão de fundos. Selecionar "Gerir obrigações" da lista de funções do ecrã para adicionar pagamentos devidos relacionados com uma decisão — não se esqueça de selecionar uma decisão primeiro na secção "Selecionar filtros".
- Se tiver necessidade de criar um novo tribunal para a decisão em FDMO, navegar para a OTHP - Painel Informação relativa a Outras Partes e selecionar "Adicionar informações relativas a Terceiros" a partir da lista de funções do ecrã.
- 7. Navegar para a **FINS Resumo financeiro** para adicionar informação financeira sobre os intervenientes. Parte destes dados pode ser utilizada para criar o formulário da relação dos montantes em dívida.
- 8. Navegar para CPRO Processador do Processo:
  - a. Clique no símbolo "azul" na coluna "Ativo".
  - b. Selecione "Vista" e clique em "Processar o pedido".
  - c. Se estiver satisfeito com os pormenores do caso, selecione "Certifique-se que o pedido preenche os requisitos e contém todas as informações necessárias".
  - d. Selecione "Gerar pedido e formulário de transmissão e carregar documentos adicionais".
  - e. Nesta fase, pode também carregar documentos utilizando a ligação correspondente.

# iSupport

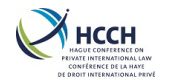

- f. As caixas de seleção em "**Documentos**" indicam quais os formulários que serão criados. Se for caso disso, pode, em anexo, incluir as circunstâncias financeiras.
- g. Clique em "Gravar" e o formulário será gerado. Nota: tem de selecionar manualmente algumas informações no formulário que aparece no ecrã: tipo de pedido, bases para o reconhecimento e execução, comparência da parte requerida e certificados. O mesmo se aplica ao formulário de transmissão: tipo de pedido, documentos em anexo.
- 9. Pode agora aguardar a resposta do Estado requerido.

### 1.3.2 Pedido de Alteração de uma decisão ao abrigo do Regulamento

Cenário: Foi recebido um pedido e a Parte B do Formulário do Regulamento foi preenchida pelo requerente. A política da Autoridade Central é armazenar no iSupport apenas os dados essenciais e enviar o pedido o mais rápido possível. Precisa de mais um documento do requerente antes de poder enviar o pedido.

- 1. Navegar para **CCRT Processo criado** para inserir os detalhes do pedido e criar o processo no iSupport.
- 2. Selecione "Criar processo" a partir das listas de funções do ecrã. Indicar os dados relativos ao pedido, a pessoa singular e Organismo Público (se aplicável). Não se esqueça de inserir o maior número de informações possível. Ao entrar em cada interveniente, lembre-se de clicar em "Pesquisar" após qualquer entrada de dados e "Gravar" após finalizar a entrada de cada interveniente. Assim que toda a introdução de dados estiver completa, selecione o separador "Processo" e clique em "Criar/Anexar um processo iSupport". Esta situação cria o processo «iSupport».
- 3. Se desejar associar outros técnicos responsáveis pelo processo, o gestor pode fazê-lo utilizando o separador **CWRK Responsável pelo processo**.
- 4. Navegar para OTHP Painel Informação relativa a Outras Partes e selecionar "Adicionar informações relativas a Terceiros" para criar uma autoridade de origem.
- 5. Navegar para **FDMO Gestão de fundos** para introduzir os detalhes da decisão de origem.
- 6. Navegar para **CPRO Processador do Processo**:
  - a. Clique no símbolo "azul" na coluna "Ativo".
  - b. Clicar no ícone "Vista" e no ecrã "Processar o pedido e gerar os formulários do pedido".
  - No ecrã seguinte, selecione "O pedido não pode ser processado porque faltam informações no processo ~ Recebimento/Receção de Documento Adicional -Requerente".
  - d. Clique no ícone "**Gravar**" na barra de ferramentas. Abre-se, assim, o documento Word que permite a introdução de dados. Pode conservá-lo como está ou personalizá-lo.
  - e. Clique em "Gerar documento" e imprima o documento. Será disponibilizada uma cópia em EDOC Visão geral do documento eletrônico/eletrónico.
  - f. Para criar um prazo personalizado para a resposta do requerente, selecione **Alterar as datas dos alertas**.
  - g. Indicar o número de dias para terminar e clicar em "Gravar".
- 7. Quando o requerente responder, navegar para **CPRO Processador do Processo** para carregar os documentos.

# iSupport

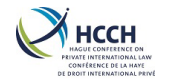

#### Manual do Utilizador do iSupport

### 1.3.3 Pedido de Execução entrado ao abrigo da Convenção

Cenário: um novo pedido de execução foi recebido. A sua política interna é solicitar sempre o pagamento voluntário do devedor antes de remeter o pedido para execução.

 Primeiro verificar o ICOR - Transações iSupport para qualquer pedido novo que tenha sido rececionado com sucesso. Se encontrado, duplo clique sob o número do processo, que o levará para o painel CCRT – Processo <u>Não utilize</u> a ligação "Service Provider" no separador Resources para comunicar problemas relacionados com o iSupport.

**criado**. Os dados do processo irão ser preenchidos. Se o pedido não foi encontrado, navegar até **CCRT – Processo criado** para inserir manualmente os detalhes.

- 2. Proceder para criar o processo iSupport.
- 3. Se pretender que outros técnicos sejam associados ao processo, o gestor pode fazêlo usando **CWRK – Responsável pelo processo**.
- Navegar até OTHP Painel Informação relativa a Outras Partes para inserir os detalhes de contacto do tribunal/autoridade administrativa. Isto pode ser feito em qualquer momento quando tramitarmos o processo, bem como ligações a terceiros ao processo/pedido.
- 5. Navegar até **FDMO Gestão de fundos** para inserir os detalhes das decisões e pagamentos/atrasados.
- 6. Navegar até NPRO Processador de Avisos para gerar a carta dirigida ao devedor.
- 7. Para criar um prazo personalizado para a resposta do devedor, navegar até Processador do Processo e selecionar Alterar as datas dos alertas.
- 8. Indicar o número de dias para terminar e clicar em "Gravar".
- Quando o prazo termimar e aparecer no WRKL Lista de Tarefas, navegar até CPRO – Processador do Processo para começar a tramitar o processo usando a lista de atividades apropriada da Convenção.

### 1.4 Como e quando contactar o serviço de assistência

Se tiver uma questão técnica ou tiver uma pergunta sobre a utilização de uma função; tente as seguintes etapas antes de contactar o serviço de assistência iSupport Helpdesk:

- Limpe o histórico do seu programa de navegação (browser). Muitas vezes ajuda, em especial após a instalação de uma nova versão do software.
- Contacte o seu administrador, que poderá verificar se os batch logs estão corretamente fixados ou se a ligação e-CODEX ainda está ativa.
- Consulte o Manual do Utilizador para se certificar de que está a seguir as etapas e os conselhos úteis para a utilização do iSupport. Também pode aceder à página Web do iSupport e aceder aos documentos da <u>especificação de design (DSD)</u>, que fornece pormenores sobre cada ecrã.
- Peça aos seus colegas que estejam a experienciar o mesmo problema ou que verifiquem se dispõem de uma solução. Consulte igualmente a página Web <u>iSupport</u> <u>SharePoint</u>.

Se nenhuma das etapas acima o ajudar, crie um "problema" no JIRA:

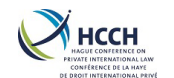

- 1. Inicie uma sessão utilizando o nome de utilizador do seu país e a sua senha.
- 2. Selecionar o tipo de problema:
  - Incidente uma funcionalidade do iSupport não funciona
  - Questão necessidade de clarificar a forma de executar um determinado passo ou de agir e não encontrou a resposta no Manual do Utilizador
  - Melhoria sugira uma mudança para uma funcionalidade do Isupport que torne o seu trabalho mais fácil
- 3. Introduzir uma descrição. Procure ser o mais específico possível mediante a inclusão do nome do(s) ecrã(s), informações sobre as medidas que está a tomar e o problema ou o erro encontrado. Sempre que possível, anexar captura de ecrã(s) à questão JIRA.

Em caso de emergência, pode contactar <u>iSupport@hcch.nl</u>.

### 2 Logging ao iSupport

| Projeto cofinanciado pelo<br>PROGRAMA DE JU STIÇA<br>CIVIL DA UNIÃO EUROPEIA                                                                                                    |
|----------------------------------------------------------------------------------------------------|
| Aviso sobre dados pessoais e confidencialidade<br>Os dados pessoais obtidos ou transmitidos nos termos do iSupport só podem ser utilizados para os fins para<br>os quais foram recolhidos ou transmitidos. Além disso, qualquer autoridade que lide com o processamento da<br>informação deve assegurar a sua confidencialidade, em conformidade com a legislação do seu Estado. |
| Com o meu login aceito as condições acima                                                                                                    |
| Login<br>Nome do utilizador*                                                                                                    |
| Senha* Alterar a senha                                                                                                    |
| Selecione um idioma <sup>*</sup> PT - Português <b>v</b>                                                                                                    |
|                                                                                                    |
|                                                                                                    |

1. Abra o iSupport no seu navegador (browser).

2. Introduza o nome de utilizador fornecido pelo seu gestor ou administrador e a sua senha.

Nota: se o seu Estado utiliza a autenticação multifatorial (AMF), só está disponível "Selecione um idioma".

# iSupport

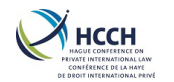

3. Se está a iniciar uma sessão pela primeira vez ou se a senha foi redefinida, a sua senha provisória é o seu nome de utilizador em maiúsculas. Ser-lhe-á pedido que altere a sua senha. Preencher os campos exigidos e clicar em "**OK**". Nota: A senha é sensível a maiúsculas e minúsculas.

|  | Alterar a senha                      |           |                                                                                                    |
|--|--------------------------------------|-----------|----------------------------------------------------------------------------------------------------|
|  | Nome do utilizador*<br>Senha antiga* |           |                                                                                                    |
|  | Nova senha"                          |           | O comprimento da senha deve ser de 8 a 15 e<br>deve ser a combinação de letras maiúsculas e<br>minúsculas (a-z e A-Z), pelo menos um<br>número (0 a 9) e pelo menos um caractere |
|  | Confirmar a senha*                   | OK Voltar | especial, como: ~@#\$% ^ &* ()_+ [] {} ?,<br>etc.                                                                                                    |
|  |                                      |           |                                                                                                    |
|  |                                      |           |                                                                                                    |

- 4. Quando a sua senha for alterada com sucesso, clique no botão "**Voltar**" para navegar até à página de Login, e inicie a sessão com a nova senha.
- 5. O login bem-sucedido abre o **WRKL Lista de Tarefas** e o mostra qualquer ação ou informação de alerta que lhe esteja associada.

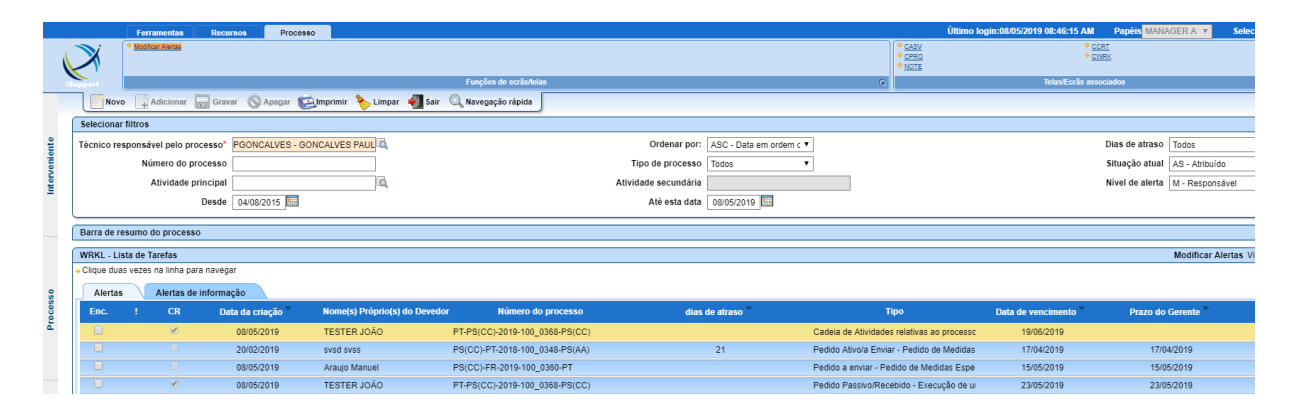

Nota: por razões de segurança, a sessão será automaticamente encerrada se a sessão estiver inativa por mais de 30 minutos.

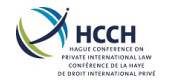

### 3 Navegar no iSupport

Existem diversas ferramentas e formas de navegar no iSupport. Aqui estão algumas das funcionalidades.

| Org     Org     Org <th></th> <th></th> <th>Ferramentas</th> <th>Recurs</th> <th>os Proc</th> <th>esso</th> <th></th> <th>Último login:08/05/2019</th> <th>08:46:15 AM</th> <th>Papéis M</th> <th>ANAGER A</th> <th>Selecione um idio</th> <th>oma PT - Por</th> <th>rtuguēs ▼</th>                                                                                                    |                  |                                 | Ferramentas                                                                                       | Recurs            | os Proc         | esso                         |                | Último login:08/05/2019        | 08:46:15 AM | Papéis M              | ANAGER A                         | Selecione um idio | oma PT - Por    | rtuguēs ▼ |
|----------------------------------------------------------------------------------------------------|------------------|---------------------------------|---------------------------------------------------------------------------------------------------|-------------------|-----------------|------------------------------|----------------|--------------------------------|-------------|-----------------------|----------------------------------|-------------------|-----------------|-----------|
| Opport         Opport         Opport<                                                                                                    |                  | N N                             | <ul> <li>Visualizar os pedido</li> <li>Criar um Processo</li> <li>Gerir a informação r</li> </ul> | elativa aos proce | 155.05          | 3.7 Recursos<br>Funções de e | crãs/telas 🖊   | 3.5 Funções<br>de ecrâs/telas  |             | AHIS     CPRO     COR | ♦ <u>DEN</u><br>Telas/Ecrãs asso | 3.9 Papéis        |                 | istórico  |
| Opport         Opport         Opport<                                                                                                    | -                |                                 |                                                                                                   |                   | <b>A</b>        | And Investories              |                | Resia 🔘 Naurana in afai da     |             | (                     |                                  |                   |                 | 1         |
| Oppose         Sol real/error         Sol real/error<                                                                                                    |                  | NOVO                            | + Adicionar                                                                                       | Gravar            | <b>O</b> Apagar | Comprimir 1                  | Limpar 🦷       | Sair 🔍 Navegação rapida        |             |                       | 2 C Teles                        | /Farão accasia da |                 | /         |
| Vimere do processo         3.1 Barra de ferramentas         Vimere do processo         3.1 Barra de ferramentas         Vimere do propinsion PúblicoNen do Agoga         Situação atul         3.4 Histórico           Monde or equerente         Rome(s) Próprio(s)         Nome do Organismo PúblicoNen do Agoga         PúblicoNen do Agoga         PúblicoNen do Agoga         PúblicoNen do Agoga         PúblicoNen do Agoga         PúblicoNen do Agoga         PúblicoNen do Agoga         PúblicoNen do Agoga         PúblicoNen do Agoga         PúblicoNen do Agoga         PúblicoNen do Agoga         PúblicoNen do Agoga         PúblicoNen do Agoga         Pésido requerente         Visualizar os r         Tipo de tranação         Selecionar         Imeremanda agoga         Visualizar os r         Pésido(Picko Bandox RP. França         C - Condu         Pésido(Picko Bandox RP. França         C - Condu         Pésico(PiR-2016:100,038-PÉSICO/ENE ENF - Bedido de Medidas Esp. 03/10/2018         Maniho de Sousa Akira Cristna         PS - Protech Sandox RP Portugal         C - Condu           PS(CO(PiR-2016:100,038-PSICO/ENE ENF - Execução         0.005/2019         Hati Maria         15/01/1900         PS - Protech Sandox RP Portugal         C - Condu           PS(CO(PiR-2016:100,038-PSICO/ENE ENF - Execução         0.005/2019         Hati Maria         15/01/1900         PS - Protech Sandox RP Portugal         C - Condu           PS(CO(PiR-2016:100,0338-PSICO/ENE ENF - Execução         0.005/2019                                                                                                    |                  | Selecionar f                    | iltros                                                                                            |                   |                 |                              |                | $\sim$                         |             |                       | 5.6 Telas                        | Ecras associado   | \$              |           |
| Apelidoly do<br>requerente<br>interna       Nome(s) Próprio(s)       Data de nascimento<br>interna       A Histórico<br>requerente<br>interna         Nº de refericio:<br>interna       Nº de refericio:<br>interna       Nº de refericio:<br>interna       Tipo de transação<br>- Selecionar         COTT- Processo Cristol<br>- Collad dus vezes na linha para navejar<br>- Collad dus vezes na linha para navejar<br>- Collad dus vezes na linha para navejar<br>- Collad dus vezes na linha para navejar<br>- Collad dus vezes na linha para navejar<br>- Selecionar       Visualizar os p<br>- Protech Sandox FR - França<br>Dista de errorio<br>Nome do Requerento<br>PSC: OFR-2015-100, 0338-PS(A)ARISE IST - Oblemção<br>1500/2016 Marinho de Souza Aizira Cristina<br>PS: Orotech Sandox KP - Protugal<br>Dista de errorio<br>Dista de errorio<br>Registro de Medidas Esp<br>03/10/2016 Marinho de Souza Aizira Cristina<br>PS: Orotech Sandox FR - França<br>C - Conclu<br>PSC: OFR-2015-100, 0348-PS(CO/ENF ENF - Execução<br>08/05/2019 Hest Maria<br>1500/1980 PS - Protech Sandox FT - Portugal<br>PS: Orotech Sandox FT - Portugal<br>C - Conclu<br>PSC: OFR-2015-100, 0348-PS(CO/ENF ENF - Execução<br>08/05/2019 Hest Maria<br>1500/1980 PS - Protech Sandox FT - Portugal<br>C - Conclu<br>PSC: OFR-2015-100, 0348-PS(CO/ENF ENF - Execução<br>08/05/2018 Applicant Emeline<br>04/06/1981 PS - Protech Sandox ST - Portugal<br>C - Conclu<br>PSC: OFFR-2015-100, 0348-PS(CO/ENF ENF - Execução<br>08/05/2018 Applicant Emeline<br>04/06/1981 PS - Protech Sandox SX - Esionáquia<br>C - Conclu<br>PSC: OFFR-2015-100, 0348-PS(CO/ENF ENF - Execução<br>08/05/2018 Hest Maria<br>15/06/1980 PT - Portugal<br>PS - Protech Sandox SX - Esionáquia<br>C - Conclu<br>PSC: OFFR-2015-100, 0348-PS(CO/ENF ENF - Execução<br>08/05/2018 Hest Maria<br>15/06/1980 PT - Portugal<br>PS - Protech Sandox SX - Esionáquia<br>C - Conclu<br>PT-PS(CC)-2015-100, 0348-PS(CO/ENF ENF - Execução<br>08/05/2018 Hest Maria<br>15/06/1980 PT - Portugal<br>PS - Protech Sandox SX - Esionáquia<br>C - Conclu<br>PT-PS(CC)-2015-100, 0348-PS(CO/ENF ENF - | s                | Número d                        | lo processo                                                                                       | 3.1 1             | Barra de ferrai | mentas "                     | pedid          |                                | 3.2 Navegaç | ão rápida             | 5                                | ituação atua      | Calasiana I     |           |
| Organization of the status of requering internal internal int                                                   | ien              | A                               | pelido(s) do                                                                                      |                   |                 | Nom                          | e(s) Próprio(s |                                |             |                       | Data d                           | e nascimento      | 4.4 Histórico   |           |
| Oligo     Public 0       N* de referência<br>interna     N* de referência<br>interna     N* de referência<br>interna     Tipo de transação     Selecionar       Vice de transação     Selecionar     Importante     Importante     Importante       PS(C): FR-2019-100_0306-PTI/RSM-01     RSM - Pedido de Medidas Esp     1003/2019     Marinho de Sousa Alzira Cristina     PS - Protech Sandbox FR - França     C - Conclu       PS(C): FR-2019-100_0306-PTI/RSM-01     RSM - Pedido de Medidas Esp     1003/2019     Marinho de Sousa Alzira Cristina     PS - Protech Sandbox FR - França     C - Conclu       PS(C): FR-2019-100_0306-PS(C)/ENE     EST - Obtenção     1003/2018     eruga gow     PS - Protech Sandbox PT - Portugal     C - Conclu       PS(C): PT-2019-100_0366-PS(C)/ENE     ENF - Execução     0005/2019     test Maria     1500/11900     PS - Protech Sandbox PT - Portugal     P - Cancel       PS(C): PT-2019-100_0366-PS(C)/ENE     ENF - Execução     0005/2019     test Maria     1500/11900     PS - Protech Sandbox XF - Exorução     0005/2019       PS(C): SK-2018-100_0338-PS(C)/ENE     RN - Pedido de Medidas Esp     1600/2018     Applicant Emeline     0400/81981     PS - Protech Sandbox XF - Esorução     C - Conclu       PS(C): SK-2018-100_0338-PS(C)/ENE     RNS - Medido de Medidas Esp     1600/2018     Applicant Emeline     0400/81981     PS - Protech Sandbox SK - Esiruíquía     C - Conclu <th>rven</th> <th>Estado</th> <th>requerente requerente</th> <th></th> <th></th> <th>Es</th> <th>tado requerid</th> <th></th> <th></th> <th>Nome do Or</th> <th>ganismo Público/No</th> <th>ome do Órgão</th> <th></th> <th></th>                                                                                                    | rven             | Estado                          | requerente requerente                                                                             |                   |                 | Es                           | tado requerid  |                                |             | Nome do Or            | ganismo Público/No               | ome do Órgão      |                 |           |
| Modo de transação [                                                                                                    | 鱼                | N.º d                           | e referência                                                                                      |                   |                 | N                            | º de referênci | a                              |             |                       | _                                | Publico           |                 |           |
| Mode de transação   - Selecionar - •       •       Image: CCRT - Processo Criado       Visualizar os processo Criado       Visualizar os processos Criado       Visualizar os processos Criado       Visualizar os processos Criado       Visualizar os processos Criado       Visualizar os processos Criado       Visualizar os processos Criado       Visualizar os processos Criado       Visualizar os processos Criado       Visualizar os processos Criado       Visualizar os processos Criado       V                                                                                                    |                  |                                 | interna                                                                                           |                   |                 |                              | intern         | a                              |             |                       | Тіро                             | de transação      | Selecionar      | <u> </u>  |
| CCRT - Processo Criado         Visualizar os p           - Clique duas vezes na linha para navegar         Data de mvio         Nome do Requerente         Data de navio         Estado requerente         Estado requerente         Estado requerente         Estado requerente         Stado requerente         Stado requerente         PS - Protech Sandbox FR - França         C - Conclu           PS(CC)-NO-2016-100_0336-PS(AA)/EST EST - Obtenção         15/08/2018         Mus Mikke         12/12/1980         PS - Protech Sandbox FR - França         C - Conclu           PS(CC)-PT-2018-100_0348-PS(AA)/RSM RSM. Pedido de Medidas Ego         03/10/2018         ergreg gww         PS - Protech Sandbox FR - França         C - Conclu           PS(CC)-PT-2018-100_0368-PS(CC)/ENF ENF - Execução         08/05/2019         test Maria         15/00/1900         PS - Protech Sandbox FR - Portugal         C - Conclu           PS(CC)-PT-2018-100_0377-PS(CC)/ENF ENF - Execução         08/05/2019         test Maria         15/00/1900         PS - Protech Sandbox FR - Portugal         C - Conclu           PS(CC)-SK-2018-100_0377-PS(CC)/ENF ENF - Execução         08/05/2019         test Maria         15/00/1900         PS - Protech Sandbox SK - Eslovàquia         C - Conclu           PS(CC)-SK-2018-100_0378-PS(CC)/ENF ENF - Pedido de Medidas Ego         16/08/2018         Applicant Emeline         04/08/1919         PS - Protech Sandbox SK - Eslovàquia         C - Conclu <th></th> <th>Modo d</th> <th>e transação   :</th> <th>Selecionar</th> <th>•</th> <th></th> <th></th> <th></th> <th></th> <th></th> <th></th> <th></th> <th>( 🔍 Pesq</th> <th>uisa ) 📃</th>                                                                                                    |                  | Modo d                          | e transação   :                                                                                   | Selecionar        | •               |                              |                |                                |             |                       |                                  |                   | ( 🔍 Pesq        | uisa ) 📃  |
| Clique duas vezes na linha para navegar     Clique duas vezes na linha para navegar     Ps (CC):FR-2018-100_0338-PS(CC)/EN Maina     Clique duas vezes nave, para     Ps (CC):PT-2018-100_0338-PS(CC)/EN MIN PN - Pedido de Medidas Esp     1606/2018 Applicant Emeline     0406/1981 PS - Protech Sandbox SK - Eslováquia     C - Conclu     PS(CC):PS(2018-100_0338-PS(CC)/EN F ENF - Execução     08/05/2019 test Maria     15/06/1980 PT - Portuch Sandbox SK - Eslováquia     C - Conclu     PS(CC):PS(2018-100_0338-PS(CC)/EN F ENF - Execução     08/05/2019 test Maria     15/06/1980 PT - Portuch Sandbox SK - Eslováquia     C - Conclu     PS(CC):PS(2018-100_0338-PS(CC)/EN F ENF - Execução     08/05/2019 test Maria     15/06/1980 PT - Portuch Sandbox SK - Eslováquia     C - Conclu     PS(CC):PS(2018-100_0388-PS(CC)/ENF ENF - Execução     08/05/2019 test Maria     15/06/1980 PT - Portugal     PS - Protech Sandbox SK - Eslováquia     C - Conclu                                    | _                | CCRT - Proc                     | cesso Criado                                                                                      |                   |                 |                              |                |                                |             |                       |                                  |                   | Visualizar os   | nedidos   |
| Identificação do pedido         Serviço         Data de envio         Nome do Requerente         Data de<br>PS(CC)-FR-2018-100_0380-PTRESM-01         Estado requerento         Estado requerento         Stuação d<br>Stuação d           PS(CC)-FR-2018-100_0380-PTRESM-01         RSM - Pedido de Medidas Esp         15/03/2018         Mus Mikke         12/12/1860         PS - Protech Sandbox FR - França         C - Conclu           PS(CC)-FT-2018-100_03/84-PS(AL/RSM RSM - Pedido de Medidas Esp         03/10/2018         ergreg owv         PS - Protech Sandbox FT - Portugal         C - Conclu           PS(CC)-PT-2018-100_03/84-PS(AL/RSM RSM - Pedido de Medidas Esp         03/10/2018         ergreg wv         PS - Protech Sandbox FT - Portugal         C - Conclu           PS(CC)-PT-2018-100_03/84-PS(CC)/ENF         ENF - Execução         08/05/2019         test Maria         15/00/1980         PS - Protech Sandbox FT - Portugal         C - Conclu           PS(CC)-SK-2018-100_03/84-PS(CC)/ENF ENF - Execução         08/05/2019         test Maria         15/00/1980         PS - Protech Sandbox SK - Eslováquia         C - Conclu           PS(CC)-SK-2018-100_03/83-PS(CC)/RSK RSM - Pedido de Medidas Esp         16/08/2018         Applicant Emeline         04/08/1981         PS - Protech Sandbox SK - Eslováquia         C - Conclu           PS(CC)-SK-2018-100_03/84-PS(CC)/RSK RSM - Pedido de Medidas Esp         16/08/2018         Applicant Emeline         04/08/1981                                                                                                    |                  | <ul> <li>Clique duas</li> </ul> | vezes na linha p                                                                                  | ara navegar       |                 |                              |                |                                |             |                       |                                  |                   | riodalizar oo   | poundoo   |
| PSICC_PFR-2019-100_0360-PT/RSM-01         RSM - Pedido de Medidas Esp         18/03/2019         Marinho de Sousa Alzira Cristina         PS - Protech Sandbox ND - Noruega         C - Conclu           PSICC_PT-2018-100_0334-PSI(AA)/EST EST - Oldencião         15/08/2018         kus Mikke         12/12/1990         PS - Protech Sandbox ND - Noruega         C - Conclu           PSICC_PT-2018-100_0334-PSI(AA)/EST EST - Oldencião         15/08/2018         ergreg gww         PS - Protech Sandbox ND - Noruega         C - Conclu           PSICC_PT-2018-100_0364-PSI(CC)/EINF ENF - Execução         08/05/2019         test Maria         15/08/1980         PS - Protech Sandbox XF - Portugal         C - Conclu           PSICC_PT-2018-100_0367-PSI(CC)/EINF ENF - Execução         08/05/2019         test Maria         15/08/1980         PS - Protech Sandbox XF - Estováquia         C - Conclu           PSICC_PT-2018-100_0337-PSI(CC)/EINF ENF - Execução         08/05/2019         test Maria         15/08/1980         PS - Protech Sandbox SK - Estováquia         C - Conclu           PSICC_PSK-2018-100_0338-PSI(C/RSK, RSM - Pedido de Medidas Esp         16/08/2018         Applicant Emeline         04/08/1981         PS - Protech Sandbox SK - Estováquia         C - Conclu           PSICC_PSK-2018-100_0338-PSI(CC)/EINF ENF - Execução         08/05/2019         test Maria         15/08/1980         PT - Portugal         PS - Protech Sandbox SK - Estováquia         C - Conclu <th></th> <th>Iden</th> <th>tificação do ped</th> <th>ido</th> <th>Ser</th> <th>viço I</th> <th>Data de envio</th> <th>Nome do Requerent</th> <th>e n</th> <th>Data de<br/>ascimento</th> <th>Estado requerente</th> <th>Estado requeri</th> <th>do Situação</th> <th>o atual</th>                                                                                                    |                  | Iden                            | tificação do ped                                                                                  | ido               | Ser             | viço I                       | Data de envio  | Nome do Requerent              | e n         | Data de<br>ascimento  | Estado requerente                | Estado requeri    | do Situação     | o atual   |
| PSICC         Mus         Mus </th <th>~</th> <th>PS(CC)-FR-2</th> <th>019-100_0360-P</th> <th>PT/RSM-01</th> <th>RSM - Pedido d</th> <th>de Medidas Esp</th> <th>18/03/2019</th> <th>Marinho de Sousa Alzira Cristi</th> <th>na</th> <th>PS</th> <th>S - Protech Sandbox</th> <th>FR - França</th> <th>C - Conc</th> <th>luído</th>                                                                                                    | ~                | PS(CC)-FR-2                     | 019-100_0360-P                                                                                    | PT/RSM-01         | RSM - Pedido d  | de Medidas Esp               | 18/03/2019     | Marinho de Sousa Alzira Cristi | na          | PS                    | S - Protech Sandbox              | FR - França       | C - Conc        | luído     |
| Opposite         PS(CC)-PT-2018-100_0348-PS(AA)/RSM_RSM_SM_PE delide de Medidas Esp         03/10/2018         ergreg gww         PS - Protech Sandbox, PT - Portugal         C - Conclu           PS(CC)-PT-2018-100_0336-PS(CC)/ENF_ENF - Execução         08/05/2019         test Maria         15/01/1980         PS - Protech Sandbox, PT - Portugal         P - Cancel           PS(CC)-PT-2018-100_0337-PS(CC)/ENF_ENF - Execução         08/05/2019         test Maria         15/00/1980         PS - Protech Sandbox, PT - Portugal         P - Cancel           PS(CC)-PT-2018-100_0337-PS(CC)/ENF_ENF - Execução         08/05/2019         test Maria         15/00/1980         PS - Protech Sandbox, ST - Eslováquia         C - Conclu           PS(CC)-SK-2018-100_0337-PS(CC)/ENF_ENF - Execução         08/05/2019         test Maria         04/06/1981         PS - Protech Sandbox, SK - Eslováquia         C - Conclu           PS(CC)-SK-2018-100_0338-PS(CC)/ENF_ENF - Execução         08/05/2019         test Maria         04/06/1981         PS - Protech Sandbox, SK - Eslováquia         C - Conclu           PT-PS(CC)-S019-100_0338-PS(CC)/ENF_ENF - Execução         08/05/2019         test Maria         15/08/1980         PT - Portugal         PS - Protech Sandbox, SK - Eslováquia         C - Conclu           PT-PS(CC)-S019-100_0388-PS(CC)/ENF_ENF - Execução         08/05/2019         test Maria         15/08/1980         PT - Portugal         PS - Protech Sandbox, SC - Con                                                                                                    | 888              | PS(CC)-NO-2                     | 2018-100_0336-F                                                                                   | PS(AA)/EST        | EST - Obtençã   | D                            | 15/08/2018     | Mus Mikke                      | 1           | 2/12/1980 PS          | S - Protech Sandbox              | NO - Noruega      | C - Conc        | luído     |
| 4         PS(CC)-PT-2019-100_0366-PS(CC)/ENF ENF - Execução         08/05/2019         test Maria         15/01/1980         PS - Protech Sandbox, PT - Portugal         P - Cancel           PS(CC)-PT-2019-100_0367-PS(CC)/ENF ENF - Execução         08/05/2019         test Maria         15/00/1980         PS - Protech Sandbox, PT - Portugal         P - Cancel           PS(CC)-PT-2019-100_0367-PS(CC)/ENF ENF - Execução         08/05/2019         test Maria         15/00/1980         PS - Protech Sandbox, PT - Portugal         P - Cancel           PS(CC)-SK-2018-100_0337-PS(CC)/REC REC - Reconhecimento e Exec         16/08/2018         Applicant Emeline         04/08/1981         PS - Protech Sandbox, SK - Eslováquia         C - Conclu           PS(CC)-SK-2018-100_0338-PS(CC)/RSN, RSM - Pedido de Medidas Esp         16/08/2018         Applicant Emeline         04/08/1981         PS - Protech Sandbox, SK - Eslováquia         C - Conclu           PS(CC)-2019-100_0338-PS(CC)/ENF, ENF - Execução         08/05/2019         test Maria         15/08/1980         PT - Portugal         PS - Protech Sandbox, SK - Eslováquia         C - Conclu           PT-PS(CC)-2019-100_0368-PS(CC)/ENF, ENF - Execução         08/05/2019         test Maria         15/08/1980         PT - Portugal         PS - Protech Sandbox, C - Conclu           Maria         3.3 Barra do         3.8 Barra de estado         3.8 Barra de estado         3.8 Barra de estado         1/1 <th>1000</th> <td>PS(CC)-PT-2</td> <td>018-100_0348-P</td> <td>S(AA)/RSM</td> <td>RSM - Pedido d</td> <td>de Medidas Esp</td> <td>03/10/2018</td> <td>ergrge gww</td> <td></td> <td>P</td> <td>S - Protech Sandbox</td> <td>PT - Portugal</td> <td>C - Conc</td> <td>luído</td>                                                                                                    | 1000             | PS(CC)-PT-2                     | 018-100_0348-P                                                                                    | S(AA)/RSM         | RSM - Pedido d  | de Medidas Esp               | 03/10/2018     | ergrge gww                     |             | P                     | S - Protech Sandbox              | PT - Portugal     | C - Conc        | luído     |
| PS(CC)-PT-2019-100_0367-PS(CC)/ELVF E.NF - Execução         08/05/2019         test Maria         15/08/1980         PS - Protech Sandbox PT - Portugal         C - Conclu           PS(CC)-SK-2018-100_0337-PS(CC)/ELC REC - Reconhecimento e Exex         16/08/2018         Applicant Emeline         04/08/1981         PS - Protech Sandbox SK - Eslováquia         C - Conclu           PS(CC)-SK-2018-100_0338-PS(CC)/RSN RSM - Pedido de Medidas Esp         16/08/2018         Applicant Emeline         04/08/1981         PS - Protech Sandbox SK - Eslováquia         C - Conclu           PS(CC)-SK-2018-100_0338-PS(CC)/RSN RSM - Pedido de Medidas Esp         16/08/2018         Applicant Emeline         04/08/1981         PS - Protech Sandbox SK - Eslováquia         C - Conclu           PS(CC)-SK-2018-100_0338-PS(CC)/RSN RSM - Pedido de Medidas Esp         16/08/2018         Applicant Emeline         04/08/1980         PS - Protech Sandbox SK - Eslováquia         C - Conclu           PS(CC)-2018-100_0388-PS(CC)/ENF ENF - Execução         08/05/2019         test Maria         15/08/1980         PT - Portugal         PS - Protech Sandbox C - Conclu           Statistica         3.3 Barra do         3.8 Barra de estado         3.8 Barra de estado         3.8 Barra de estado         3.8 Barra de estado                                                                                                    | -                | PS(CC)-PT-2                     | 019-100_0366-P                                                                                    | S(CC)/ENF         | ENF - Execuçã   | 0                            | 08/05/2019     | test Maria                     | 1           | 5/01/1980 PS          | S - Protech Sandbox              | PT - Portugal     | P - Cance       | elado     |
| PSICC)-SK-2018-100_0337-PSICC)/REC REC - Reconhecimento e Exec         16/08/2018         Applicant Emeline         04/08/1961         PS - Protech Sandbox SK - Eslováquia         P - Cancel           PSICC)-SK-2018-100_0338-PSICC)/RSN RSM - Pedido de Medidas Esp         16/08/2018         Applicant Emeline         04/08/1961         PS - Protech Sandbox SK - Eslováquia         C - Conclu           PSICC)-SK-2018-100_0338-PSICC)/RSN RSM - Pedido de Medidas Esp         16/08/2018         Applicant Emeline         04/08/1961         PS - Protech Sandbox SK - Eslováquia         C - Conclu           PT-PSICC)-SK-2018-100_0338-PSICC)/RSN RSM - Pedido de Medidas Esp         16/08/2018         Applicant Emeline         04/08/1961         PS - Protech Sandbox SK - Eslováquia         C - Conclu           PT-PSICC)-2019-100_0388-PSICC)/RSN RSM - Pedido de Medidas Esp         16/08/2019         test Maria         15/08/1980         PT - Portugal         PS - Protech Sandbox SK - Eslováquia         C - Conclu           Maria         15/08/1980         PT - Portugal         PS - Protech Sandbox C - Conclu         I / 4           Maria         15/08/1980         PT - Portugal         PS - Protech Sandbox C - Conclu         I / 4           Maria         3.8 Barra do         3.8 Barra de estado         3.8 Barra de estado         I / 4                                                                                                    |                  | PS(CC)-PT-2                     | 019-100_0367-P                                                                                    | S(CC)/ENF         | ENF - Execuçã   | 0                            | 08/05/2019     | test Maria                     | 1           | 5/08/1980 PS          | S - Protech Sandbox              | PT - Portugal     | C - Conc        | luído     |
| PSICC)-SK-2018-100_0338-PSICC)/RSN RSM - Pedido de Medidas Esp         16/08/2018         Applicant Emeline         04/08/1961         PS - Protech Sandbox SK - Eslováquia         C - Conclu           PSICC)-SK-2018-100_0338-PSICC)/RSN RSM - Pedido de Medidas Esp         16/08/2018         Applicant Emeline         04/08/1961         PS - Protech Sandbox SK - Eslováquia         C - Conclu           PT-PSICC)-SK-2018-100_0338-PSICC)/RSN RSM - Pedido de Medidas Esp         16/08/2018         Applicant Emeline         04/08/1981         PS - Protech Sandbox SK - Eslováquia         C - Conclu           PT-PSICC)-2019-100_0388-PSICC)/RSN RSM - Pedido de Medidas Esp         06/05/2019         test Maria         15/08/1980         PT - Portugal         PS - Protech Sandbox C - Conclu           Image: Transition of the test Maria         15/08/1980         PT - Portugal         PS - Protech Sandbox C - Conclu           Image: Transition of test Maria         15/08/1980         PT - Portugal         PS - Protech Sandbox C - Conclu           Image: Transition of test Maria         15/08/1980         PT - Portugal         PS - Protech Sandbox C - Conclu           Image: Transition of test Maria         15/08/1980         PT - Portugal         PS - Protech Sandbox C - Conclu           Image: Transition of test Maria         16/08/2019         16/08/2019         16/08/2019         16/08/2019           Image: Transition of test Maria         3.8                                                                                                    |                  | PS(CC)-SK-2                     | 018-100_0337-F                                                                                    | S(CC)/REC         | REC - Reconhe   | cimento e Exec               | 16/08/2018     | Applicant Emeline              | 0           | 4/08/1981 PS          | S - Protech Sandbox              | SK - Eslováquia   | P - Canco       | elado     |
| PS(CC)-SK-2018-100_0339-PS(CC)/RSN RSM - Pedido de Medidas Esp 16/08/2018 Applicant Emeline         04/08/1981 PS - Protech Sandbox SK - Eslováquía C - Conclu           PT-PS(CC)-2019-100_0388-PS(CC)/ENF ENF - Execução         08/05/2019 test Maria         15/08/1980 PT - Portugal         PS - Protech Sandbox C - Conclu           Image: State State                                                                                                    |                  | PS(CC)-SK-2                     |                                                                                                   | S(CC)/RSN         | RSM - Pedido d  | de Medidas Esp               | 16/08/2018     | Applicant Emeline              | 0           | 4/08/1981 PS          | S - Protech Sandbox              | SK - Eslováguia   | C - Conc        | luído     |
| 000     PT-PS(CC)-2019-100_0368-PS(CC)/ENF ENF - Execução     08/05/2019 test Maria     15/08/1980 PT - Portugal     PS - Protech Sandbox C - Conclu       Image: Statistic Statistic Statisti Statistic Statistic Statistic Statistic                                                                                                    |                  | PS(CC)-SK-2                     |                                                                                                   | S(CC)/RSI         | RSM - Pedido o  | de Medidas Esp               | 16/08/2018     | Applicant Emeline              | 0           | 4/08/1981 PS          | S - Protech Sandbox              | SK - Eslováquia   | C - Conc        | luído     |
| Image: State of the state of the state o                                             |                  | PT-PS(CC)-2                     | 019-100 0368-P                                                                                    | S(CC)/ENF         | ENF - Execuçã   | 0                            | 08/05/2019     | test Maria                     | 1           | 5/08/1980 PT          | T - Portugal                     | PS - Protech Sand | box C - Conc    | luído     |
| Image: Second second second                                             |                  |                                 |                                                                                                   | -(/               |                 |                              |                |                                |             |                       |                                  |                   |                 |           |
| 3.3 Barra do<br>Menu Vertical<br>3.8 Barra de estado                                                                                                    | Gestão           |                                 |                                                                                                   |                   |                 |                              |                |                                |             |                       |                                  | Ā                 | <b>1</b>        | /1 ♣ ⊻    |
| C Edulado                                                                                                    | Lista de tarefas | 3.3 E<br>Men                    | Barra do<br>u Vertical                                                                            |                   | 3.8 Bar         | ra de estado                 | ]              |                                |             | Datalika              |                                  | AULO. CC          | 08/05/20149 09- | -5C-27 AM |

### 3.1 Barra de Ferramentas

Os ícones na barra de ferramentas são ativados dependendo do ecrã e das ações a ser tomadas no processo. Clique no ícone apropriado para executar a ação.

| Novo | Adicionar          | Gravar      | S Apagar    | <b>E</b> Imprimir | 🔖 Limpar     | 🎻 Sair    | 🔍 Navegação rápida | a    |
|------|--------------------|-------------|-------------|-------------------|--------------|-----------|--------------------|------|
|      |                    |             |             |                   |              |           |                    |      |
| •    | <b>Novo</b> – lir  | npa o pain  | el dos dad  | los persister     | ntes (sticky | data) d   | o processo.        |      |
| •    | Adicionar          | – utilizado | o quando e  | estão a ser ir    | ntroduzido   | s novos o | dados num proce    | sso. |
| •    | Gravar –           | utilizado q | uando os d  | dados dos p       | rocessos es  | stão a se | r atualizados.     |      |
| •    | Apagar –           | utilizado p | ara apagai  | r um registo      | ou entrad    | a.        |                    |      |
| •    | Imprimir           | – imprime   | o ecrã cor  | n os dados a      | atualmente   | e exibido | S.                 |      |
| •    | Limpar –           | limpa todo  | s os camp   | os do ecrã.       |              |           |                    |      |
| •    | <b>Sair</b> – util | izado para  | sair do iSu | upport.           |              |           |                    |      |
|      |                    |             |             |                   |              |           |                    |      |
|      |                    |             |             |                   |              |           |                    |      |

# iSupport

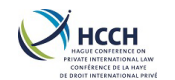

### 3.2 Navegação rápida

1. Clique no ícone 'Quick Navigation' da barra de ferramentas.

| S + S Meusligge of podidor                                                        |       |
|-----------------------------------------------------------------------------------|-------|
| visualizatios peditos                                                             |       |
| Criar um Processo     Gerir a informação relativa aos processos                   |       |
| Function de errae                                                                 | telse |
| ISupport Tunjues de cuas                                                          | icias |
| 📄 Novo 📮 Adicionar 🔚 Gravar 🚫 Apagar 😢 Imprimir 🔖 Limpar 📲 Sair 🔍 Navegação rápid | a     |

### 2. Insira o acrónimo e prima enter.

|     | CPRO                            |  |
|-----|---------------------------------|--|
| ERS | CPRO<br>Processador do Processo |  |

3. Utilizar o ícone "Limpar" ou a tecla "ESC" para fechar a caixa de navegação rápida, se tiver sido aberta por engano.

### 3.3 Barra de Menu Vertical

 Clique no separador "Visualizar" ou clique em "Interveniente", "Processo", "Gestão" ou "Lista de tarefas" na barra de menu vertical para mostrar os ecrãs que podem ser acedidos. Clique no separador "Ocultar" para fechar, se aberto por engano.

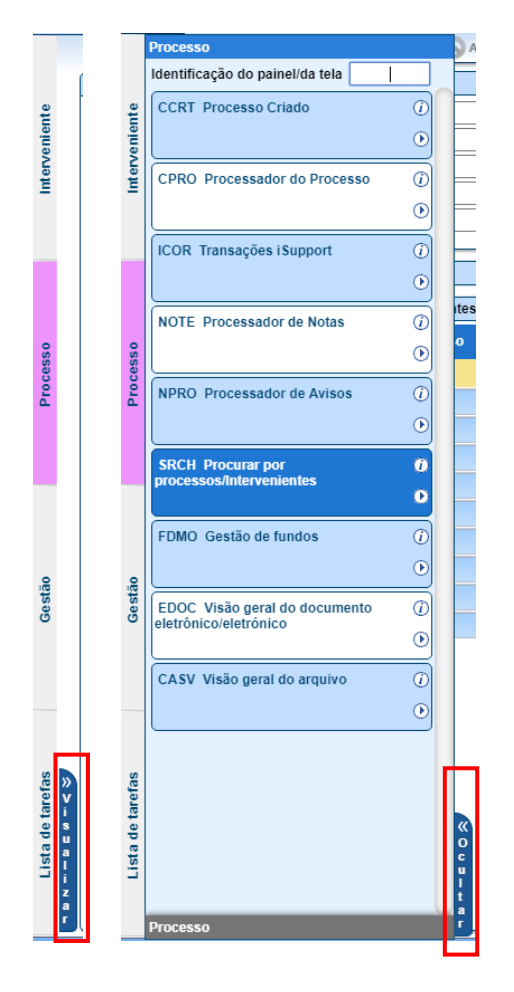

# iSupport

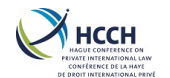

2. Clique no separador correspondente para este menu ou utilize a seta no canto inferior direito para ver os menus relacionadas.

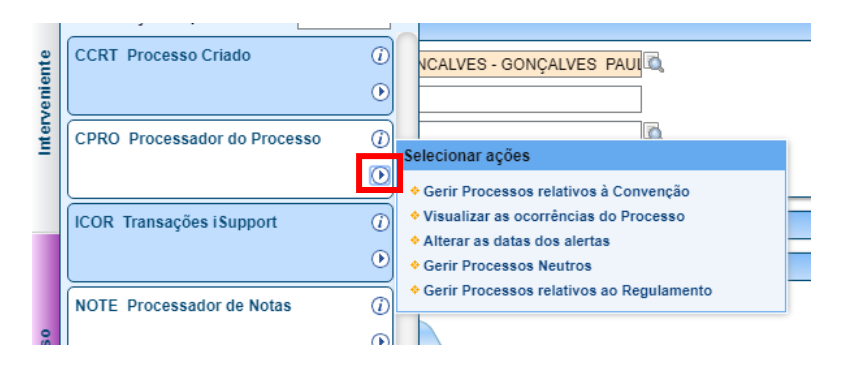

### 3.4 Histórico

- 1. Clique na seta da esquerda para navegar até ao ecrã anterior.
- Clique na seta da direita para voltar atrás.
   Nota: É recomendado o uso desta em vez das setas do seu browser de navegação

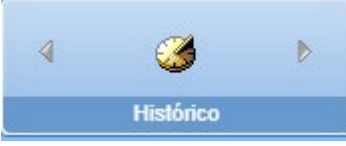

### 3.5 Funções de ecrãs/telas

1. Após navegar para um ecrã, na secção "Funções de ecrãs/telas" são mostradas as ligações para ecrãs relacionados, para acesso rápido. Clique para abrir o ecrã adequado.

| Visualizar os pedidos                     |                        |  |
|-------------------------------------------|------------------------|--|
| Criar um Processo                         |                        |  |
| Gerir a informação relativa aos processos |                        |  |
|                                           |                        |  |
|                                           | Funções de ecrasiteias |  |

2. Clique na pequena seta no canto inferior direito para ver os detalhes de cada secção. Clique para fechar.

| Ferramentas Recursos Processo                                               |                                                                                                    |
|-----------------------------------------------------------------------------|----------------------------------------------------------------------------------------------------|
| Veuelizar os pedidos Criar um Processo                                      | •                                                                                                    |
| Gerir a informação relativa aos processos                                   |                                                                                                    |
| Funções de ecrãs/l                                                          | CCRT Funções de ecrãs/telas                                                                                                    |
| 📑 Adicionar 🔚 Gravar 🚫 Apagar 😰 Imprimir 🔖 Limpar 🖏 Sair 🔍 Navegação rápida | CCRT Suporta as seguintes funções de painel:                                                                                                    |
| litros<br>Número do processo RD. DT. 2017.100. 1267. PT                     | <ul> <li>Visualizar os pedidos - Esta vista única de tela é usada para procurar um pedido e<br/>visualizar uma lista de possíveis correspondências de pedidos para visualização em<br/>CCRT - Junção Criar Processos.</li> </ul>                                                                                                    |
| Apelido(s) do requerente Estado requerente                                  | <ul> <li>Criar um Processo - Esta função ecrá/tela navega através de uma série de passos que<br/>permitem a inserção e/ou revisão de dados dos pedidos para a criação de novos<br/>processos ou a correspondência da informação de processo e intervenientes existentes<br/>para evitar a duplicação de processos e intervenientes.</li> </ul> |
| N.º de referência interna<br>Modo de transação Selecionar 💌                 | <ul> <li>Gerir a informação relativa aos processos - Esta função de ecrá/tela permite ao<br/>técnico gerenciar a informação dos processos.</li> </ul>                                                                                                    |
| vesso Criado                                                                |                                                                                                    |

# iSupport

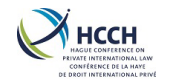

### 3.6 Telas/Ecrãs associados

1. Após navegar para um ecrã, a secção "**Telas/Ecrãs associados**" está ligada a outros ecrãs conexos para acesso rápido. Clique para abrir o ecrã adequado.

| ♦ <u>AHIS</u> | ♦ <u>CASV</u>          |
|---------------|------------------------|
| ♦ <u>CPRO</u> | ♦ DEMO                 |
| ♦ ICOR        |                        |
|               | Telas/Ecrãs associados |

### 3.7 Recursos

1. Clique no separador "**Recursos**" para aceder as publicações ou procurar informações adicionais.

| Ferramentas             | Recursos                                                   | Processo | Último login:08/05/20                  | 19 10:54:59 AM      | PapéisM        | IANAGER A       | -                |  |  |
|-------------------------|------------------------------------------------------------|----------|----------------------------------------|---------------------|----------------|-----------------|------------------|--|--|
| Regulation Text         |                                                            | Convent  | tion Text - EN                         | FR                  | andbook - EN 🔶 | Convention Han  | dbook - i        |  |  |
| Regulation Handbook     | - EN                                                       | Regulati | ion Handbook - FR 🔶 iSupport chapter - | EN 🔶 iSupport chapt | ter - FR 🔶     | Convention chap | <u>pter - EN</u> |  |  |
| All translations of the | All translations of the Practical Handbook for Caseworkers |          |                                        |                     |                |                 |                  |  |  |
|                         | Recursos                                                   |          |                                        |                     |                |                 |                  |  |  |

### 3.8 Barra de estado

Dependendo da ação tomada, uma mensagem de confirmação ou de erro é exibida na barra de estado na parte inferior do ecrã, exemplos:

| 🔗 Efetuado                               |  |
|------------------------------------------|--|
| Nenhum item correspondente encontrado    |  |
|                                          |  |
| 🗶 Tipo : Preencha os campos obrigatórios |  |
|                                          |  |

### 3.9 Papeis

A visualização ou alteração de informações relativas ao processo variará em função do(s) papel(eis) do utilizador do iSupport. A função aparece no topo da página (lista pendente, se houver várias funções).

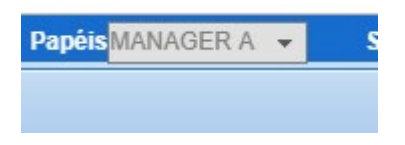

# iSupport

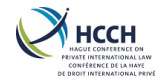

### 3.10 Tratamento de erros

Se a informação for omissa nos campos obrigatórios, são exibidas mensagens de erro.

|             | 📄 Novo 📮 Adicionar 🔚 Gravar 🚫 Apagar 🐑 Imprimir 🔖 Limpar 🖣 Sair 🔍 Navegação rápida                                      | Deta  | lhes do erro             |                                    |
|-------------|----------------------------------------------------------------------------------------------------|-------|--------------------------|------------------------------------|
|             | CCRT - Processo Criado                                                                                                  |       | Sr. #/Número<br>de série | : 1                                |
| nte         |                                                                                                    |       | Código                   | : E0076                            |
| anie        |                                                                                                    | •     | Campo<br>relacionado     | : Tipo                             |
| nterve      | Pedido Pessoa Singular/Física Organ./Órgão Púb. Processo                                                                |       | Descrição                | Preencha os campos<br>obrigatórios |
| -           | Detaines do pedido Número do processo Tipo* Relacionar                                                                  |       | Sr. #/Número             | : 2                                |
|             | Fetado do                                                                                                    |       | Código                   | : E0076                            |
|             | Situação atual P - Cancelado 👻 motivo                                                                                   | •     | Campo                    | : Tipo de formulário               |
|             | Transação                                                                                                    |       | Descrição                | Preencha os campos                 |
|             | Tipo de transação* Selecionar Modo de transação                                                                         |       |                          | obrigatórios                       |
| <b>SS 0</b> | Estado requerente                                                                                                    |       | Sr. #/Número<br>de série | : 3                                |
| 000         | País* País*                                                                                                    |       | Código                   | : E0076                            |
| P.          | Unidade territorial <sup>®</sup> - Selecionar Unidade territorial <sup>®</sup>                                          | -     | Campo<br>relacionado     | : Tipo de transação                |
|             | N.º de referência interna N.º de referência interna                                                                     |       | Descrição                | Preencha os campos<br>obrigatórios |
|             |                                                                                                    |       | Sr. #/Número<br>de série | : 4                                |
|             | leiefone de trabalho                                                                                                    |       | Código                   | : E0076                            |
|             | E-mail E-mail                                                                                                    | •     | Campo<br>relacionado     | : País                             |
| tão         | Processo aberto para o seguinte Estado:<br>País <sup>a</sup> Unidade territorial <sup>a</sup> Selecionar                |       | Descrição                | Preencha os campos<br>obrigatórios |
| Ges         | Nome e endereço do requerente                                                                                           |       | Sr. #/Número             | : 5                                |
|             | O requerente é:                                                                                                    |       | Código                   | : E0076                            |
|             | Pessoa ou Organismo Público para quem são pedidas ou devidas prestações de alimentos                                    | •     | Campo                    | : Unidade territorial              |
|             | <ul> <li>Representante da pessoa para quem são pedidas ou devidas prestações de alimentos</li> <li>O devedor</li> </ul> |       | Descrição                | Preencha os campos<br>obrigatórios |
|             | O representante do devedor                                                                                              |       | Sr. #/Número             | : 6                                |
| se 🔌        | Nome(s) Próprio(s) do requerente                                                                                        |       | Código                   | : E0076                            |
| are         | Pessoa Singular/Física                                                                                                  | •     | Campo                    | : País                             |
| a de t      | di di                                                                                                    |       | Descrição                | Preencha os campos<br>obrigatórios |
| ist         | Namo do Orraniemo                                                                                                    |       | Sr. #/Número             | : 7                                |
| za          |                                                                                                    |       | de série<br>Código       | : F0076                            |
| 1           |                                                                                                    | 2     | Campo                    | Inidade territorial                |
| X           | Fipo : Preencha os campos obrigatórios 🔅 Detaihes do   GO                                                               | NÇALV | ES PAULO                 | 08/05/2019 05:25:29 PM             |

### 3.11 Ver & Ocultar características

Muitos ecrãs têm informações adicionais que não são inicialmente mostradas. Para aceder:

- 1. Clique na seta para baixo no canto direito do ecrã para mostrar mais detalhes.
- 2. Clique na seta para cima para fechar.

| Função                          | Classificação   | Situação atual* | Não-divulgação |   |
|---------------------------------|-----------------|-----------------|----------------|---|
| A - DEVEDOR                     |                 | A - Ativo       | N - Não        | ~ |
| D - PESSOA PARA QUEM È SOLICIT. | ADC C - Criança | A - Ativo       | ▼ N - Não      | ~ |
| N - REPRESENTANTE APENAS        | S - Requerente  | A - Ativo       | ▼ N - Não      |   |
|                                 |                 | Selecionar      | -              | - |

| Тіро | Função                                 | Classificação  | Situação atual* | Não-divulgação |   |
|------|----------------------------------------|----------------|-----------------|----------------|---|
|      | A - DEVEDOR                            |                | A - Ativo 🔻     | N - Não        | ~ |
|      | D - PESSOA PARA QUEM É SOLICITADO      | C - Criança    | A - Ativo 👻     | N - Não        | ~ |
|      | N - REPRESENTANTE APENAS               | S - Requerente | A - Ativo 👻     | N - Não        |   |
| F    | undamento dos alimentos – Selecionar – | •              |                 |                |   |
|      |                                        |                |                 |                |   |

# iSupport

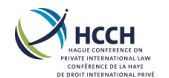

Os ecrãs SRCH, CPRO, CCRT, NOTE e WRKL têm um separador de resumo do processo com mais detalhes do processo, incluindo:

- Detalhes do Processo número do processo, situação atual, Técnico responsável pelo processo, identificação e nome dos intervenientes
- Processos relacionados enumera outros casos conexos •
- Informações relativas ao devedor dados do devedor e identificadores •
- Informações relativas ao credor Dados e identificadores do credor
- Estado do procedimento de execução panorâmica da execução •

#### Para aceder:

Clique na seta à direita do ecrã.

1. Clique na mesma seta para fechar.

| Barra de resumo do processo      | 😂 Imprimir 🔏 |
|----------------------------------|--------------|
| Detalhes do Processo             |              |
| Processos relacionados           |              |
| Informações relativas ao devedor |              |

| Selecionar filtros                                |           |
|---------------------------------------------------|-----------|
| Barra de resumo do processo                       | 🖨 Imprimi |
| Detalhes do Processo                              |           |
| Detalhes do Processo                              |           |
| Número do processo                                |           |
| Situação atual O - Aberto                         |           |
| Técnico responsável pelo processo GONÇALVES PAULO |           |
| I                                                 |           |

### 3.12 Navegação entre ecrãs

Ao navegar entre ecrãs, os dados do processo conhecidos como dados persistentes (sticky data) vão transitar de um ecrã para outro.

Se quiser limpar as informações dos processos existentes num ecrã, selecione o ícone "Novo" na barra de ferramentas e confirme.

| Novo Adicionar                                                                                    | Gravar 🚫 | Apagar 🕼 Impri                               | mir 🔖 Limpar    | 🎻 Sair                         | 🔍 Navegação rápida                                                                                              |
|---------------------------------------------------------------------------------------------------|----------|----------------------------------------------|-----------------|--------------------------------|----------------------------------------------------------------------------------------------------|
| Número do<br>processo*                                                                            |          |                                              |                 |                                |                                                                                                    |
| Barra de resumo do proces                                                                         | \$0      |                                              |                 |                                |                                                                                                    |
| CCRT - Processo Criado                                                                            |          |                                              |                 |                                | Gerir a informação relat                                                                                        |
| Tip<br>Esta<br>N.º de ret<br>Contacto/Contato do técni                                            | Devedor  | 10001 Brito f<br>Outro interna<br>- Portugal | Processo aberto | para o seg<br>Esta<br>os. Quer | Credor 1000tream R<br>uinte Estado: PT - Portugal<br>do requerido CH - Suiça<br>nterna<br>nsável Mme Joëlle Sch |
| Processo Inter<br>Informação sobre o proc<br>Requerente Identificação<br>intervenient<br>10001417 | pro      | osseguir?                                    | Não             |                                | Função                                                                                                    |
| □ 10001416 (                                                                                      |          |                                              |                 |                                | D - PESSOA PARA QL C -                                                                                          |
| Pseudónimo/Pseudônimo                                                                             |          | Non                                          | ne de           |                                | Fundamento - Sel                                                                                                |

# iSupport

para cobrança de obrigações alimentares transfronteiriça cross-border recovery of maintenance obligations pour le recouvrement transfrontière des obligations alimentaires v3.3

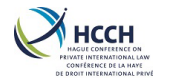

Selecionando "Sim" não apaga a informação do processo; apenas remove as informações do painel para a instância atual.

### 3.13 Indicações de navegação

### 3.13.1 Ações Relacionados com o Processo

Alguns ecrãs mostram uma nota de navegação quando é possível chegar ao ecrã seguinte, clicando em duplo numa entrada.

| WRKL - Lista de Tarefas                 |                       |  |  |  |  |  |
|-----------------------------------------|-----------------------|--|--|--|--|--|
| Clique duas vezes na linha para navegar |                       |  |  |  |  |  |
| Alertas                                 | Alertas de informação |  |  |  |  |  |

### 3.13.2 Ações Relacionados com o Processo

Sobre os ecrãs AHIS, DEMO e FIN utilizam o ícone «lupa» na secção «Selecionar Filters» para visualizar e aceder a outros intervenientes relacionados com o processo.

1. Duplo clique no ícone da lupa e abre uma lista de outros intervenientes.

| Select Filters                     |                          |
|------------------------------------|--------------------------|
| Actor ID* 10000701 TEST ONE DEBTOR | <b>a</b>                 |
| AHIS - Actor Address History       |                          |
| Bata at Birth 40/40/4050           | Contraction Do(AA) OK 20 |

2. Selecione o interveniente da lista, duplo clique no nome ou clique no botão "OK".

| Filters                        |                                                      |                                                                                                    |                                                                                                    |  |
|--------------------------------|------------------------------------------------------|----------------------------------------------------------------------------------------------------|----------------------------------------------------------------------------------------------------|--|
| Dr ID* 10000701 TEST ONE DEE   | BTOR                                                 | Address Status All                                                                                                    |                                                                                                    |  |
| other Actor Information        |                                                      |                                                                                                    |                                                                                                    |  |
| Case Number                    | Actor ID                                             | Role                                                                                                    | Class                                                                                                    |  |
| PS(AA)-SK-2018-100_0328-PS(AA) | 10000700 - TEST ONE APPLICANT                        | D - PERSON FOR WHOM MAINTEN,                                                                                                    | S - SPOUSE                                                                                                    |  |
| PS(AA)-SK-2018-100_0328-PS(AA) | 10000702 - TEST ONE CHILD ONE                        | D - PERSON FOR WHOM MAINTEN,                                                                                                    | C - CHILD                                                                                                    |  |
|                                | Case Number           PS(AA)-SK-2018-100_0328-PS(AA) | Case Number         Actor ID           PS(AA)-SK-2018-100_0328-PS(AA)         10000702 - TEST ONE APPLICANT           PS(AA)-SK-2018-100_0328-PS(AA)         10000702 - TEST ONE CHILD ONE | Filters           Address Status All           Address Status All           upport           Other Actor Information           Case Number         Actor ID         Role           PS(AA)-SK-2018-100_0328-PS(AA)         10000700 - TEST ONE APPLICANT         D - PERSON FOR WHOM MAINTEN,           PS(AA)-SK-2018-100_0328-PS(AA)         10000702 - TEST ONE CHILD ONE         D - PERSON FOR WHOM MAINTEN, |  |

3. Desta forma serão apresentadas as informações do interveniente selecionado.

| Selecionar filtros                             |                                       |  |  |  |  |  |  |
|------------------------------------------------|---------------------------------------|--|--|--|--|--|--|
|                                                | Identificação do interveniente* 10001 |  |  |  |  |  |  |
|                                                |                                       |  |  |  |  |  |  |
| AHIS - Histórico de Endereços do Interveniente |                                       |  |  |  |  |  |  |
|                                                | Data de nascimento                    |  |  |  |  |  |  |

# iSupport

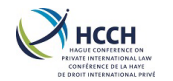

### v3.3

### 3.13.3 Lista de tarefas

No separador "Alertas" na Lista de tarefas, os processos podem ser selecionados por Data da criação, N.º de dias de atraso, Data de vencimento, Data de vencimento – Gestor e Data limite para Tec. do proc., clicando na seta no lado direito da coluna.

| WRKL   | Work L     | ist            |                                     |                 |           |           |          |             |            | Modify Alerts  | View All 🜩 🛛 Hi |
|--------|------------|----------------|-------------------------------------|-----------------|-----------|-----------|----------|-------------|------------|----------------|-----------------|
| Double | e-click on | row to navigat | e                                   |                 |           |           |          |             |            |                |                 |
| Ac     | tion Aler  | ts Info        | rmational Alerts                    |                 |           |           |          |             |            |                |                 |
| Fwd    | ! CR Da    | te Generated   | <ul> <li>Debtor<br/>Name</li> </ul> | Case Number     | # of Days | s overdue | Туре     | Date Due    | Manager Di | ue Date 🔻 Work | er Due Date 🎽   |
|        |            | 04/09/2018     | Test One Debto                      | r PS(AA)-SK-201 | 8-100_    | 27        | Outgoing | Recognition | 30/10/2018 | 30/10/2018     | 04/09/2018      |
|        |            | 26/11/2018     | Brown John Will                     | PS(AA)-NL-201   | 8-100_    |           | Outgoing | Enforcemer  | 03/12/2018 | 03/12/2018     | 03/12/2018      |

### 3.14 Auditoria no iSupport

O ISupport mantém uma pista de auditoria completa das medidas tomadas relativamente a um processo. Vários ecrãs incluem campos que mostram a última data em que o ecrã foi atualizado e por que utilizador.

Estes campos estão disponíveis em DEMO, ARIS, FINS, FDMO, CCRT, OTHP e todos os ecrãs acedidos por gestores ou administradores.

| Data da atualização 08/05/2019 11:41:52 Atualizado por PGONCALVES |
|-------------------------------------------------------------------|
|-------------------------------------------------------------------|

O administrador da base de dados pode aceder a informações mais pormenorizadas sobre as ações dos utilizadores, incluindo os ecrãs vistos e as medidas tomadas para um determinado utilizador.

### 3.15 Acrónimos

### 3.15.1 Ações Relacionados com o Processo

| AHIS - Histórico de Endereços do Interveniente | FDMO - Gestão de fundos                      |  |
|------------------------------------------------|----------------------------------------------|--|
| CASV - Visão geral do arquivo                  | ICOR - Transações iSupport                   |  |
| CCRT – Processo criado                         | NOTE - Processador de Notas                  |  |
| CPRO - Processador do Processo                 | NPRO - Processador de Avisos                 |  |
| DEMO - Dados pessoais do Interveniente         | OTHP - Painel Informação relativa a Outras   |  |
| EDOC - Visão geral do documento                | Partes                                       |  |
| eletrônico/eletrónico                          | SRCH - Procurar por processos/Intervenientes |  |
| FINS - Resumo Financeiro                       | WRKL - Lista de Tarefas                      |  |

### 3.15.2 Ações de Administrador/gestor

CADS - Detalhes da Autoridade Central CWRK - Responsável pelo processo RLSA - Acesso ao painel de papel USEM - Gestão de utilizadores

# iSupport

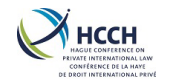

### 3.15.3 Tarefas do Sistema

ACTV - Painel Referência das Atividades ANXT - Painel de manutenção da próxima atividade BSTL - Visualizar o Registo do Batch Logs EMSG - Painel Mensagens de Erro NREF - Referência Avisos REFM-Manutenção do código das referências

### 4 Ações Relacionadas com Processo

### 4.1 Visão geral da criação de um processo

O ecrã "**CCRT- Processo criado**" é usado para visualizar um pedido, criar o processo no iSupport e ver o processo após ter sido criado.

O número de processo iSupport é composto por:

- A abreviatura do Estado Requerente (& subunidade),
- A abreviatura do Estado Requerido (& subunidade),
- O ano em que o processo foi criado no iSupport,
- Um número de 7 dígitos sequenciais (3+4 dígitos), e
- A abreviatura do Estado (& subunidade) onde o número do processo foi criado.

Exemplo: um processo envolvendo o Reino Unido (Inglaterra e Gales) como Estado Requerente e a Alemanha como Estado Requerido, criado na Alemanha em 2015, terá o número de processo iSupport UK(EW)-DE-2015-123\_4567-DE.

### 4.1.1 Visualização de todos os pedidos

Quando navegamos no CCRT, aparece o modo "Visualizar os pedidos" por defeito.

Para exibir todos os pedidos clique no ícone "Novo" na barra de ferramentas para apagar todos os campos e após clique no botão "Pesquisa". Para restringir os resultados da pesquisa, use os campos de pesquisa em selecionar filtros. Materiais de referência:

<u>Practical Handbook for Caseworkers</u> ao abrigo da Convenção da Haia de 2007

Practical Handbook for Competent Authorities: Child Support Convention, the 2007 Hague Protocol on Applicable Law (Maintenance) and the 2009 European Union Maintenance Regulation

Situação atual "**Concluido**" significa que o processo foi criado. Situação atual "**Pendente**" significa que o processo ainda não foi criado.

- Para um pedido (requerente) consulte 4.2
- Para um pedido (requerido) consulte 4.3

### 4.1.2 Conselhos úteis para a criação de um processo

- Antes de começar a criar um processo novo, vá a SRCH Procurar por processos/Intervenientes, para assegurar que o processo não existe para os mesmos intervenientes e mesmos Estados. Se o processo já existe, consulte 4.4 para saber como introduzir um novo pedido num processo já existente.
- Quando criamos um processo, tem de haver pelo menos uma pessoa para quem os alimentos são devidos e um devedor, conhecidos como intervenientes no processo.

# iSupport

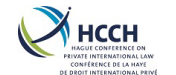

Uma vez criado um interveniente, a sua informação pessoal e financeira poderá ser atualizada a qualquer momento, usando AHIS - Histórico de Endereços do Interveniente e DEMO - Dados pessoais do Interveniente.

- Se vai criar um processo para um pedido de Alteração antes de navegar para CPRO -Processador do Processo, certifique-se de primeiro lugar, de criar a autoridade origem no OTHP - Painel Informação relativa a Outras Partes, e, em seguida, navegar para FDMO - Gestão de fundos para inserir os detalhes relativos à obrigação. Isto assegura que quando gerarmos os formulários no CPRO, eles serão preenchidos.
- Por defeito o utilizador que cria o processo torna-se o técnico responsável. Pode ser alterado no painel CCRT – Processo criado. O gestor pode igualmente alterar o técnico e adicionar um outro, usando o CWRK - Responsável pelo processo. Ver 5.2 Atribuir um processo
- Ao criar um processo e introduzir os dados do pedido no separador "Pedido", certifique-se de que deve verificar cuidadosamente os dados. Depois de selecionar "Adicionar", é criado o ID do processo, não sendo permitida a introdução de mais dados nesta página. Se tiver cometido um erro, terá de "Arquivar" o pedido com o erro e recomeçar com a criação de um novo pedido.
- Uma vez criado, nenhum outro registo é permitido no separador do "Criar um processo" Os detalhes do processo podem ser visualizados em CCRT "Gerir a informação relativa aos processos". Se uma informação acerca de um dos intervenientes tiver de ser editada, use o DEMO - Dados pessoais do Interveniente ou AHIS - Histórico de Endereços do Interveniente.
- Nem todos os países estão no CADS Detalhes da Autoridade Central. Se for enviado um pedido para um Estado pouco utilizado, então, antes de criar o processo, o gestor ou o administrador necessitam de adicioná-lo no CADS.
- Se não tem a certeza se um Estado está a usar o e-CODEX, verifique no CADS Detalhes da Autoridade Central para ver se esse Estado está a usar o e-Codex.
- Para ver uma visão geral do processo, use o CASV Visão geral do arquivo. Inclui uma visão rápida do requerente, devedor e outras informações do interveniente; Detalhes do pedido; informações sobre recursos; e informações de decisão. O ecrã também permite acesso rápido aos ecrãs Processador de Notas, Gestão de Fundos, Documentos eletrónicos e Mensagens recentes.

### 4.2 Criar um processo para um pedido (saída)

- 1. Navegar até CCRT- Processo criado.
- 2. Selecionar Criar um processo na lista das funções do ecrã.

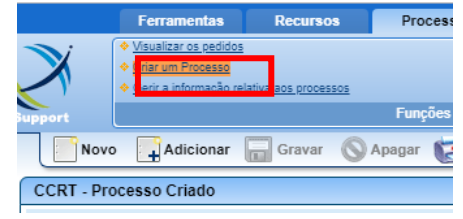

# iSupport

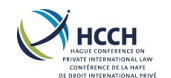

#### 4.2.1 Separador do Pedido

3. Inserir os detalhes do pedido, do(a) requerente/Organismo Público no separador do pedido.

| CCRT - Processo Criado          |                                                    |
|---------------------------------|----------------------------------------------------|
| Identificação do pedido         | Verifique cuidadosamente se                        |
| Pedido Pessoa Singular/Física ( | separador do Pedido estão                          |
| Detalhes do pedido              | corretos antes de selecionar                       |
| Número do processo              | "Adicionar". Depois de criado o                    |
| Situação atual P - Cancelado 👻  | ID do processo, a página torna-se<br>não editável. |
| Transação                       |                                                    |

4. Selecionar o ícone "Adicionar" na barra das ferramentas.

#### 4.2.2 Separador Pessoa Singular

5. Selecionar o separador "**Pessoa Singular/Física**". O(A) requerente será visualizado. Inserir o género do(a) requerente.

| Pessoa Singular/Fi      | ísica Organ./Órgão Púb. | Processo                                          |       |
|-------------------------|-------------------------|---------------------------------------------------|-------|
| s relativas à pessoa si | ngular/física           |                                                   |       |
| s)/Sobrenome(s)*        | Nome(s) Próprio(s)*     | Data de<br>nascimento <sup>*</sup> Género/Gênero* |       |
| IDES                    | Maria                   | 📕 📲 📲 F - Feminino 🕶 🛽                            | - Pes |

6. Use a seta do lado direito para expandir todos os campos com a informação da pessoa singular. Insira quaisquer outros elementos de identificação.

| Género/Gênero*           | Função*                                                       | Classificação* |  |
|--------------------------|---------------------------------------------------------------|----------------|--|
| F - Feminino 💌           | D - Pessoa para quem são pedidos os alimentos / Representante | S - Requerente |  |
| Nome de nascença         |                                                               | Pesquisar      |  |
| Nacionalidade PT - Portu | guesa 🔯                                                       |                |  |
|                          |                                                               |                |  |

7. Efetuar uma pesquisa para verificar se o requerente já existe no iSupport, clicando no botão "**Pesquisar**". Abrirá uma janela com os resultados da pesquisa.

| iSupport                                |                                   |                                      |                   |                                              | X          |
|-----------------------------------------|-----------------------------------|--------------------------------------|-------------------|----------------------------------------------|------------|
| Selecionar filtros                      |                                   |                                      |                   |                                              |            |
| Apelido(s)/Sobrenome(s)*                | Nome(s)<br>Próprio(s)             | Nome de<br>nascença                  |                   | Pseudónimo/Pseudônimo                        |            |
| Data de nascimento                      | Local de<br>nascimento            | Nacionalidade                        | PT - Portuguesa   | Estado de residência                         |            |
| Género/Gênero F - Femininor             | Número de<br>identificação        | ldentificação<br>do<br>interveniente |                   |                                              | Q Pesquisa |
| Desquisa de um interveniente SPCH       |                                   |                                      |                   |                                              |            |
| Pesquisa de un interveniente siteri     |                                   |                                      |                   |                                              |            |
| iSupport Resultados                     |                                   |                                      |                   |                                              |            |
| Clique para adicionar um novo interven  | iente                             |                                      |                   |                                              |            |
| Criar um novo<br>interveniente          | F - Feminino                      |                                      | •                 | PT - Portugal                                |            |
| Selecionar um interveniente iSupport es | kistente De um processo diferente |                                      |                   |                                              |            |
| Nome                                    | Confiabilidade Género/Gênero      | Número de<br>identificação           | Tipo Dat<br>nasci | a de Identificação do<br>mento interveniente | Endereço   |
| Proc. Relacionado                       |                                   |                                      |                   |                                              |            |

# iSupport

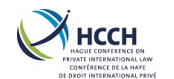

- 8. Visualizar os resultados obtidos:
  - a. Se o interveniente não existe, aparece "Nenhum item correspondente encontrado". Prima o botão "Criar um novo interveniente".

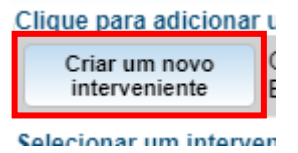

b. Se o interveniente ou um interveniente similar já existir, o nome e outras informações irão aparecer. Clique na seta à direita para expandir mais detalhes de cada interveniente. Se o interveniente é o mesmo, selecione o botão "**Proc. Relacionado**".

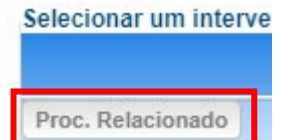

 Selecione o botão "Terminar a seleção de um interveniente", prima "Sim" na janela de confirmação. Se editar algum interveniente, é necessário efetuar de novo a pesquisa.

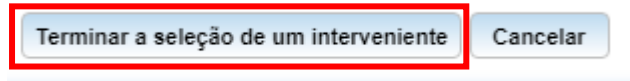

- 10. Selecionar o ícone "Gravar" para gravar o interveniente no processo.
- 11. Selecione o botão "Adicionar outra pessoa" para inserir o devedor ou a criança no processo.

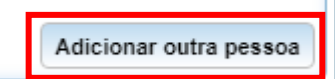

- 12. Insira os detalhes do interveniente nos campos obrigatórios.
- 13. Siga os passos 6 a 10 para cada interveniente.

#### 4.2.3 Separador Organismo Público

- 14. Se aplicável no processo, os detalhes do Organismo Público são inseridos no separador do pedido. Se tal não foi feito anteriormente, o organismo público deve ser introduzido como a outra parte em OTHP Painel Informação relativa a Outras Partes.
- 15. Clique em "Organ./Òrgão Púb." para rever estas informação.

| Pedido                                                 | Pessoa Singular/Física | Organ./Órgão Púb. | Processo |
|--------------------------------------------------------|------------------------|-------------------|----------|
| Informação relativa ao Organismo Público/Órgão Público |                        |                   |          |
|                                                        |                        |                   |          |

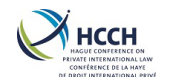

#### 4.2.4 Separador Processo

16. Selecione 'Case Tab'.

| Pedido                                                 | Pessoa Singular/Física | Organ./Órgão Púb. | Processo |
|--------------------------------------------------------|------------------------|-------------------|----------|
| Informação relativa ao Organismo Público/Órgão Público |                        |                   |          |
|                                                        |                        |                   |          |

- 17. Reveja toda a informação do processo.
- 18. Selecione o botão "Criar/Anexar um processo iSupport".

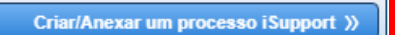

19. Confirme a criação do processo, clicando em "**OK**" na janela que abriu. O processo iSupport está agora criado.

| iSupport                                                                                 | Fub Ftatua   |          | X |  |
|------------------------------------------------------------------------------------------|--------------|----------|---|--|
| Case Created                                                                             |              |          |   |  |
| New iSupport Case Number PS(AA)-SK-2019-100_0355-PS(BB)<br>Created with following Actors |              |          |   |  |
|                                                                                          | Name         | Actor ID |   |  |
| DEBTOR                                                                                   | SMITH PAUL   | 10000715 |   |  |
| SPOUSE                                                                                   | JONES MARTHA | 10000741 |   |  |
| CHILD                                                                                    | JONES THOMAS | 10000742 |   |  |
|                                                                                          |              |          | ~ |  |
|                                                                                          | ок           |          |   |  |

#### Ver também

- DEMO sec. 4.8 para adicionar informação acerca do apoio judiciário e pagamentos
- FDMO sec. 4.11 para inserir uma decisão (não esquecer que pode ser necessário criar um tribunal usando OTHP, consultar 4.10)
- FINS sec. 4.9 para adicionar a informação financeira de um interveniente
- CPRO sec. 4.12 quando estiver pronto para enviar um processo

### 4.3 Criar um processo para um pedido (entrado)

Se um Estado usa o iSupport, o pedido é remetido via e-CODEX e será encontrado em **ICOR** - **Transações iSupport**. O pedido entrado criará uma informação de alerta no **WRKL** - **Lista de Tarefas**. O Gestor necessita de atribui-lo a um técnico.

- 1. Navegar até ICOR Transações iSupport.
- 2. Clicar no icon "**Novo**" na barra de ferramentas para limpar todos os campos de pesquisa.
- Em "Selecionar filtros", use a lista pendente no campo "Situação atual" e selecione "Recebido com sucesso". Também pode utilizar mais campos de pesquisa para restringir os resultados da pesquisa.

Também poderá aceder aos pedidos entrados no painel CCRT -Visualizar os pedidos. Pesquise por "Entrada" em Tipo de transação para aparecerem todos os processos pendentes. Lembre-se que quaisquer anexos ou mensagens associadas ao pedido só estão acessíveis no ICOR.

# iSupport

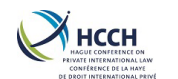

| Selecionar filtros         |                           |
|----------------------------|---------------------------|
| Número do processo         |                           |
| Estado requerente          |                           |
| Situação atual             | SR - Recebido com sucesso |
| Apelido(s)/Sobrenome(s) do |                           |

- 4. Clicar no botão "Pesquisa" para exibir todos os pedidos recebidos.
  - Todos os anexos associados ao pedido serão exibidos no separador "Anexos" e poderão ser visualizados, impressos ou guardados.

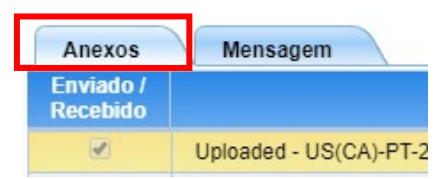

• Todas as mensagens do Estado Requerente serão apresentadas no separador "Mensagem".

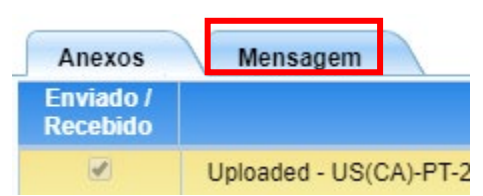

- 5. Na listagem, clique duas vezes no pedido. Abrirá o painel "Ver pedidos" em CCRT **Processo criado**.
- Na listagem, clique duas vezes no pedido. Abrirá o "Processo criado"' e pré-preenche as informações do processo.

O estado do processo "Rejeitado" não deve ser usado, pois não está em conformidade com os requisitos do regulamento ou convenção.

Certifique-se de que verifica as informações dos intervenientes

manualmente ou enviar uma

nota ao outro Estado para

verificar as informações.

no novo pedido. Se for diferente, terá de atualizar

### 4.3.1 Separador do Pedido

7. Consulte o separador "Pedido" para assegurar que todos os dados necessários foram recebidos.

#### 4.3.2 Separador Pessoa Singular/Física

 Selecione o separador "Pessoa Singular/Física". Todos os intervenientes serão previamente preenchidos.

 Use a seta da direita para expandir toda a informação nos campos relativos às pessoas singulares. Certifique-se de que foram recebidos todos os elementos de identificação necessários.

- 10. Realize uma pesquisa para ver ser o interveniente já existe no iSupport, selecionando o botão "**Pesquisa**". Irá abrir uma janela os resultados da pesquisa.
- 11. Visualizar os resultados da pesquisa:
  - a. Se o interveniente não existir, aparece "Nenhum item correspondente encontrado". Selecione o icon "Criar um novo interveniente".

### iSupport

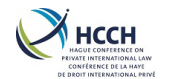

- b. Se o interveniente já existir ou se existir um semelhante, o nome do interveniente e outros elementos de identificação serão exibidos. Clique na seta da direita para exibir mais informação de cada interveniente. Se o interveniente for o mesmo, selecione o botão "**Proc. Relacionado**".
- 12. Clicar no botão Selecione o botão "**Terminar a seleção de um interveniente**", valide escolha selecionando "**Sim**". Se editar qualquer informação do interveniente, deverá efetuar novamente a pesquisa.
- 13. Clicar no botão "Gravar". Irá gravar o interveniente no processo.
- 14. Fazer as etapas 9 a 12 para cada um dos intervenientes enumerados.

### 4.3.3 Separador Organ./Órgão Público

15. Se for caso disso, selecione o separador "**Organ./Órgão Público**" e assegure que todos os dados foram recebidos.

### 4.3.4 Separador Processo

- 16. Selecione o separado "Processo".
- 17. Clicar no processo em "Criar/Anexar um processo iSupport". É criado o processo no iSupport.
- 18. Navegar para para a WRKL Lista de Tarefas e apagar o alerta para o novo pedido.

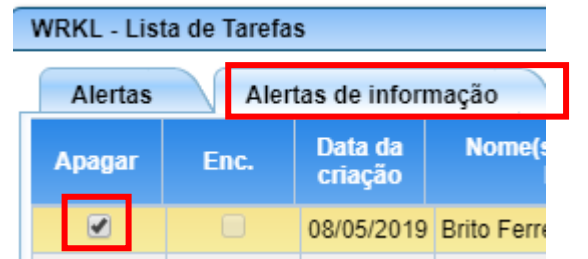

#### Ver também

- DEMO sec. 4.8 Acrescentar informações sobre a assistência judiciária e os pagamentos
- FDMO sec. 4.11 Introduzir uma decisão (ter em conta que um tribunal pode ter de ser criado utilizando o OTHP sec. 4.10)
- FINS sec. 4.9 acrescentar informações financeiras sobre as partes
- CPRO sec. 4.12 Quando o processo estiver pronto a tratar

### 4.4 Novo pedido relativo a um processo já existente

Se receber posteriormente no iSupport um novo pedido para o mesmo processo via e-CODEX, o pedido será encontrado no **ICOR - Transações iSupport**. O novo pedido também cria um alerta informativo na **WRKL - Lista de Tarefas** do técnico responsável.

### 4.4.1 Pedido entrado

1. Navegar para o ICOR - Transações iSupport e clicar duas vezes no pedido, irá abrir CCRT — Visualizar os pedidos

# iSupport

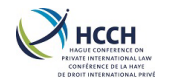

- 2. Clique duas vezes no pedido. Abre-se, assim, o Criar um Processo com todas as informações do pedido.
- 3. Analisar todas as informações sobre o pedido.
- 4. Selecione o separador "Processo" e estabeleça a ligação entre o pedido e o processo.
- 5. Selecionar o icon "Criar/Anexar um processo iSupport". Acusar a criação na janela clicando em "OK".
- O novo pedido está agora relacionado com o processo iSupport existente. Quando visto no CCRT Visualizar os pedidos, apresenta o mesmo número de processo, mas um tipo de pedido diferente:

| Application ID                | Service            |
|-------------------------------|--------------------|
| HR-BE-2016-100_2751-BE/MOD-02 | MOD - Modification |
| HR-BE-2016-100_2751-BE/ENF-01 | ENF - Enforcement  |

### 4.4.2 Pedido para fora (saída)

- 1. Use Crtl-C para copiar o número do processo do iSupport do processo já existente.
- 2. Navegar até ao **CCRT Processo criado**.
- 3. Selecione **"Criar um processo"** a partir de **Funções de ecrãs/telas**. Este separador apresenta o separador **«Application»**. É exibido o separador **"Pedidos"**.
- 4. Na secção "Detalhes do pedido", use Crtl-V para colar o número de processo do iSupport no campo "Número do processo" e selecione o tipo de pedido e de formulário. As informações do Estado serão preenchidas. Clqieu no ícone "Adicionar"
- A pessoa singular e o organismo público (se for o caso) serão preenchidos automaticamente. Podem ser adicionados outros intervenientes utilizando a funcionalidade "Gerir a informação relativa aos processos" após a criação do processo (consultar 4.6).
- 6. Selecione o separador "Processo".
- 7. Analisar todas as informações do processo.
- 8. Selecione o icone "Criar/Anexar um processo iSupport".
- 9. Aceitar na caixa de confirmação, selecionando 'OK'.
- O novo pedido está agora relacionado com o processo iSupport existente. Quando visto no CCRT Visualizar os pedidos, apresenta o mesmo número de processo, mas um tipo de pedido diferente:

| Application ID                | Service            |
|-------------------------------|--------------------|
| HR-BE-2016-100_2751-BE/MOD-02 | MOD - Modification |
| HR-BE-2016-100_2751-BE/ENF-01 | ENF - Enforcement  |

# iSupport

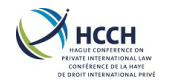

### 4.5 Pesquisa de um processo ou interveniente

O painel **SRCH - Procurar por processos/Intervenientes** é utilizado para pesquisar no iSupport um processo ou um interveniente. Inserindo informação parcial ou já conhecida quanto a um processo nos campos de pesquisa e filtros, retornará os resultados possíveis.

- 1. Navegue até SRCH Procurar por processos/Intervenientes.
- 2. Selecione o ícone "Novo" para apagar toda a informação existente quanto ao processo atual.
- 3. Em "Selecionar filtros", insira a informação conhecida do processo.
- 4. Clicar no icone "**Pesquisa**".
- 5. Se forem devolvidos mais que um resultado e forem necessários mais detalhes para identificar o processo pretendido:
  - a. Clicar em "Visualizar tudo" para exibir outros intervenientes relacionados com o processo e tipo de pedido, ou;

O nome completo ou parcial são necessários para uma pesquisa. Se não tem a certeza de como se escreve tente a lista pendente no campo Apelido(s)/Sobrenome(s)

| S - Começa como  | 1 |
|------------------|---|
| C - Contém       |   |
| E - Exato        |   |
| D - Parecido com |   |

- Procurar por processos/Intervenientes
   Visualizar tudo
   Ocultar tudo

   Jação atual do processo
   Sub-situação
   Função
   Classificação
- b. Abra o separador "**Barra de resumo do processo**" para ver mais informações sobre o processo.

| Barra de resumo do processo |
|-----------------------------|
| CCRT - Processo Criado      |
|                             |

6. Quando for localizado o processo pretendido, use o caixa de navegação rápida ou o menu vertical para aceder ao ecrã desejado.

### 4.6 Adicionar um interveniente depois de ter criado um processo

Quando um interveniente não tiver sido inserido aquando a criação do processo, pode ser adicionado usando o painel CCRT "Gerir a informação relativa aos processos".

### 4.6.1 Adicionar um interveniente

- Navegue até CCRT Processo criado e selecione "Visualizar os pedidos" da secção de Funções de ecrãs/telas.
- 2. Encontre o processo usando os filtros de seleção.
- Selecione o processo da lista e depois clique em "Gerir a informação relativa aos processos" da secção de Funções de ecrãs/telas.
- 4. Selecione o separador "Interveniente".

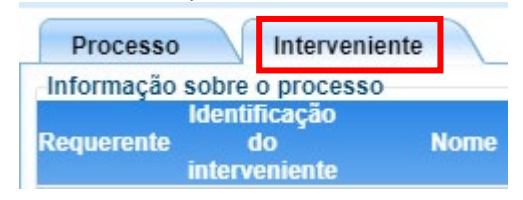

Um interveniente não pode ser eliminado ou removido. Se um interveniente for criado por engano, siga os passos 1 a 5 e altere o estado do interveniente para "inativo". Uma vez adicionado o interveniente, insira os seus dados pessoais e financeiros usando AHIS - Histórico de Endereços do Interveniente e DEMO - Dados pessoais do Interveniente.

# iSupport

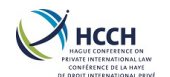

5. Clique o botão "Adicionar intervenientes adicionais".

Adicionar intervenientes adicionais

- 6. Inserir a informação relativa ao interveniente.
- 7. Efetuar uma pesquisa para ver se o interveniente já existe no iSupport, selecionando o botão "**Pesquisar**". Abre-se uma caixa com os resultados da pesquisa.
- 8. Visualizar os resultados da pesquisa:
  - a. Se o interveniente não existir, aparece **"Nenhum item correspondente encontrado"**. Selecione o icon **"Criar um novo interveniente**".
  - b. Se o interveniente já existir ou se existir um semelhante, o nome do interveniente e outros elementos de identificação serão exibidos. Selecione o botão "**Proc. Relacionado**".
- 9. Clicar no botão Selecione o botão **"Terminar a seleção de um interveniente"**, valide escolha selecionando **"Sim**".
- 10. Selecione o ícone "Guardar". Irá associar o interveniente ao processo.
- 11. Se o pedido tiver sido enviado ao outro Estado, assegure-se que o outro Estado é notificado do interveniente adicional para o processo.

### 4.7 Visualizar, adicionar, alterar o endereço de um interveniente

O ecrã **AHIS - Histórico de Endereços do Interveniente** é utilizado para visualizar, adicionar ou modificar o endereço de interveniente num processo específico. Os dados persistentes não são aplicáveis ao devedor, pelo que, se atualizar as informações relativas a um interveniente, o ID do interveniente tem de ser alterado.

### 4.7.1 Visualizar um endereço

- A partir de um processo existente, navegue até ao ecrã AHIS - Histórico de Endereços do Interveniente. O ecrã Visualizar o histórico de endereços é exibido.
- 2. O separador "**Resumo**" mostra-nos os endereços do interveniente.

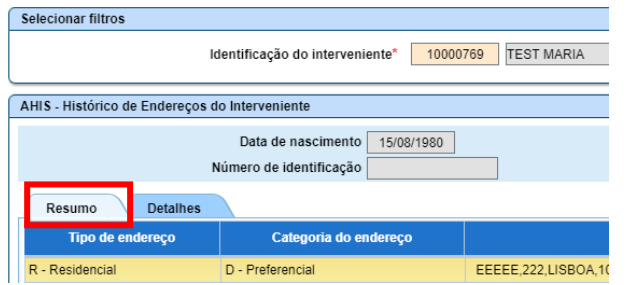

3. Selecione o separador "**Detalhes**" para ver mais informações relacionadas com o endereço.

Dicas:

- Quando navegar por qualquer um dos painéis relacionados com intervenientes (AHIS, DEMO, FINS) a informação do devedor aparece por defeito. Clicar na lupa ao lado de Identificação do interveniente para aceder a outros intervenientes relacionados com o processo.
- Coloque uma nota no campo de observações da AHIS, se o endereço da criança for o mesmo que o dos pais, em vez de duplivar o número de dados do endereço
- As alterações de endereço <u>não são</u> automaticamente enviadas pelo e-Codex. Se for caso disso, terá de criar uma nota ao outro Estado com uma atualização do endereço.

# iSupport

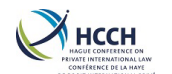

| Selecionar filtros                                       |                               |  |
|----------------------------------------------------------|-------------------------------|--|
| Identificação do interv                                  | veniente* 10000769 TEST MARIA |  |
| AHIS - Histórico de Endereços do Interveniente           |                               |  |
| Data de nascimento 15/08/1980<br>Número de identificação |                               |  |
| Resumo Detalhes<br>Detalhes do endereco do meneniente    |                               |  |
| Tipo de endereço                                         | R - Residencial V             |  |
| Categoria do endereço                                    | D - Preferencial              |  |
| À atenção de/Ao cuidado de                               |                               |  |
| _                                                        |                               |  |

#### 4.7.2 Adicionar um novo endereço

- 1. A partir de um processo existente, navegue até ao ecrã AHIS Histórico de Endereços do Interveniente.
- 2. Se já existir um endereço, selecionar **Alterar o endereço e um estatuto** da secção de funções de ecrãs/telas.

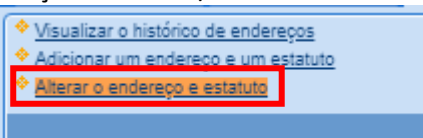

3. Navegar para esse endereço e indicar uma data final que torne o endereço "**antigo**" e introduza uma data de termo do sistema. Clique no ícone "**Gravar**".

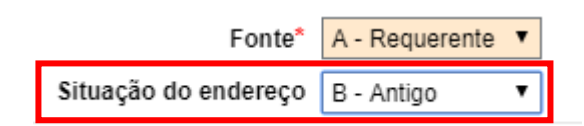

4. Selecionar Adicionar um endereço e um estatuto da secção de funções de ecrãs/telas.

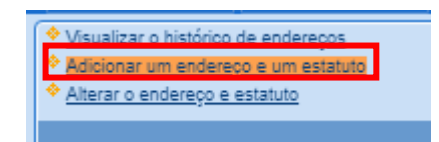

- 5. Insira o endereço do interveniente no separador "Detalhes".
- 6. Selecione o ícone "Gravar" para guardar o registo.

#### 4.7.3 Alterar um endereço já existente

- 1. A partir de um processo existente, navegue até ao ecrã AHIS Histórico de Endereços do Interveniente.
- 2. selecionar Alterar o endereço e um estatuto da secção de funções de ecrãs/telas.

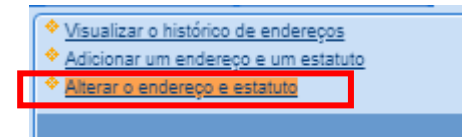

3. Clique no separador "Detalhes".

# iSupport

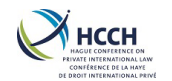

- 4. Faça as alterações.
- 5. Selecione o ícone "Gravar" para guardar as alterações.

# 4.8 Visualizar, adicionar ou alterar a informação pessoal de um interveniente

A função **DEMO - Dados pessoais do Interveniente** é utilizada para visualizar ou alterar dados pessoais e dados bancários existentes associados a um determinado interveniente num processo, o que inclui:

- Números de telefone de contacto
- Demografia (ou seja, local de nascimento, nacionalidade, língua)
- Estado civil
- Outras informações (ou seja, restrita, não divulgação, se o interveniente tiver beneficiado de apoio judiciário ou de processo gratuito, bem como o nome e informações de contacto para um representante)
- Informações bancárias para pagamentos

### 4.8.1 Visualizar informações pessoais de um interveniente

- 1. A partir de um processo existente, navegue até **DEMO Dados pessoais do Interveniente**. É exibido o ecrã "**Visualizar os dados pessoais dos intervenientes**".
- 2. O separador "Dados pessoais" mostra a informação pessoal do interveniente.

|                   | Numero de identificação |
|-------------------|-------------------------|
| Dados pessoais    | Pagamentos              |
| Nome<br>Apelido(s | ) / Sobrenome(s) TEST   |
| Identificação     |                         |
|                   | Número de identificação |
| lique no cons     | rador "Dagamontos" nara |

3. Clique no separador "**Pagamentos**" para ver os detalhes bancários do interveniente.

|                 |            | - |
|-----------------|------------|---|
| Dados pessoais  | Pagamentos |   |
| Endereço padrão |            |   |

### 4.8.2 Alterar a informação pessoal de um interveniente

- A partir de um processo existente, navegue até DEMO - Dados pessoais do Interveniente. É exibido o ecrã "Visualizar os dados pessoais dos intervenientes".
- Selecione "Alterar dados pessoais dos intervenientes" a partir da secção de funções de ecrãs/telas.

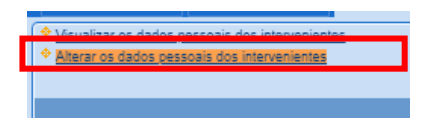

# iSupport

para cobrança de obrigações alimentares transfronteiriça cross-border recovery of maintenance obligations pour le recouvrement transfrontière des obligations alimentaires

### Restrito

#### Acesso limitado

Utilize este campo se um interveniente for uma pessoa de grande visibilidade. Os dados pessoais do interveniente só serão acessíveis pelos gestores.

#### Não divulgação

Utilize este campo se um interveniente estiver sob a ameaça de violência doméstica. Tal ajuda a garantir:

- são utilizados os procedimentos correspondentes ao abrigo da Convenção e do Regulamento;
- os dados de contacto de um interveniente não são divulgados sob qualquer forma; e
- o técnico tem conhecimento de que as informações de contacto do interveniente não devem ser divulgadas.

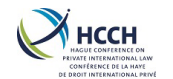

- 3. Clique no separador "Dados pessoais" or "Pagamentos".
- 4. Faça as alterações necessárias.
- 5. Selecione o ícone "Gravar" para guardar as alterações.

# 4.9 Visualizar, adicionar ou alterar a informação financeira de um interveniente

A função **FINS - Resumo Financeiro** é utilizada para ver, adicionar ou modificar as informações sobre o rendimento e as despesas de um determinado interveniente.

#### 4.9.1 Visualizar as informações financeiras de um interveniente

- 1. A partir de um processo existente, navegue até FINS Resumo Financeiro. É exibido o ecrã "Visualizar os Rendimentos e Despesas".
- 2. O separador "Rendimentos" mostra-nos as fontes de rendimento do interveniente.

| FINS - Resumo Finance | eiro             |                           |                           |
|-----------------------|------------------|---------------------------|---------------------------|
|                       | Data<br>Número d | de nascin<br>le identific | nento 15/08/1980<br>cação |
| Rendimentos           | Despesas         | Ativos                    |                           |
| Re                    | lação            |                           | Tipo de rendime           |

3. Selecione o separador "Despesas" para visualizar as despesas relativamente ao interveniente.

| FINS - Resumo Financeiro |          |               |            |  |  |
|--------------------------|----------|---------------|------------|--|--|
|                          | Data     | de nascimento | 15/08/1980 |  |  |
| Número de identificação  |          |               |            |  |  |
| Rendimentos              | Despesas | Ativos        |            |  |  |
|                          | Relação  |               |            |  |  |
|                          |          |               |            |  |  |

4. Selecione o separador "Ativos" para ver os ativos do interveniente.

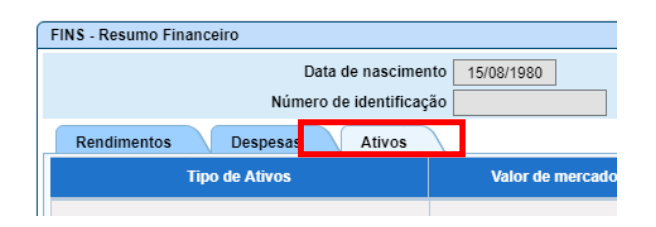

### 4.9.2 Adicionar informação financeira de um interveniente

- 1. A partir de um processo existente, navegue até FINS Resumo Financeiro. É exibido o ecrã "Visualizar os Rendimentos e Despesas".
- 2. Selecione "Adicionar Rendimentos e Despesas" a partir da secção de funções de ecrãs/telas.

# iSupport

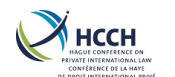

<u>Visualizar os Rendimentos e Despesas</u>
 <u>Adicionar Rendimentos e Despesas</u>
 <u>Alterar os Rendimentos e Depesas</u>

- 3. Selecione o separador Rendimentos, despesas ou ativos.
- 4. Inserir a informação financeira do interveniente.
- 5. Clicar no ícone "Gravar" para guardar os registos.

### 4.9.3 Alterar a informação financeira de um interveniente

- 1. A partir de um processo existente, navegue até **FINS Resumo Financeiro**. É exibido o ecrã "**Visualizar os Rendimentos e Despesas**".
- 2. Selecione "Adicionar Rendimentos e Despesas" a partir da secção de funções de ecrãs/telas.

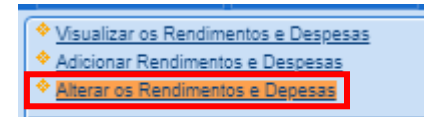

- 3. Selecionar os separadores Rendimentos, despesas ou ativos.
- 4. Faça as alterações necessárias.
- 5. Clicar no ícone "Gravar" para guardar as alterações.

### 4.10 Criar uma outra parte no processo

O ecrã **OTHP - Painel Informação relativa a Outras Partes** é utilizado para pesquisar, visualizar, adicionar e atualizar os detalhes relativamente a um terceiro. Os registos relativos a uma Outra Parte são usados para pré-preencher os campos noutros ecrãs, como por exemplo no **CCRT – Processo criado** ou **FDMO - Gestão de fundos**.

### 4.10.1 Visualizar a informação de uma Outra Parte

- 1. Navegue até OTHP Painel Informação relativa a Outras Partes.
- 2. No "Selecionar filtros", clique no botão "Pesquisa" para exibir todas as Outras Partes existentes.
- 3. O separador "Informações relativas a OTHP" é exibido.
- 4. Selecione a entrada apropriada e clique na seta para baixo no canto direito para ver os detalhes da outra parte.
- 5. Clique no separador "Pagamentos" para ver os detalhes bancários da Outra Parte.

### 4.10.2 Adicionar informação da Outra Parte

- 1. Navegue até OTHP Painel Informação relativa a Outras Partes.
- 2. Selecione "Adicionar informações relativas a Terceiros" a partir "Funções de ecrãs/telas".
- 3. Inserir a informação.
- 4. Clique no ícone "Adicionar" da barra de ferramentas.

# iSupport

| Sugestão:               |
|-------------------------|
| Utilize os campos do    |
| filtro de Pesquisa para |
| afinar os resultados da |
| pesquisa. Se não tem a  |
| certeza do nome tente   |
| lista pendente no campo |
| Nome:                   |
|                         |
| C - Contains            |
| L - Ends Like           |

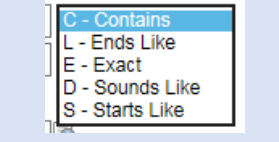

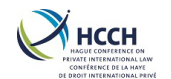

#### 4.10.3 Alterar a informação da Outra Parte

- 1. Navegar até OTHP Painel Informação relativa a Outras Partes.
- 5. Selecionar "Alterar as informações relativas a Terceiros" a partir "Funções de ecrãs/telas".
- 2. Faça as alterações necessárias.
- 3. Clique no ícone "Adicionar" da barra de ferramentas.

### 4.11 Adicionar, gerir ou monitorizar uma obrigação

O painel FDMO - Gestão de fundos é utilizado para inserir os detalhes da decisão no processo, que pode incluir uma ou mais obrigações; os montantes devidos; os pagamentos recebidos.

### 4.11.1 Adicionar ou alterar uma decisão

- 1. A partir de um processo existente, navegue até FDMO -Gestão de fundos. A funcionalidade "Adicionar/Alterar a Decisão" é exibida.
- 2. Selecione "N.º de ref da decisão"' usando a lista pendente. N.º de ref da decisão none - 01/06/2017
  - \*
- 3. Clique no botão "Pesquisar".
- 4. Se não existir, insira os detalhes da decisão. Clique no ícone "Gravar" da barra de ferramentas.
- 5. Se a decisão já existir e forem necessárias alterações, seguir as etapas 2 e 3, inserir as informações. Clique no ícone "Gravar" da barra de ferramentas.

#### Dicas:

- Verifique o campo «Manutenção a pagar para o grupo» se um montante global for devido ao requerente e ao(s) menor(es).
- Podem ser inseridas mais do que uma decisão, mas apenas o(s) montante(s) obrigatório(s) da obrigação deve(m) ser inscrito(s) na página Gestão Fundos. As informações relativas ao histórico da obrigação pode ser inseridas na secção de comentários.

#### 4.11.2 Gerir uma obrigação

- 1. A partir de um processo existente, navegue até FDMO -Gestão de fundos.
- 2. Selecione "Gerir obrigações" a partir da lista de Funções de ecrãs/telas.

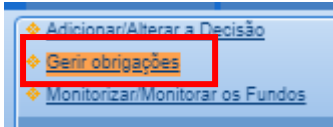

- 3. Selecione "N.º de ref da decisão" usando a lista pendente.
- 4. Clique no botão "Pesquisar".
- 5. Se não existir, insira os detalhes da decisão. Clique no ícone "Gravar" da barra de ferramentas.
- 6. Se a decisão já existir e forem necessárias alterações, seguir as etapas 2 e 3, inserir as informações. Clique no ícone "Gravar" da barra de ferramentas.

### iSupport

para cobrança de obrigações alimentares transfronteiriça cross-border recovery of maintenance obligations pour le recouvrement transfrontière des obligations alimentaires Gerir uma obrigação permite-nos inserir:

- O montante devido e a frequência da obrigação
- Juros
- Montantes em atraso

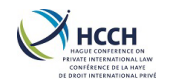

### 4.11.3 Monitorização de fundos

- 1. A partir de um processo existente, navegue até FDMO Gestão de fundos.
- 2. Selecione "Monitorizar/Monitorar os Fundos" a partir da lista de Funções de ecrãs/telas.

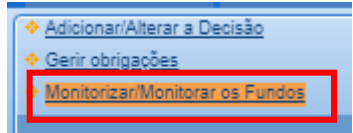

3. Selecione Selecione "N.º de ref da decisão" usando a lista pendente.

| N.º de ref da<br>decisão 1111 - 01/06/2017 | - | Interveniente Se | lecionar <del>=</del> | Obrigação | Seleciona | <br>I |
|--------------------------------------------|---|------------------|-----------------------|-----------|-----------|-------|
| 4001040                                    |   |                  |                       |           |           | l     |

- 4. Clique no botão "Pesquisar".
- 5. Indicar o pagamento recebido.
- 6. Clique no ícone "**Gravar**" da barra de ferramentas.

### 4.12 Iniciar e percorrer uma lista de atividades

O **CPRO - Processador do Processo** utiliza listas de atividades para percorrer sistematicamente os passos ou ações necessárias no processo. Este ecrã contém listas de atividades para processos da Convenção, do Regulamento ou Neutros.

Ao navegar neste ecrã, a lista de atividades apropriada apresentará em função do tipo de pedido. A lista de atividades de monitorização de processos pode ser aberta manualmente para gerir ou acompanhar a execução de uma decisão de alimentos.

### 4.12.1 Tramitar um processo

- 1. A partir de um processo existente, navegue até CPRO Processador do Processo.
- 2. Clique no ícone azul numerado sob a coluna ativa (o número apresentado reflete o número pedidos) para mostrar a(s) lista(s) de pedidos.

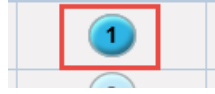

3. Na coluna "Vista", clique na lupa.

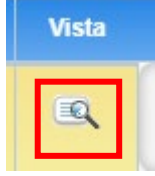

Irá exibir o separador "**Vista de lista/Visão de lista**" que aresenta a lista de atividades relacionada com o pedido. Se só foi criado o processo, a primeira ação necessária é exibida por defeito.

# iSupport

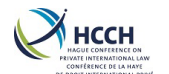

| Vista de lista/Visão de lista Histórico de processamento Visão | do Gráfico Visão de plano                                                              |                      |
|----------------------------------------------------------------|----------------------------------------------------------------------------------------|----------------------|
| Exibindo todas as atividades                                   |                                                                                        |                      |
| Grupo                                                          | Ação                                                                                   | Site                 |
| Procedimento de pedido                                         | Processar o pedido                                                                     | Em andamento         |
| Receção das informações solicitadas                            | Registrar/Registar o recebimento da informação requerida                               |                      |
| E-Codex Package/Imprimir Documentos                            | Gerar o formulário do Pedido e Transmissão e fazer upload dos documentos<br>adicionais |                      |
| Resposta do Estado requerido                                   | Registrar/Registar a resposta do Estado requerido                                      |                      |
| Informações adicionais necessárias                             | Pedido de documentos adicionais ao Estado requerido                                    |                      |
| Aguarda documentos em falta                                    | Registrar/Registar os documentos em falta - Requerente                                 |                      |
| E-Codex Package/Imprimir Documentos                            | Fazer upload dos documentos adicionais para o Estado Requerido                         |                      |
| O Estado requerido envia atualizações                          | Relatório enviado pelo Estado requerido                                                |                      |
| Confirmação do resultado                                       | Confirmação do resultado                                                               |                      |
| Fechar a Cadeia de Atividades                                  | A cadeia de atividade terminou                                                         |                      |
|                                                                | Em andamento Concluído                                                                 | Atividades encerrads |

4. Duplo clique na ação. Exibe as atividades que são possíveis para essa etapa.

Você decidiu atualizar uma ação - Processar o pedido

- Certifique-se que o Processo preenche todos os requisitos, e tem toda a informação necessária ~ Gerar o formulário do Pedido e Transmissão e fazer upload dos documentos adicionais
- O pedido não preenche os requisitos ~ A cadeia de atividade terminou
- O pedido não pode ser processado porque faltam informações no processo ~ Registrar/Registar o
- recebimento da informação requerida
- O técnico ultrapassou

Atualizar a atividade

- 5. Se for apropriado para a etapa, pode haver um formulário ou um ofício para complementar:
  - a. Assegure-se de que os documentos exigidos estão assinalados. Para ver uma versão não editável de um documento, clique na ligação para abrir PDF.

Ofício ao requerente: Encerramento do processo - COM11

Se for aberto, utilizar o «X» no canto superior direito do documento.

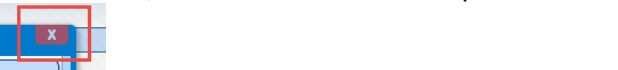

- b. Clicar no ícone «Gravar» para abrir novamente o PDF, o que permite a inclusão de informações adicionais no documento.
- c. Clique em "Gerar documento" para gravar as alterações no PDF.

Gerar documento

d. Se for caso disso, utilizar "Anotações especiais" para enviar informações adicionais ao outro Estado através do e-CODEX.

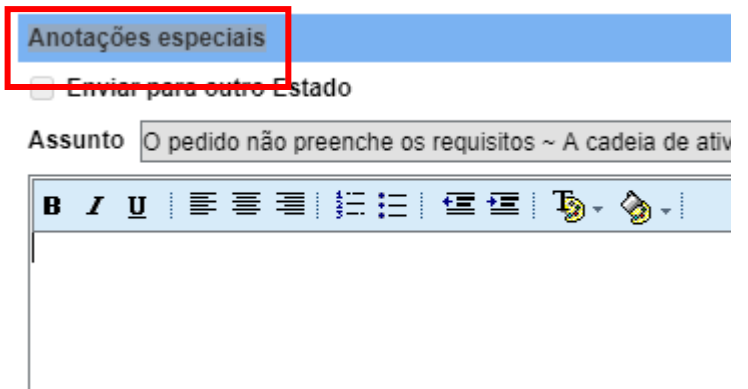

# iSupport

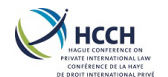

6. Clique no ícone "**Gravar**" na barra de ferramentas para concluir esta etapa. Se aplicável, verificar a lista de confirmação e clicar no botão "**OK**".

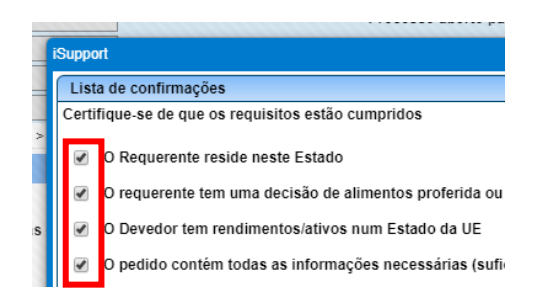

#### A lista de atividades irá mostrar a próxima ação no processo.

| Vista de lista/Visão de lista Histórico de processamento Visão d | o Gráfico Visão de plano                                                           |
|------------------------------------------------------------------|------------------------------------------------------------------------------------|
| Exibindo todas as atividades                                     |                                                                                    |
| Grupo                                                            | Ação                                                                               |
| Procedimento de pedido                                           | Processar o pedido e gerar os formulários do pedido toda<br>os fr                  |
| Recebimento/Receção das informações solicitadas                  | Recebimento/Receção de Documento Adicional - Requerente                            |
| Gerar Formulário do Pedido e carregar Documentos adicionais      | Carregar documentos adicionais incl. os formulários assinados e enviar o pedido Em |
| Registrar/Registar a resposta do Estado requerido                | Registrar/Registar a resposta do Estado requerido                                  |
| Informações adicionais necessárias                               | Pedido de documentos adicionais ao Estado requerido                                |
| Aguarda Documentos em Falta                                      | Aguarda os documentos em falta/faltantes - Requerente                              |
| E-Codex Package/Imprimir Documentos                              | Fazer upload dos documentos adicionais para o Estado Requerido                     |
| Atualizações do Estado requerido                                 | Atualizações do Estado Requerido                                                   |
| Confirmação do Resultado da Execução                             | Confirmação do resultado da execução                                               |
|                                                                  | Em andamento                                                                       |

7. Use os separadores "Histórico de processamento", "Visão do Gráfico" e "Visão de plano" para acompanhar o andamento do processo.

Dicas/sugestões:

- Formulários e Ofícios da Convenção e Neutros são automaticamente enviados via e-CODEX quando uma ação está completa ou quando o PDF é gerado, por isso tenha a certeza que todos os campos e informação do processo foram inseridos antes do envio.
   Use
   Use
   Use
   Use
   Use
   Use
   Use
   Use
   Use
   Use
   Use
   Use
   Use
   Use
   Use
   Use
   Use
   Use
   Use
   Use
   Use
- Os formulários e ofícios relativos ao Regulamento precisam de ser impressos, assinados e depois carregados para serem enviados via e-CODEX.
- Use o botão de opção " o técnico ultrapassou" para realizar qualquer atividade uma segunda vez; saltar uma atividade e ir para a próxima; ou encerrar um pedido
- Uma vez gerado um documento em PDF e Word podem ser encontrados em EDOC. Os documentos criados localmente podem ser adicionados ao processo no separador do EDOC, Anexar documentos ao processo.
- Use os links no menu de navegação para voltar ao painel anterior.
   <u>Início > Pedido Recebido Pedido de Medidas Específicas Regulamento (Ativo) > Vista da lista de atividades</u>

#### 4.12.2 Monitorização de um processo depois da lista de atividades fechada

Quando a lista principal de atividades é fechada, o ecrã **CPRO - Processador do Processo** pode ser usada para monitorizar as atividades ou eventos no processo.

# iSupport

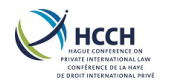

1. Navegue até o CPRO e selecione "Pedido Recebido - Monitorização do Processo – Convenção" ou "Pedido Ativo/a Enviar - Monitoramento do Processo – Convenção".

| Тіро                                                           | Novo | Ativo | Concluído |
|----------------------------------------------------------------|------|-------|-----------|
| Pedido Recebido - Monitorização do Processo - Convenção        | 2    | 0     | 0         |
| Pedido Ativo/a Enviar - Monitoramento do Processo - Convenção  | 2    | 0     | 0         |
| Pedido Passivo/Recebido - Execução de uma Decisão - Convenção  | 2    | 0     | 0         |
| Pedido Passivo/Recebido - Obtenção - Convenção                 | 2    | 0     | 0         |
| Pedido Passivo/Recebido - Alteração de uma decisão - Convenção | 2    | 0     | 0         |

- 2. Clique no icone "Novo" para iniciar uma lista de atividades para monitorização de processos.
- Digite as informações apropriadas que deseja adicionar nas notas especiais e clique no ícone "Gravar". O CPRO - Processador do Processo irá indicar uma nova lista de atividades e a lista de atividades original fechada.

| Туре                                                            | New        | Active | Complete |
|-----------------------------------------------------------------|------------|--------|----------|
| Incoming Case Monitoring - Convention                           | 2          | 0      | 0        |
| Outgoing Case Monitoring - Convention                           | 2          | 1      | 0        |
| Incoming Enforcement of a Decision - Convention                 | <b>ਦ</b> ੇ | 0      | 0        |
| Incoming Establishment - Convention                             | <b>ਦ</b> ੇ | 0      | 0        |
| Incoming Modification of a Decision - Convention                | e          | 0      | 0        |
| Incoming Recognition only - Convention                          | e          | 0      | 0        |
| Incoming Recognition and Enforcement of a Decision - Convention | ~          | 0      | 0        |
| Incoming Requests for Specific Measures - Convention            | ~          | 0      | 0        |
| Outgoing Enforcement of a Decision - Convention                 | <b>č</b>   | 0      | 0        |
| Outgoing Establishment - Convention                             | ~          | 0      | 0        |
| Outgoing Modification of a Decision - Convention                | ~          | 0      | 0        |
| Outgoing Recognition only - Convention                          | e          | 0      | 0        |
| Outgoing Recognition and Enforcement - Convention               | 2          | 0      | •        |
| Outgoing Requests for Specific Measures - Convention            | e          | 0      | 0        |

4. Selecione "Vista de lista/Visão de lista" para ver os próximos passos ou verificar o progresso.

| 5.                                                               |                                                                               |                       |
|------------------------------------------------------------------|-------------------------------------------------------------------------------|-----------------------|
| Vista de lista/Visão de lista Histórico de processamento Visão d | o Gráfico Visão de plano                                                      |                       |
| Exibindo todas as atividades                                     |                                                                               |                       |
| Grupo                                                            | Ação                                                                          | Situação atual        |
| Procedimento de pedido                                           | Processar o pedido                                                            | Em andamento          |
| Critérios exigidos nos termos da Convenção                       | Certifique-se que o pedido preenche os critérios estabelecidos pela Convenção |                       |
| Enviar resposta Medidas Específicas                              | Responder ao pedido de medidas específicas                                    |                       |
| Aguarda Resposta do Estado requerido                             | Aguarda a resposta do Estado requerente                                       |                       |
| Pedido de Medidas Específicas                                    | Processar o pedido de medidas específicas                                     |                       |
| Cadastrar ou Inserir o resultado do pedido                       | Registar/Registrar o resultado do pedido                                      |                       |
| Pedido Aprovação                                                 | Solicitar acordo relativo às despesas                                         |                       |
| Consentimento recebido                                           | Aguarda a receção/recebimento do Consentimento para custas                    |                       |
| Fechar a Cadeia de Atividades                                    | A cadeia de atividade terminou                                                |                       |
|                                                                  | Em andamento                                                                  | Atividades encerradas |

### 4.12.3 Monitorização das transações e-CODEX

Navegue para ICOR, para monitorizar as operações de entrada e saída.

As transações de entrada podem ter a seguinte situação:

- SR Recebido com sucesso. isto indica que a mensagem recebida foi processada pelo sistema iSupport.
- **HE Erro do Host**. O que indica que a mensagem recebida falhou durante o processamento.
- **BE Erro no batch**. Isto indica que a mensagem recebida falhou enquanto o processamento e o novo pedido não foi criado no **CCRT**. Os pormenores adicionais deste erro podem ser visualizados no ecrã **BSTL**.

# iSupport

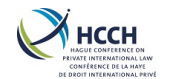

• **ER** — **Ocorreu um erro**. Isto indica que ocorreu um erro desconhecido durante o envio ou receção de uma mensagem.

As operações de saída podem ter os seguintes estatutos:

- **PP Em processamento**. Situação por defeito para as mensagens enviadas. O estado pendente indica que a mensagem ainda não foi enviada.
- WA Esperando confirmação. Indica que o iSupport está à espera de confirmação da receção do outro sistema iSupport.
- **SS Enviada com sucesso**: Indica que a mensagem foi entregue e processada pelo outro sistema iSupport.
- NR mensagem entregue mas não carregada no ISupport. Indica que a mensagem foi entregue mas não foi processada pelo outro sistema iSupport.
- **DE Erro de entrega**. O que indica que o envio da mensagem falhou. Tal ocorrerá quando o gateway está em ambos os lados, o iSupport tentará voltar a enviar a mensagem.
- **ER Erro**: Indica um erro desconhecido.

### 4.12.4 Visualizar as ocorrências do Processo

- 1. A partir de um processo existente, navegue até CPRO Processador do Processo.
- 2. Selecione "Visualizar as ocorrências do Processo" a partir da lista de Funções de ecrãs/telas. Será exibida a lista de atividades efetuadas até à data, bem como as ações necessárias.

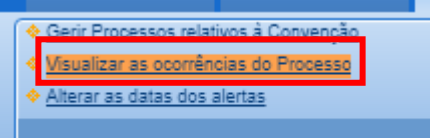

3. Clique no link na coluna "Atividade" para ver mais detalhes da ação. Se for necessária determinada ação, siga as etapas 3 a 6 da secção 4.12.1.

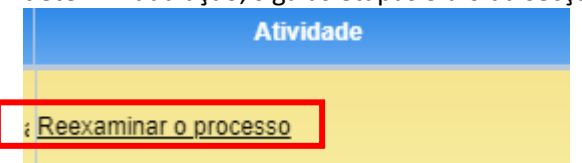

### 4.12.5 Alterar as datas dos alertas

- 1. A partir de um processo existente, navegue até CPRO Processador do Processo.
- Selecione "Alterar as datas dos alertas" a partir da lista de Funções de ecrãs/telas. Será exibido o número de dias que faltam para completar a ação. Quando o prazo for ultrapassado, irá aparecer no 'WRKL – Work List'.

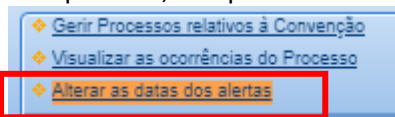

 Para alterar o número de dias, insira o número de dias no campo "N.º de dias restantes para o técnico responsável pelo processo". O número de dias deve ser inferior ao número de dias definido pelo Gestor/Administrador.

# iSupport

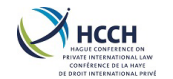

N.º de dias restantes para o técnico responsável pelo processo\*

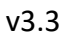

4. Clique no ícone "Gravar" da barra de ferramentas.

### 4.13 Visualizar, adicionar ou apagar notas num processo

O painel **NOTE - Processador de Notas** permite que ao técnico visualizar, adicionar, alterar ou apagar notas num processo. Usando a funcionalidade de Nota, é uma forma de um técnico enviar uma mensagem relativamente ao processo, para outro técnico; para um grupo de técnicos com o mesmo nível; ou para outro Estado.

As Notas criadas para um processo ou encaminhadas para outro técnico aparecem nos alertas informativos em "WRKL - Lista de Tarefas", e apenas por 10 dias. Se a nota for importante,

então deve ser criada uma tarefa manual, porque não tem uma data de expiração automática.

As notas criadas para outro Estado são enviadas via e-Codex e exibidas no **ICOR - Transações iSupport** no separador "**Mensagem**". Pode ser usada, por exemplo, para enviar uma nota rápida ao Técnico no outro Estado, para confirmar uma informação tais como um endereço, um número de telefone; ou advertir que a informação está a ser solicitada pelo credor e a resposta deve ser dada nos próximos 10 dias. As notas não devem ser enviadas para outro Estado até terem recebido o pedido e terem sido capazes de criar um caso no âmbito do iSupport.

As notas financeiras são exibidas como um alerta de ação em "WRKL - Lista de Tarefas" e podem ser usadas, por exemplo, para atribuir tarefas financeiras a um técnico.

### 4.13.1 Visualizar/Atualizar todas as notas

- 1. Navegue até **NOTE Processador de Notas**. Os dados persistentes do processo em aberto irão transitar. Para iniciar uma nova pesquisa, clique o ícone "Novo" da barra de ferramentas para limpar os campos.
- 2. Use "**Selecionar filtros**" para pesquisar as notas atribuídas a um determinado utilizador; notas por intervalo de datas; notas por tipo; ou estado.
- 3. Use a seta para baixo para exibir informações adicionais sobre o momento em que a nota foi criada.

Para responder ou encaminhar para outro técnico:

- 1. Clique no botão "Resposta".
- 2. Selecione o estado e insira o comentário, se for necessário atribuir a outro técnico. Clique no ícone "**Gravar**" da barra de ferramentas.

Para apagar:

- 1. Clique no botão "Apagar" da barra de ferramentas.
- 2. Confirmar a mensagem. Uma nota só pode ser suprimida no mesmo dia em que foi criada.

### iSupport

para cobrança de obrigações alimentares transfronteiriça cross-border recovery of maintenance obligations pour le recouvrement transfrontière des obligations alimentaires

| Dica:                    |
|--------------------------|
| Use as setas "Visualizar |
| tudo" e "Ocultar tudo"   |
| para ver todas as notas  |
| de relance.              |
|                          |

Visualizar tudo 👻 Ocultar tudo 🛧

O estado de uma nota não pode ser alterado, uma vez que estado for Cancelado, Completo, Processado ou

Dica:

Se pretende que a nota apareça como alerta informativo no "WRKL -Lista de Tarefas" certifique-se que selecionou um técnico, função ou Estado.

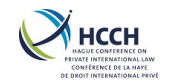

#### 4.13.2 Criar uma nota

- 1. Navegue até **NOTE Processador de Notas**. Os dados do processo em aberto transitam.
- 2. Selecione "Criar uma Anotação no Processo" a partir da lista de Funções de ecrãs/telas.
- 3. Clique o botão de opção "Identificação do técnico responsável pelo processo", "Função" ou "Estado". Se apropriado, selecione o nome do técnico ou função.
- 4. Inserir as notas na caixa "**Publicar anotações**". Se a nota for para um Estado, existe a opção de incluir um anexo, clique na ligação "**Fazer upload de documentos**".
- 5. Clique no ícone "Adicionar" da barra de ferramentas. Irá gravar a nota ao processo.

#### 4.13.3 Criar uma nota financeira

- 1. Navegue até **NOTE Processador de Notas**. Os dados do processo em aberto transitam.
- 2. Selecione "Criar uma Anotação Financeira" a partir da lista de Funções de ecrãs/telas.
- 3. Clique o botão de opção "Identificação do técnico responsável pelo processo", "Função" ou "Estado". Se apropriado, selecione o nome do técnico ou função.
- 4. Inserir as notas na caixa "Publicar anotações".
- 5. Clique no ícone "Gravar" da barra de ferramentas. Irá gravar a nota financeira ao processo.

Criar Tarefas Manuais, ver secção 4.14.3.

### 4.14 Usar a Lista de Tarefas

O ecrã **WRKL - Lista de Tarefas** é utilizado para gerir as ações e alertas informativos atribuídos a um técnico.

Navegue até **WRKL - Lista de Tarefas**. No painel **Modificar Alertas** são exibidos os separadores "**Alertas**" e "**Alertas de informação**".

Serão exibidos os alertas relativamente aos processos que lhe foram atribuídos. Se necessário, utilize "**Selecionar filtros**" para pesquisar pelos alertas de outro técnico; alertas por intervalo de data; estado; tipo de atividade; nível de alerta; ou tipo de processo.

Quando um processo é criado, é criado um alerta de ação para a primeira ação(ões) na lista de atividades em "**CPRO - Processador do Processo**", e associado ao técnico que criou o processo.

### 4.14.1 Alertas de Ação

Quando navegamos até ao **WRKL - Lista de Tarefas**, é exibido por defeito o separador "**Alertas**". Os alertas são exibidos quando determinada ação é necessária; e quando foi criada uma nota manual ou financeira, usando "**NOTE - Processador de Notas**".

Para cumprir um alerta:

# iSupport

para cobrança de obrigações alimentares transfronteiriça cross-border recovery of maintenance obligations pour le recouvrement transfrontière des obligations alimentaires

#### Dicas:

- Se o nome de um técnico não aparecer na caixa de opções, é porque não lhe foi atribuído o processo. O Gestor / Administrador pode fazê-lo usando CWRK - Responsável pelo processo.
- Ao encaminhar um alerta para outro técnico irá remover a tarefa da sua lista de tarefas.
- Um processo na situação de "Pendente" no "CCRT – Processo criado" não irá aparecer no WRKL - Lista de Tarefas. Só irá aparecer uma vez criado e o estado estiver "Concluído".
- Se tiver a funcionalidade de Gestor / Administrador, poderá ver os alertas de todos os técnicos.
- Os alertas que envolvam os mesmos intervenientes são assinalados com o símbolo «CR», ou seja, os casos de referência cruzada.

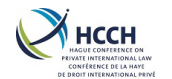

- 1. Clique duas vezes no processo. Irá abrir o "CPRO Processador do Processo" para exibir a atividade que exija uma ação.
- 2. Uma vez concluída a ação, o alerta é removido do WRKL Lista de Tarefas.

### Encaminhar um alerta:

1. Clique na caixa "Enc." junto ao alerta.

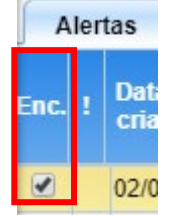

2. Na parte inferior do ecrã, selecione o técnico a partir das opções.

```
Encaminhar para o PGONCALVES - GONÇALVES PAUL () Técnico*
```

3. Clique no ícone "Guardar" da barra de ferramentas.

### 4.14.2 Alertas informação

Clique no separador "**Alertas informação**". Irá mostrar os alertas informativos relativamente aos processos que lhe estão atribuídos. Se necessário, utilize os filtors para pesquisar pelos alertas de outro técnico; alertas por intervalo de data; estado; tipo de atividade; nível de alerta; ou tipo de processo.

Os alertas de informação mostram a ocorrência de uma determinada ação em relação ao processo; ou quando for criada uma nota num processo usando o **NOTE - Processador de Notas**.

Ver anexo A para uma lista de todos os alertas de informação.

Encaminhar um alerta:

1. Clique na caixa "Enc." junto ao alerta. Alertas de informação

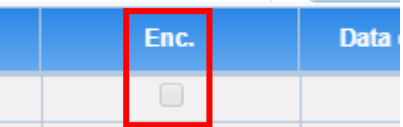

2. Na parte inferior do ecrã, selecione o técnico a partir das opções.

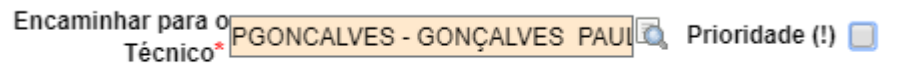

3. Clique no ícone "Guardar" da barra de ferramentas.

Para apagar um alerta:

1. Clique na caixa "Apagar" junto ao alerta.

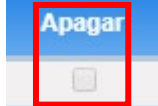

### iSupport

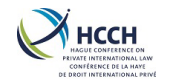

- 2. Clicar no ícone "Apagar" na barra de ferramentas.
- 3. Confirmar a mensagem, para completar a ação.

### 4.14.3 Tarefas Manuais

Pode ser criado um alerta ou tarefa manual para o processo a qualquer momento.

Para criar uma tarefa manual:

- 1. Através do "WRKL Lista de Tarefas", navegue até NOTE Processador de Notas. Os dados persistentes do processo transitam.
- Selecione "Criar uma Tarefa Manual" a partir da lista de funções de ecrã/telas.
   Criar uma Tarefa Manual
- Insira "Identificação do técnico responsável pelo processo", "Data de vencimento" e detalhes da tarefa. Se necessário, utilize o indicador de Prioridade (!). Também será exibido no "WRKL - Lista de Tarefas".
- 4. Clique no botão "Adicionar" na barra de ferramentas.

| Atribuído a         | Identificação do técnico<br>responsável pelo processo | * | CKONG - KONG CLÀUD | Prioridade (!<br>Data de vencimento | ) 🗌<br>* dd/mm/yyyy 🔛 |
|---------------------|-------------------------------------------------------|---|--------------------|-------------------------------------|-----------------------|
| Assunto*            |                                                       |   |                    |                                     |                       |
| Publicar anotações* |                                                       |   |                    |                                     |                       |
|                     |                                                       |   |                    |                                     |                       |
|                     |                                                       |   |                    |                                     |                       |
|                     |                                                       |   |                    |                                     |                       |
|                     |                                                       |   |                    |                                     |                       |

Para cumprir uma tarefa manual exibida no "WRKL - Lista de Tarefas":

- 1. Clique duas vezes na tarefa manual da lista. Abrirá o "NOTE Processador de Notas".
- 2. Clique no botão "Resposta" para abrir os detalhes da tarefa.
- 3. Selecione "Situação atual" apropriado e insira o comentário.
- 4. Clique no botão "Gravar" da barra de ferramentas.

|                    | Anotações anteriores | 1 20/05/2019 11:09:12 GONÇAL<br>teste | VES PAULO - Atribu | ído            | Resp                   | osta         |
|--------------------|----------------------|---------------------------------------|--------------------|----------------|------------------------|--------------|
| Data da<br>criação | Tipo de anotação     | Anotações                             | Atribuído a        | Situação atual | Número do processo     | Data<br>atua |
| 20/05/2019         | MT - TAREFA MANU tes | te                                    | CKONG              | S - ATRIBUÍDO  | PT-RO-2017-100_0611-PT | 20/05/20     |

# iSupport

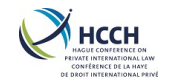

### 4.15 Criar, gerar ou carregar documentos

Existem várias formas de criar ofícios e formulários no iSupport. A maioria dos documentos serão pré-preenchidos com a informação inserida no iSupport, por isso tenha a certeza que todas as informações necessárias foram inseridas e estão atualizadas.

É recomendado, sempre que possível, o uso dos ofícios e formulários referentes à lista de atividades do "CPRO - Processador do Processo". Isto ajuda a garantir que há um registo preciso das ações efetuadas e os alertas são criados no "WRKL - Lista de Tarefas" quando for necessária uma nova ação ou forem ultrapassados os prazos.

### 4.15.1 Documentos na "WRKL - Lista de Tarefas"

A maioria dos documentos é gerada quando trabalha a partir das listas de tarefas no "**CPRO - Processador do Processo**".

Os documentos podem ser enviados eletronicamente e/ou ser impressos para envio por correio, em função dos requisitos de cada Estado.

> Ver Capítulo 4.12 Iniciar e percorrer uma lista de atividades.

### 4.15.2 Documentos enviados via e-CODEX

Dependendo do estado, os documentos criados na lista de atividades poderão ser enviados via e-CODEX. Estas transações podem ser visualizadas no "**ICOR - Transações iSupport**".

- Navegue para o "ICOR Transações iSupport". A informação persistente do processo aberto é transitada. Para iniciar uma nova pesquisa, clique no ícone "Novo" da barra de ferramentas para limpar os campos. Use os campos de pesquisa para encontrar documentos por Estado; Estado requerido; estado; ou tipo de transação.
- 2. Os resultados da pesquisa mostrarão o estado das transações do e-CODEX.
- 3. Para abrir o documento, abre-se o documento com um duplo clique no separador "**Anexos**".
- Clique no separador "Mensagem" para visualizar as mensagens enviadas para um técnico no outro Estado, usando o "NOTE - Processador de Notas".

### 4.15.3 Documentos criados manualmente

- 1. Navegue até "NPRO Processador de Avisos". Da lista selecione o documento adequado, ou utilize os campos de pesquisa para encontrar o documento.
- 2. Clicar duas vezes no documento. É aberta uma janela com os dados persistentes do processo.
- 3. Clicar no botão **"Visualização prévia do documento**" para editar a informação prépreenchida, ou no **"Documento em branco**" para inserir toda a informação.
- 4. Grave e imprima o documento.
- Ver Anexo B para a lista de todos os documentos disponíveis no iSupport.

### iSupport

para cobrança de obrigações alimentares transfronteiriça cross-border recovery of maintenance obligations pour le recouvrement transfrontière des obligations alimentaires Os documentos associados em determinada altura podem ser adicionados ou removidos pelo Gestor / Administrador usando "ANXT -Painel de manutenção da próxima atividade".

Informações е documentos enviada via e-CODEX não podem ser removidos uma vez enviados. Poderá ser reenviado novamente, se for necessária uma correção, usando "О técnico ultrapassou" no "CPRO Processador do Processo".

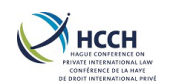

### 4.16 Visualizar todos os documentos relacionados com um processo

O ecrã **EDOC** - **Visão geral do documento eletrônico/eletrónico** permite ao utilizador visualizar todos os documentos enviados e recebidos para o processo. Permite igualmente a um utilizador anexar documentos adicionais no processo, que foram criados fora do iSupport.

### 4.16.1 Visualizar documentos

- 1. De um processo existente, navegar para **EDOC Visão geral do documento** eletrônico/eletrónico. Os dados persistentes do processo selecionado transitarão.
- 2. Selecione o separador adequado:
  - Anexar documentos ao processo
  - Documentos enviados para o Estado requerido
  - Documentos recebidos do Estado requerente
  - Outros Documentos criados pelo Estado
- 3. Ver a lista de documentos, se disponíveis.
- 4. Clique no nome do documento para o abrir.
- 5. Se aplicável, selecione a preferência linguística e clique no botão "**OK**". O documento aparecerá.

#### 4.16.2 Anexar um documento externo ao processo

Se tiver um documento criado ou recebido fora do iSupport, pode carregar o documento utilizando os documentos que acompanham o processo.

- 1. Navegar para EDOC Visão geral do documento eletrônico/eletrónico.
- 2. Selecione o separador "Anexar documentos ao processo".
- 3. Clique na ligação "Fazer upload de documentos". Abre-se a janela "Fazer upload de documentos".
- 4. Clique no botão "Anexos". Isto irá abrir uma janela do seu diretório do Windows.
- 5. Procure o documento para carregar e clique no botão "Abrir". O documento aparecerá agora na lista constante da janela "Fazer upload de documentos".
- 6. Clicar no botão "OK" para carregar o documento no iSupport.

#### 4.16.3 Eliminar um documento externo acrescentado ao iSupport

- 1. Navegar para EDOC Visão geral do documento eletrônico/eletrónico.
- 2. Selecione o separador "Anexar documentos ao processo".
- 3. Fazer deslizar a página até ao documento a eliminar.
- 4. Verificar a caixa "Apagar" do documento que foi carregado por engano.
- 5. Clicar no botão "Apagar" da barra de ferramentas.
- 6. Clicar no botão "**OK**" para confirmação e para concluir a transação.

### 4.17 Encerrar ou arquivar um processo

Um processo pode ser encerrado quando já nenhuma ação for necessária. Cada Cada Estado terá as suas próprias regras quando um processo pode ser arquivado.

### iSupport

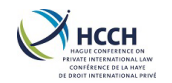

#### 4.17.1 Encerrar

- 1. Navegue até "CCRT Processo criado".
- 2. Selecione "Gerir a informação relativa aos processos" a partir da "Funções de ecrãs/telas".
- 3. Altere a situação atual do processo para ""Fechado".
- 4. Use as opções do "**Sub-situação**" para selecionar o motivo pelo qual o processo foi encerrado.

| Cituação atual do |   |               |  |
|-------------------|---|---------------|--|
| Situação atual do | • | Sub-situação* |  |
| processo*         |   | Sub-Situdyuo  |  |

5. Clique no ícone "**Gravar**" da barra de ferramentas. Os dados do processo deixarão de ser editáveis.

#### 4.17.2 Arquivar

- 1. Navegue até "CCRT Processo criado".
- 2. "Gerir a informação relativa aos processos" a partir da "Funções de ecrãs/telas".
- 3. Altere o estado do processo para "Arquivado".
- 4. Clique no ícone "**Guardar**" na barra de ferramentas. Os dados do processo são irreversivelmente transferidos do iSupport para outra base de dados. Só o número do processo do iSupport, a data de criação, os nomes completos dos intervenientes e as datas de nascimento irão aparecer em "**CCRT**".

v3.3

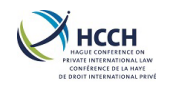

# 5 Ações de Administrador/gestor

### 5.1 Visualizar, adicionar ou alterar um utilizador

O ecrã "**USEM - Gestão de utilizadores**" é utilizado pelo administrador/gestor para visualizar, adicionar ou alterar as contas dos utilizadores no iSupport.

### 5.1.1 Visualizar um perfil de utilizador

- 1. Navegue até "USEM Gestão de utilizadores".
- 2. Use o campo "Selecionar filtros" para procurar por "Identificação do utilizador (SSO)", "Apelido(s) / Sobrenome(s)" ou "Órgão".
- 3. Clique no botão "Pesquisa" para exibir a informação do utilizador no separador "Informações primárias".
- 4. Clique no separador "**Perfis**" para ver mais detalhes do utilizador.

### 5.1.2 Adicionar um utilizador

- 1. Navegue até "USEM Gestão de utilizadores".
- 2. Selecione "Adicionar um perfil de utilizador/usuário" a partir da "Funções de ecrãs/telas".
- 3. Inserir a informação do utilizador no separador "Informações primárias".
- 4. Clique no ícone "Adicionar" na barra de ferramentas.
- 5. Clique no separador "Perfis" para adicionar a função e quaisquer outros detalhes.
- 6. Clique no ícone "**Gravar**" na barra de ferramentas. É criado o utilizador no iSupport. A password é a mesma que o "**Identificação do utilizador**", tudo em maiúsculas.

### 5.1.3 Redefinir a senha de um utilizador

- 1. Navegue até "USEM Gestão de utilizadores".
- 2. Selecione "Alterar um perfil de utilizador/usuário" a partir da "Funções de ecrãs/telas".
- 3. Use o campo "Selecionar filtros" para procurar por "Identificação do utilizador (SSO)", "Apelido(s) / Sobrenome(s)" ou "Órgão".
- 4. Clique no botão "**Pesquisa**" para exibir a informação do utilizador no separador "**Informações primárias**".
- 5. Clique no botão "Reiniciar a senha". Confirme para redefinir a senha do utilizador. A senha do utilizador é redefinida e é a mesma que o "Identificação do utilizador", tudo em maiúsculas. Nota: O botão de reposição da senha não está disponível se o Estado utilizar uma autenticação multifatoria

### 5.1.4 Alterar o perfil de utilizador

- 1. Navegue até "USEM Gestão de utilizadores".
- 2. Selecione "Alterar um perfil de utilizador/usuário" a partir da "Funções de ecrãs/telas".
- 3. Use o campo "Selecionar filtros" para procurar por "Identificação do utilizador (SSO)", "Apelido(s) / Sobrenome(s)" ou "Órgão".
- 4. Clique no botão "**Pesquisa**" para exibir a informação do utilizador no separador "Informações primárias".
- 5. Edite a informação do utilizador no separador "Informações primárias".
- 6. Clique no ícone "**Gravar**" na barra de ferramentas.

# iSupport

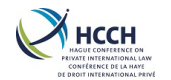

- 7. Se necessário, clique no separador "**Perfis**" e edite a informação do utilizador.
- 8. Clique no ícone 'Add' da barra de ferramentas.

### 5.1.5 Visualizar utilizadores associados a um Administrador/gestor

- 1. Navegue até "USEM Gestão de utilizadores".
- 2. Selecione **"Visualizar os utilizadores/usuários associados ao Supervisor/Responsável**" a partir da **"Funções de ecrãs/telas**".
- 3. Use o campo "Selecionar filtros" para procurar por "Identificação do utilizador (SSO)", "Apelido(s) / Sobrenome(s)" ou "Órgão".
- 4. Use o campo "Selecionar filtros" para procurar por "Identificação do utilizador (SSO)", "Apelido(s) / Sobrenome(s)" ou "Órgão".

### 5.1.6 Reatribuir utilizadores a outro Administrador

- 1. Navegue até "USEM Gestão de utilizadores".
- 2. Selecione "Realocar um utilizador/usuário associado a um Supervisor/Responsável" a partir da "Funções de ecrãs/telas".
- 3. Use o campo "Selecionar filtros" para procurar por "Identificação do utilizador (SSO)", "Apelido(s) / Sobrenome(s)" ou "Órgão".
- 4. Use o campo "Selecionar filtros" para procurar por "Identificação do utilizador (SSO)", "Apelido(s) / Sobrenome(s)" ou "Órgão".
- 5. Pesquise na lista pelo(s) utilizador(es). Assinale a caixa "Reatribuir".
- 6. No final do ecrã, selecione o novo supervisor/administrador a partir das opções disponíveis.

Transferido para o novo responsável / gestor\*

7. Clique no ícone "adicionar" na barra de ferramentas.

### 5.2 Atribuir um processo

O ecrã "**CWRK - Responsável pelo processo**" é utilizado pelo Administrador/gestor para atribuir um processo a um técnico primário ou secundário.

#### 5.2.1 Adicionar um técnico secundário

- 1. Navegue até "CWRK Responsável pelo processo". Os dados persistentes do processo transitarão.
- 2. Use a funcionalidade de pesquisa para selecionar o nome do técnico.

Técnico responsável pelo processo\*

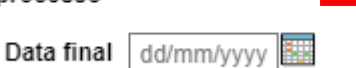

- 3. Insira a data de início.
- 4. Clique no ícone "Adicionar" na barra de ferramentas.

### 5.2.2 Remover um técnico secundário

- 1. Navegue até "CWRK Responsável pelo processo". Os dados persistentes do processo transitarão.
- 2. Pesquise na lista pelo técnico secundário.

| Técnico responsável pelo processo | Tipo de técnico responsável pelo processo |
|-----------------------------------|-------------------------------------------|
| PGONCALVES - GONCALVES PAULO      | P - Primário                              |
| PSTEYN - Steyn Patricia           | S - Secundário                            |

### iSupport

para cobrança de obrigações alimentares transfronteiriça cross-border recovery of maintenance obligations pour le recouvrement transfrontière des obligations alimentaires 0

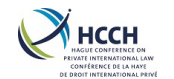

3. Insira a data do fim.

| Técnico re<br>pelo | sponsável<br>processo | PSTEYN - St | eyn P |
|--------------------|-----------------------|-------------|-------|
|                    | Data final            | 22/05/2019  |       |

4. Clique no ícone "Gravar" da barra de ferramentas.

### 5.2.3 Alterar um técnico primário

- 1. Navegue até "CWRK Responsável pelo processo". Os dados persistentes do processo transitarão.
- 2. Selecione "Gestão dos processos" a partir da "Funções de ecrãs/telas".
- No separador "Processo" utilize da funcionalidade de pesquisa e selecione o técnico primário.

Caseworker\* WORKER0001 - JOHNS

4. Clique no ícone "Adicionar" da barra de ferramentas.

### 5.3 Visualizar, adicionar ou alterar função

O painel "**RLSA - Acesso ao painel de papel**" permite ao Administrador/gestor visualizar, adicionar ou modificar o painel de acesso e permissões para determinadas funções.

#### 5.3.1 Visualizar permissões por funções

- 1. Navegar até "RLSA Acesso ao painel de papel".
- 2. Pesquise por função.
- 3. Clique no botão "**Pesquisa**" para visualizar o painel de funções e tipo de acesso para cada função.

### 5.3.2 Visualizar permissões por ecrã

- 1. Navegar até "RLSA Acesso ao painel de papel".
- 2. Selecione "Visualizar por Ecrã/Tela" a partir da "Funções de ecrãs/telas".
- 3. Use "Selecionar filtros" para pesquisar pelo ecrã.
- 4. Clicar no botão "**Pesquisa**" para visualizar o ecrã, as funções do ecrã e tipo de acesso para cada painel.

### 5.3.3 Adicionar uma nova função

- 1. Navegar até "RLSA Acesso ao painel de papel".
- 2. Selecione "Adicionar uma função" a partir da "Funções de ecrãs/telas".
- 3. Insira o nome da função.
- 4. Insira a Função utilizando a funcionalidade de pesquisa.

| Nome do papel* |  |   |    |
|----------------|--|---|----|
| Papel similar* |  | C | l, |

- 5. Clique no botão "Pesquisa" para visualizar as permissões associadas a cada função.
- 6. Altere a função e pesquise novamente, se necessário.
- 7. Clicar no ícone "Gravar" na barra de ferramentas para gravar a nova função.

### iSupport

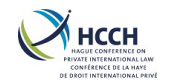

### 5.3.4 Alterar uma função

- 1. Navegar até "RLSA Acesso ao painel de papel".
- 2. Selecione "Alterar uma função" a partir da "Funções de ecrãs/telas".
- 3. Utilize os filtros para pesquisar por função.
- 4. Clicar no botão "**Pesquisa**" para visualizar os ecrãs/telas, Função de painel/tela e tipo de acesso para determinada função.
- 5. Percorra a lista e marque ou desmarque a caixa "Acessibilidade", na medida do necessário.
- 6. Clicar no ícone "Gravar" na barra de ferramentas para gravar as alterações.

### 5.3.5 Alterar uma função por painel

- 1. Navegar até "RLSA Acesso ao painel de papel".
- 2. Selecionar "Alterar uma função por ecrã/tela" a partir da "Funções de ecrãs/telas".
- 3. Utilize os filtros para pesquisar por painel.
- 4. Clicar no botão "**Pesquisa**" para visualizar as funções, painel e funções e tipo de acesso aos painéis.
- 5. Percorra a lista e marque ou desmarque a caixa "Acessibilidade", na medida do necessário.
- 6. Clicar no ícone "Gravar" na barra de ferramentas para gravar as alterações.
- > Consultar o anexo C para o quadro de acesso à função.

### 5.4 Visualizar, adicionar ou alterar uma Autoridade Central

O ecrã "CADS - Detalhes da Autoridade Central" é utilizado para visualizar, adicionar ou alterar uma Autoridade Central.

### 5.4.1 Visualizar a informação de uma Autoridade Central

- 1. Navegar até "CADS Detalhes da Autoridade Central".
- 2. Utilize os filtros para fazer uma pesquisa pelo "Código do Estado da AC".
- 3. Clicar no botão "Pesquisa" para visualizar os detalhes da Autoridade Central.

### 5.4.2 Adicionar uma Autoridade Central

- 1. Navegar até "CADS Detalhes da Autoridade Central".
- 2. Selecionar "Adicionar informações CADS" a partir da "Funções de ecrãs/telas".
- 3. Insirir a informação relativamente à Autoridade Central.
- 4. Clicar no ícone "Adicionar" da barra de ferramentas para criar a nova Autoridade Central.

### 5.4.3 Alterar a informação de uma Autoridade Central

- 1. Navegar até "CADS Detalhes da Autoridade Central".
- 2. Selecionar "Atualizar as informações CADS" a partir da "Funções de ecrãs/telas".
- 3. Utilize os filtros para fazer uma pesquisa pelo "Código do Estado da AC".
- 4. Clicar no botão "Pesquisa" para visualizar os detalhes da Autoridade Central.
- 5. Faça as alterações necessárias, clique no ícone "Gravar" para guardar as alterações.

# iSupport

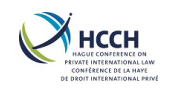

### 6 Tarefas de Sistema

### 6.1 Visualizar ou modificar as mensagens de erro

O ecrã "EMSG - Painel Mensagens de Erro" é utilizado pelo Administrador/gestor para visualizar e alterar as mensagens de erro do sistema.

### 6.1.1 Visualizar as mensagens de erro

- 1. Navegar até "EMSG Painel Mensagens de Erro".
- 2. Utilize os filtros para procurar um tipo de erro.
- Clicar no botão "Pesquisa" para visualizar "Tipo de erro" e descrição.

### 6.1.2 Alterar a descrição de uma mensagem de erro

- 1. Navegar até "EMSG Painel Mensagens de Erro".
- 2. Selecione "Editar a descrição da mensagem de erro" a partir da "Funções de ecrãs/telas".
- 3. Utilize os filtros para procurar o tipo de erro.
- 4. Clicar duas vezes na "**Identificação do erro**" ou descrição para abrir uma nova janela.
- 5. Alterar a descrição em todas as línguas.
- 6. Clicar no ícone "Guardar" na barra de ferramentas e confirmar a suia resposta.
- 7. Clicar no 'X' para fechar a janela.

### 6.2 Visualizar ou alterar atividades de um processo e datas de conclusão

O painel **"ACTV - Painel Referência das Atividades**" é utilizado pelo Administrador para visualizar ou alterar as atividades principais e secundárias associadas às listas de atividades no CPRO. Permite ao Administrador personalizar as atividades principais e secundárias nas listas de tarefas:

- o Supressão ou aditamento de atividades importantes
- Alteração da descrição das atividades
- o Alteração do número de dias de realização das atividades

As atividades principais são os tipos de pedidos previstos por instrumentos internacionais (por exemplo, pedido de obtenção — regulamento, pedido de reconhecimento — Convenção). As atividades secundárias são as várias etapas que constituem tarefas importantes como aguarda a resposta do Estado requerido, criar um processo, e a criação ou envio de um formulário para acusar a receção.

### 6.2.1 Visualizar as atividades principais

- 1. Navegar até "ACTV Painel Referência das Atividades". Por defeito são apresentadas todas as atividades principais.
- 2. Utilize o "Selecionar filtro" para refinar a pesquisa pela atividade principal e categoria.

# iSupport

| Dica                                   | :                                                      |                                                      |                                           |                              |
|----------------------------------------|--------------------------------------------------------|------------------------------------------------------|-------------------------------------------|------------------------------|
| Use<br>desc<br>resu<br>selec<br>da lis | o<br>rição<br>Itados<br>cione u<br>sta pe              | car<br>para<br>da p<br>um de<br>nden                 | npo<br>refina<br>oesqui<br>os val<br>ite: | de<br>ar os<br>isa e<br>ores |
|                                        | E - E)<br>S - C<br>C - C<br>E - E)<br>D - P(<br>L - Te | kato<br>omeça<br>ontém<br>kato<br>arecido<br>rmina c | como<br>com                               |                              |

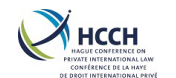

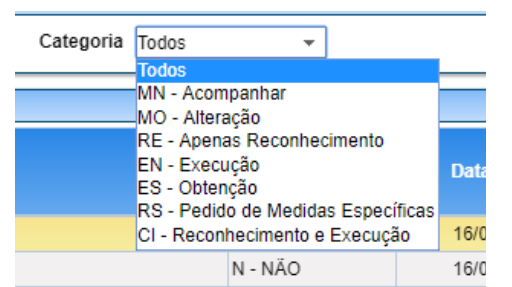

3. Clique no botão "Pesquisa" para apresentar os resultados por ordem alfabética.

#### 6.2.2 Alterar as atividades principais

- 1. Navegar até "ACTV Painel Referência das Atividades". Por defeito são apresentadas todas as atividades principais.
- 2. Selecione "Alterar as atividades principais" a partir da "Funções de ecrãs/telas".
- 3. Utilize o "Selecionar filtro" para refinar a pesquisa pela atividade principal e categoria.
- 4. Clique no botão "Pesquisa" para apresentar os resultados.
- 5. Para desativar (remover) uma atividade importante:
  - a. Selecionar "Sim" a partir da lista pendente de "**Pedido de suspensão de penhora (a em curso)**". Deste modo, retira-o da lista de atividades "CPRO".

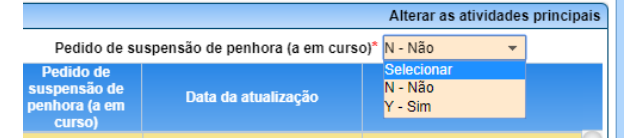

b. Clique no ícone "Guardar".

- 6. Para permitir (acrescentar) uma atividade importante:
  - a. Selecionar "Não" a partir da lista pendente de "Pedido de suspensão de penhora (a em curso)". Com isto irá adicionar a atividade à lista de atividades "CPRO".
  - b. Clique no ícone "Guardar".
- 7. Para alterar a descrição de uma atividade principal:
  - a. Clique duas vezes na atividade adequada para abrir uma nova janela.
  - b. Alterar a descrição em todas as línguas.
  - c. Clicar no ícone "Guardar" na barra de ferramentas e confirmar a sua resposta.
  - d. Clique em «X» para fechar a janela.

### 6.2.3 Visualizar atividades secundárias

- 1. Navegar até "ACTV Painel Referência das Atividades".
- 2. Selecione **"Visualizar as atividades secundárias**" a partir da **"Funções de ecrãs/telas**". Por defeito são apresentadas todas as atividades secundárias.
- 3. Utilize o "Selecionar filtro" para refinar a pesquisa pela atividade secundária especifica.
- 4. Clique no botão "Pesquisa" para apresentar os resultados por ordem alfabética.

# iSupport

para cobrança de obrigações alimentares transfronteiriça cross-border recovery of maintenance obligations pour le recouvrement transfrontière des obligations alimentaires Se uma atividade importante não for necessária para a sua Autoridade Central, alterar o campo "Pedido de suspensão de penhora (a em curso)" para "Sim". Deste modo, retira-o da lista de atividades para esse efeito.

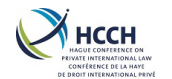

### 6.2.4 Alteração da data para a conclusão de uma atividade menor

- 1. Navegar até "ACTV Painel Referência das Atividades".
- 2. Selecione "Alterar as atividades secundárias" a partir da "Funções de ecrãs/telas". Por defeito são apresentadas todas as atividades secundárias.
- 3. Utilize o "Selecionar filtro" ou navegue no ecrã para procurar uma atividade secundária específica. Use a seta para baixo à direita do ecrã para visualizar mais pormenores. Clique na linha correspondente.
- 4. Para alterar os dias de conclusão de uma atividade:
  - a. Inserir o número de dias em
     "Convenção/Regulamento Número de dias restantes". Por defeito, o número de dias do

As datas da Convenção/Regulamento são definidas para que a autoridade central possa cumprir os requisitos da Convenção ou do Regulamento.

gestor é o mesmo, mas pode ser alterado para refletir os objetivos internos.

|                        | Convenção/Regulamento - Na | inero de dias restantes | Numero de dida restantes - Gestor                   |                                            |                      |                          |               |
|------------------------|----------------------------|-------------------------|-----------------------------------------------------|--------------------------------------------|----------------------|--------------------------|---------------|
| Atividade<br>secundári | :<br>a                     | Descrição               | Convenção/Regulame<br>- Número de dias<br>restantes | ntoNúmero de dias<br>restantes -<br>Gestor | Tipo de Alerta       | Data da atualização      | Atualizado po |
| AADDE                  | CONV: IN - Aguarda prova   | adicional               | 1                                                   | 1                                          | A - AÇÃO             | 31/07/2015 00:00:00      | ISUPPORT -    |
|                        | Função                     | Categori                | a                                                   |                                            | Subo                 | ategoria                 |               |
| RA001-ACC              | DUNTANT A                  | MO - ALTERAÇÃO          |                                                     | IMOD-PEDIDO PAS                            | SIVO/RECEBIDO - ALTE | RAÇÃO DE UMA DECISÃO - C | ONVENÇÃO      |
| RC001-CAS              | EWORKER A                  | MO - ALTERAÇÃO          |                                                     | IMOD-PEDIDO PAS                            | SIVO/RECEBIDO - ALTE | RAÇÃO DE UMA DECISÃO - C | ONVENÇÃO      |
| 05004 040              |                            | No ALTERACIO            |                                                     |                                            |                      |                          |               |

- b. Clique no ícone "Guardar".
- 5. Definir a importância de uma atividade:
  - a. Utilizar campo "**Tipo de Alerta**" e selecionar Ação, Informativo ou Não Aplicável a partir da lista pendente.

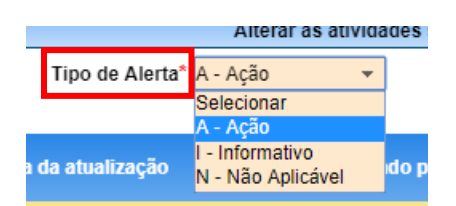

b. Clique no ícone "Guardar".

### 6.2.5 Alterar a descrição das atividades secundárias

- 1. Navegar até "ACTV Painel Referência das Atividades".
- 2. Selecione "Alterar as atividades secundárias" a partir da "Funções de ecrãs/telas". Por defeito são apresentadas todas as atividades secundárias.
- 3. Utilize o "Selecionar filtro" para pesquisar por uma atividade secundária especifica.
- 4. Clique no botão "Pesquisa" para apresentar os resultados.
- 5. Para modificar a descrição de uma atividade secundária:
  - a. Clique duas vezes na atividade adequada para abrir uma nova.
  - b. Alterar a descrição em todas as línguas.
  - c. Clicar no ícone "Guardar" na barra de ferramentas e confirmar a sua resposta.
  - d. Clique em «X» para fechar a janela.

### 6.3 Manutenção da lista de atividades

O ecrã "**ANXT - Painel de manutenção da próxima atividade**" é utilizado pelo Administrador para visualizar todas as atividades principais e secundárias associadas numa lista de atividades principais e secundárias, e se for caso disso, os documentos utilizados para essas atividades. Permite ao Administrador alterar ou adicionar Ofícios e formulários numa determinada fase da lista de atividades, incluindo a possibilidade de adicionar um novo destinatário.

# iSupport

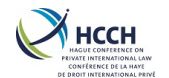

### 6.3.1 Visualizar a atividade seguinte

- 1. Navegar até "ANXT Painel de manutenção da próxima atividade".
- 2. Utilize os filtros para procurar uma atividade principal.
- 3. Clicar no botão **"Pesquisa"** para apresentar todas as atividades secundárias e a próxima atividade associada à atividade principal.
- 4. Se for adequado para a atividade, o(s) documento(s) relacionado(s) também será(ão) apresentado(s).

### 6.3.2 Alterar documentos (Ofícios e formulários) associados a uma atividade

- 1. Navegar até "ANXT Painel de manutenção da próxima atividade".
- 2. Selecione "Alterar os documentos associados" a partir da "Funções de ecrãs/telas".
- 3. Utilize os filtros para procurar por uma atividade principal.
- 4. Clicar no botão "**Pesquisa**" para apresentar todas as atividades secundárias e a próxima atividade associada à atividade principal.
- 5. Se for adequado para a atividade, o(s) documento(s) relacionado(s) também será(ão) apresentado(s).
- 6. Para adicionar um documento:
  - a. Desça até à atividade secundária.
  - b. Sob "**Identificação do documento**" e "**Descrição**", use a seta para baixo no lado direito para abrir os detalhes do documento.

| Selectonar Int                                                             |        |          |                                                        |                          |          |          |                                            |                     |                                                        |    |
|----------------------------------------------------------------------------|--------|----------|--------------------------------------------------------|--------------------------|----------|----------|--------------------------------------------|---------------------|--------------------------------------------------------|----|
| Atividade principal* MOD - Pedido PassivorRecebido - Alteração de uma de 🔍 |        |          |                                                        |                          |          |          |                                            |                     |                                                        |    |
| ANXT - Painel                                                              | de mar | nutenção | o da próxima atividade                                 |                          |          |          |                                            |                     | Alterar os documentos associado                        | os |
| Sequência                                                                  | Gi     | rupo     | Descrição das atividades secundárias                   | N.º de dias<br>restantes |          |          | Descrição do motivo                        | Recurso<br>seguinte | Descrição da atividade seguinte                        |    |
|                                                                            | 1 GA   | APPR     | PROSA - Processar o pedido                             | 15                       | CD - A D | Docum    | entação do Processo está completa          | IMOD                | SAPPC - Enviar o pedido à autoridade competente para   |    |
|                                                                            | 1 GA   | APPR     | PROSA - Processar o pedido                             | 15                       | DS - Do  | ocumen   | tos adicionais solicitados ao Estado reque | IMOD                | RRESE - Registrar/Registar a resposta do Estado requer |    |
|                                                                            | 1 GA   | APPR     | PROSA - Processar o pedido                             | 15                       | NC - 0 p | pedido   | não preenche os requisitos da Convenção    | IMOD                | RMDCY - A cadeia de atividade terminou                 | П  |
|                                                                            | 1 GA   | APPR     | PROSA - Processar o pedido                             | 15                       | WA - O t | tipo de  | pedido apresentado não é o correto         | IMOD                | RMDCY - A cadeia de atividade terminou                 |    |
|                                                                            | 1 GA   | APPR     | PROSA - Processar o pedido                             | 15                       | CL - 0 P | Process  | so não está completo: Necessário localiza  | IMOD                | LOCAR - Localizar o requerido                          |    |
|                                                                            | 1 GA   | APPR     | PROSA - Processar o pedido                             | 15                       | MD - A a | alteraçã | ão da decisão não está prevista na lei     | IMOD                | RMDCY - A cadeia de atividade terminou                 |    |
|                                                                            | 2 GF   | RRSR     | RRESE - Registrar/Registar a resposta do Estado requei | 97                       | AB - Doo | cumen    | tos Adicionais Recebidos                   | IMOD                | SAPPC - Enviar o pedido à autoridade competente para   |    |
| Apagar                                                                     |        |          | Identificação do documento*                            |                          |          |          |                                            | Descri              | ção                                                    |    |
| MF02                                                                       |        |          |                                                        |                          |          |          | Convenção Anexo 2 - Aviso de receção/re    | ecebimento          | ~                                                      |    |
| MOD                                                                        | 13     |          |                                                        |                          |          |          | Convenção Anexo D - Relatório sobre o a    | andamento - P       | edido de alteração de uma decisão 🛛 🗢                  |    |
|                                                                            |        |          |                                                        |                          |          | A        |                                            |                     |                                                        |    |
| Select Recipier                                                            | its    |          |                                                        |                          |          |          |                                            |                     |                                                        |    |
| Apagar                                                                     |        |          | Tipo de destinatário*                                  |                          | Mi       | létodo   | de impressão*                              |                     | Modo de entrega*                                       |    |
|                                                                            |        |          | ۵.                                                     | Selecionar               |          |          | ▼                                          | Selecionar          |                                                        |    |
|                                                                            |        |          | Q                                                      | Selecionar               |          |          | ✓                                          | Selecionar          | <b>*</b>                                               |    |
|                                                                            |        |          |                                                        |                          |          |          |                                            |                     |                                                        | -  |

- c. Insira a "**Identificação do documento**", "**Tipo de destinatário**", "**Método de impressão**" e "**Modo de entrega**" usando a funcionalidade de pesquisa.
- d. Clicar no ícone "**Guardar**" na barra de ferramentas para adicionar o documento à atividade.
- 7. Para apagar um documento:
  - a. Desça até à atividade secundária.
  - b. Marque a caixa "Apagar" ao lado do documento a ser excluído.
  - c. Clicar no ícone "Guardar" na barra de ferramentas para apagar o documento.

### 6.4 Visualizar, adicionar, modificar ou apagar códigos de referência

O ecrã "**REFM - Manutenção do código das referências**" é utilizado pelo Administrador para visualizar, adicionar, alterar ou apagar códigos de referência que são utilizados no iSupport. Permite ao Administrador alterar ou adicionar valores adicionais aos campos onde for necessário o utilizador selecionar um valor de uma lista pendente ou de consulta.

### 6.4.1 Visualizar códigos de referência

1. Navegat até "REFM - Manutenção do código das referências".

# iSupport

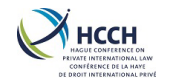

- 2. Utilize os filtros para fazer uma pesquisa por tipo de código e por subtipo.
- 3. Clicar no botão "**Pesquisa**" para apresentar os valores do código e descrições para esse tipo de código.

### 6.4.2 Adicionar um código de referência

- 1. Navegat até "REFM Manutenção do código das referências".
- 2. Selecionar "Adicionar um Código de Referência" a partir da "Funções de ecrãs/telas".
- 3. Utilize os filtros para fazer uma pesquisa por tipo de código e por subtipo.
- 4. Clicar no botão "**Pesquisa**" para apresentar os valores do código e descrições para esse tipo de código.
- 5. Inserir o "Valor do Código".

| Valor do Código* |  | Descrição do Código |  |
|------------------|--|---------------------|--|
|                  |  |                     |  |

- 6. Clicar no botão "Descrição do Código" para visualizar a descrição.
- 7. Insira a descrição do código em todas as línguas.
- 8. Clique no ícone "Adicionar".
- 9. Clique no "X" para fechar a janela.

### 6.4.3 Alterar um código de referência

- 1. Navegat até "REFM Manutenção do código das referências".
- 2. Selecionar "Alterar um Código de Referência" a partir da "Funções de ecrãs/telas".
- 3. Utilize os filtros para fazer uma pesquisa por tipo de código e por subtipo.
- 4. Clicar no botão "**Pesquisa**" para apresentar os valores do código e descrições para esse tipo de código.
- 4. Selecionar o "Valor do Código".
- 5. Clicar no botão "Descrição do Código" para visualizar a descrição.
- 6. Alterar a descrição do código em todas as línguas.
- 7. Clique no ícone "Adicionar".
- 8. Clique no "X" para fechar a janela.

### 6.4.4 Eliminar um código de referência

- 1. Navegat até "REFM Manutenção do código das referências".
- 2. Selecionar "Apagar um Código de Referência" a partir da "Funções de ecrãs/telas".
- 3. Utilize os filtros para fazer uma pesquisa por tipo de código e por subtipo.
- 4. Clicar no botão "**Pesquisa**" para apresentar os valores do código e descrições para esse tipo de código.
- 5. Selecionar o "Valor do Código".
- 6. Assinalar a caixa "Apagar".
- 7. Clique o ícone "**Apagar**" na barra de ferramentas para confirmar.

#### Dica:

Use as setas 'View All' e 'Hide All' para ver os detalhes do erro.

View All 🜩 Hide All 🔺

O texto do código de erro pode ser alterado utilizando EMSG - Painel Mensagens de Erro.

### 6.5 Visualizar o estado do lote (batch status) e erros do lote (batch errors)

O ecrã "**BSTL - Visualizar o Registo do Batch Logs**" permite ao Administrador verificar o *status* de um *batch* e também ver os *batch errors*.

# iSupport

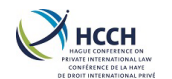

### 6.5.1 Visualizar o estado do lote (batch status)

- 1. Navegar até "BSTL Visualizar o Registo do Batch Logs". O ecrã de "Examinar o registro do status do lote" aparece por defeito,
- 2. Use os filtros para pesquisa por "Identificação do Iote", "Nome do Iote", "Estado do Iote" e/ou datas.
- 3. Clicar no botão "**Pesquisa**" para visualizar uma lista dos lotes que satisfazem os critérios de pesquisa.
- 4. Clique duas vezes no número de identificação do lote para visualizar a lista dos lotes.

#### 6.5.2 Visualizar os batch errors

- 1. Navegar até "BSTL Visualizar o Registo do Batch Logs".
- 2. Selecionar "Visualizar lote de erros" a partir da "Funções de ecrãs/telas".
- 3. Utilize os filtros para procurar o lote.
- 4. Clicar no botão "**Pesquisa**" para visualizar uma lista dos lotes que satisfazem os critérios de pesquisa.
- 5. Selecione o lote correspondente na lista.
- 6. Use a seta para baixo no lado direito para abrir os detalhes sobre o erro.

### 6.6 Visualizar ou alterar os atributos de um documento

O ecrã "**NREF** - **Referência Avisos**" é utilizado pelo Administrador para visualizar ou alterar o modelo de documento específico no iSupport. Pode incluir a alteração do destinatário do documento, onde o documento é impresso (impressão local); e o seu modo de entrega (correio normal, correio registado ou notificação pessoal). Permite igualmente a alteração de modelos e a criação de modelos em diferentes línguas.

#### 6.6.1 Visualizar os atributos do documento

- 1. Navegar para "NREF Referência Avisos". Por defeito, aparecem todos os documentos.
- 2. Desça na lista de documentos ou utilize os filtros para procurar um documento específico.
- 3. Utilizar a seta para baixo no lado direito, a fim de abrir os detalhes do documento.

#### 6.6.2 Modificar os atributos do documento

- 1. Navegar para "NREF Referência Avisos". Por defeito, aparecem todos os documentos.
- 2. Selecionar "Alterar as características de um documento" da lista de funções do ecrã.
- 3. Desça na lista de documentos ou utilize os filtros para procurar um documento específico.
- 4. Utilizar a seta para baixo no lado direito, a fim de abrir os pormenores sobre o documento.

| NREF - Referência Avisos Alterar as características de |                              |                      |     |                       |                      |                     |  |
|--------------------------------------------------------|------------------------------|----------------------|-----|-----------------------|----------------------|---------------------|--|
| Identific<br>docur                                     | ação do Nome do I            | Documento            |     | Número da<br>versão   | Categoria            | Тіро                |  |
| REG01                                                  | ANEXO I - Extrato de uma dec | isão/tr 1            | REG | - Formulário do Regul | ament N - Observação | ▲                   |  |
| -Select I                                              | Recipients                   |                      |     |                       |                      |                     |  |
| Apagar                                                 | Tipo de destinatário*        | Método de impressão* |     | Modo d                | e entrega*           |                     |  |
|                                                        | OT - Outro Estado            | L - Impressora Local | -   | R - Correio regular / | Correio normal 🛛 👻   | $\cap$              |  |
|                                                        |                              | Selecionar           | -   | Selecionar            | -                    |                     |  |
|                                                        |                              | Selecionar           | -   | Selecionar            | -                    |                     |  |
|                                                        |                              | Selecionar           |     | Selecionar            | -                    |                     |  |
|                                                        |                              |                      |     |                       | Adicionar or         | utros destinatários |  |

# iSupport

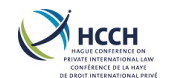

- 5. Clique em "Adicionar outros destinatários".
- 6. Escolher o tipo de destinatário e escolher os métodos de impressão e de entrega.
- 7. Clicar no ícone "**Guardar**", "**Adicionar**" ou "**Apagar**" na barra de ferramentas, dependendo das medidas tomadas.

### 6.6.3 Visualizar um modelo de documento

- 1. Navegar para "**NREF Referência Avisos**". Por defeito, aparecem todos os documentos.
- 2. Selecionar "Visualizar modelo de documento" a partir da "Funções de ecrãs/telas".
- 3. Desça na lista de documentos ou utilize os filtros para procurar um documento específico.
- 4. Para ver o conteúdo do documento selecionado, clicar duas vezes na linha. Abre o documento.
- 5. Clique no "X" vermelho para fechar o documento.

### 6.6.4 Alterar um modelo de documento

- 1. Navegar para "NREF Referência Avisos". Por defeito, aparecem todos os documentos.
- 2. Selecionar "Modificar modelo de documento" a partir da "Funções de ecrãs/telas".
- 3. Desça na lista de documentos ou utilize os filtros para procurar um documento específico.
- 4. Ver o conteúdo do documento selecionado, clicando em duplo na linha. Este redator apresenta um modelo de edição.
- 5. Introduzir as alterações em texto e clicar em "**Documento de revisão**". O documento será criado em formato PDF.
- 6. Clicar no ícone "**Guardar**" para guardar as alterações ou clicar no "X" vermelho para fechar o documento sem guardar as alterações.
- 7. Confirmar a língua em que o documento será guardado e clicar em "Ok". O documento consta agora da lista com o número da versão "0".
- 8. Adicionar/Remover o logótipo utilize o ícone do logótipo na barra de ferramentas do editor.
- Consulte o documento cuidadosamente e utilize o ícone "Mover para Produção" para o adicionar ao iSupport. Nota: só podem ser suprimidos os documentos com o número de versão "0". Quando adicionado ao iSupport, não pode ser eliminado.

O número da versão é a versão mais recente do documento. O iSupport mantém o histórico das versões num repositório; no entanto, o NREF apenas apresenta a versão mais recente.

# iSupport

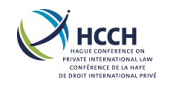

### 7 Anexos

- Anexo A Lista de alertas de informações
- Anexo B Lista de documentos no iSupport
- Anexo C Quadro dos papeis de acesso

# iSupport

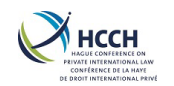

### 7.1 Anexo A – Lista de alertas de informações

Ações ou eventos que criarão um alerta de informações no WRKL - Lista de trabalho:

- 1. Criar um processo
- 2. Associar um pedido a um processo
- 3. O novo pedido recebido foi recebido com sucesso e ainda não foi atribuido
- 4. Novo interveniente adicionado ao processo
- 5. Nome do Membro Modificado
- 6. Indicador de não divulgação removido
- 7. Indicador de não divulgação de membros alterado
- 8. Indicador de não divulgação definido como Sim
- 9. Ajuste de atrasados
- 10. Pagamento adicionado
- 11. Nota criada para um processo e atribuida
- 12. Nota criada para um processo, mas não atribuida
- 13. Nova informação Recebida para este processo no ICOR (sem formulário)
- 14. Novo Pedido Recebido para um processo já existente, o Processo precisa de ser associado

# iSupport

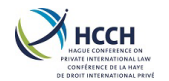

### 7.2 Anexo B – Lista de todos os documentos no iSupport

| ID do<br>Documento | Nome do Documento                                                                                                    | Localização<br>do<br>Documento | E-CODEX |
|--------------------|----------------------------------------------------------------------------------------------------|--------------------------------|---------|
| MF 1               | Transmittal Form under Article 12(2)                                                                                                    | CPRO                           | S       |
| MF 2               | Acknowledgement Form under Article 12(3)                                                                                                    | CPRO                           | S       |
| RMF 1              | Acknowledgement Form (Regulation Annex VIII)                                                                                                    | CPRO                           | S       |
| RMF 2              | Notification of refusal or of decision no longer to process an application (Annex IX of Regulation)                                                                                                    | CPRO                           | S       |
| RMF 3              | Regulation Application for Recognition or Declaration of enforceability and Enforcement (Annex VI of Regulation)                                                                                                    | CPRO                           | S       |
| RMF 4              | Regulation application form to obtain of have modified a decision – (Annex VII of Regulation)                                                                                                    | CPRO                           | S       |
| CVN 1              | Abstract of a Decision (Article 25(3) b)) Recommended Forms to Convention<br>– Annex A                                                                                                    | NPRO                           | S       |
| CVN2               | Statement of Enforceability of a Decision (Article 25(1) b))                                                                                                    | NPRO                           | S       |
| CVN 3              | Statement of Proper Notice (Article 25(1)c))                                                                                                    | NPRO                           | S       |
| CVN 4              | Financial Circumstances Form                                                                                                    | CPRO                           | S       |
| CVN 5              | Restricted Information on the Applicant (Financial Circumstances Form)                                                                                                    | CPRO                           | S       |
| CVN 6              | Statement of Arrears                                                                                                    | FDMO                           | S       |
| CVN 7              | Case Closure warning                                                                                                    | CPRO                           | S       |
| CVN 8              | Notice / Request for Case Closure                                                                                                    | CPRO                           | S       |
| RE 1               | Convention Application for Recognition or Recognition and Enforcement                                                                                                    | CPRO                           | S       |
| RE 2               | Convention Restricted Information on the Applicant (Application for Recognition or Recognition and Enforcement)                                                                                                    | CPRO                           | S       |
| RE 3               | Convention Status of Application Report – Article 12 (Application for Recognition or Recognition and Enforcement Article 10(1) a), Article 10(2) a), Article 30))                                                   | CPRO                           | S       |
| RE 4               | Regulation Status of Application Report (Application for Recognition, or<br>Recognition and enforcement or Declaration of enforceability and<br>enforcement)                                                        | CPRO                           | S       |
| RE 5               | Transmittal letter to competent authority                                                                                                    | CPRO                           | N       |
| ENF 1              | Convention Application for Enforcement of a Decision Made or Recognised<br>in the Requested State                                                                                                    | CPRO                           | S       |
| ENF 2              | Convention Restricted Information on the Applicant - Application for<br>Enforcement of a Decision made or Recognised in the Requested State<br>(Article 10(1) b))                                                   | CPRO                           | S       |
| ENF 3              | Convention Status of Application Report – Article 12 (Application for<br>Enforcement – Article 10(1) b))                                                                                                    | CPRO                           | S       |
| ENF 4              | Regulation Status of Application Report (Application for Enforcement only)                                                                                                    | CPRO                           | S       |
| EST 1              | Convention Application for Establishment of a Decision (including where necessary the establishment of parentage ) (Article 10(1) c), Article 10(1) d))                                                             | CPRO                           | S       |
| EST 2              | Convention Restricted Information on the Applicant - Application for<br>Establishment of a Decision (including where necessary the establishment of<br>parentage ) (Article 10(1) c), Article 10(1) d))             | CPRO                           | S       |
| EST 3              | Convention Status of Application Report – Article 12 (Application for<br>Establishment of a Decision (including where necessary the establishment of<br>parentage ) (Article 10(1) c), Article 10(1) d)) - Incoming | CPRO                           | S       |
| EST 4              | Convention Status of Application Report – Article 12 (Application for<br>Establishment of a Decision (including where necessary the establishment of<br>parentage ) (Article 10(1) c), Article 10(1) d)) - Outgoing | CPRO                           | S       |
| EST 5              | Transmittal letter to competent authority                                                                                                    | CPRO &<br>NPRO                 | N       |
| EST 6              | Regulation Status of Application Report (Application for establishment)                                                                                                    | CPRO                           | S       |
| MOD 1              | Application for Modification of a Decision (Article 10(1) e), Article 10(1) f),<br>Article 10(2) b), Article 10(2) c ))                                                                                             | CPRO                           | S       |

# iSupport

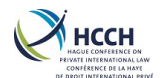

| ID do<br>Documento | Nome do Documento                                                                               | Localização<br>do<br>Documento | E-CODEX |
|--------------------|-------------------------------------------------------------------------------------------------|--------------------------------|---------|
| MOD 2              | Restricted Information on the Applicant                                                         | CPRO                           | S       |
| MOD 3              | Status of Application Report – Article 12 Application for Modification of a                     | CPRO                           | S       |
|                    | Decision (Article 10(1) e), Article 10(1) f), Article 10(2) b), Article 10(2) c ))              |                                |         |
| MOD 4              | Letter Advising application cannot be processed under the law applicable in the Requested State | CPRO                           | S       |
| MOD 5              | Transmittal letter to competent authority                                                       | CPRO &                         | N       |
|                    | · · · · · · · · · · · · · · · · · · ·                                                           | NPRO                           |         |
| MOD 6              | Regulation Status of Application Report (Application for modification)                          | CPRO                           | S       |
| NCVN 1             | Abstract of a Decision - neutral                                                                | NPRO                           | S       |
| NCVN 2             | Statement of Enforceability of a Decision - neutral                                             | NPRO                           | S       |
| NVCN 3             | Statement of Proper Notice - neutral                                                            | NPRO                           | S       |
| REG 1              | ANNEX I - Extract from A Decision or Court Settlement In Matters Relating                       | NPRO                           | S       |
|                    | To Maintenance Obligations Not Subject To Proceedings For Recognition Or                        |                                |         |
|                    | A Declaration Of Enforceability                                                                 |                                |         |
| REG 2              | ANNEX II - Extract from a decision or court settlement in matters relating to                   | NPRO                           | S       |
|                    | maintenance obligations subject to proceedings for recognition and a                            |                                |         |
|                    | declaration of enforceability                                                                   |                                |         |
| REG 3              | ANNEX III -Extract from an authentic instrument in matters relating to                          | NPRO                           | S       |
|                    | maintenance obligations not subject to proceedings for recognition or a                         |                                |         |
|                    | declaration of enforceability                                                                   |                                |         |
| REG 4              | ANNEX IV - Extract from an authentic instrument in matters relating to                          | NPRO                           | S       |
|                    | maintenance obligations subject to proceedings for recognition and a                            |                                |         |
|                    | declaration of enforceability                                                                   |                                |         |
| REG 10             | Form Showing the Amount of any Arrears and the Date such Amount was                             | NPRO                           | S       |
|                    | Calculated                                                                                      |                                |         |
| SM 1               | Request for Specific Measures Article 7(1))                                                     | CPRO                           | S       |
| SM 2               | Restricted Information on the Potential Applicant (Article 7(1))                                | CPRO                           | S       |
| SM 3               | Request for Specific Measures – Response                                                        | CPRO                           | S       |
| SM 4               | Letter Requesting Specific Measures under Article 7(2)                                          | CPRO                           | S       |
| SM 5 A             | Request prior approval for Extraordinary Costs for Specific Measures + Consent                  | CPRO                           | S       |
| SM5 B              | Potential applicant Consent                                                                     | CPRO                           | Ν       |
| SM6                | Transmittal letter Request for specific measures Regulation                                     | CPRO                           | N       |
| SM7                | Request for Additional documents/ information                                                   | CPRO                           | S       |
| SM8                | Annex V Request for specific measures Regulation                                                | CPRO                           | S       |
| SM9                | Request for specific measures Regulation Annex V                                                | CPRO                           | S       |
| SM 10              | Transmittal letter – Potential applicant consent                                                | CPRO                           | S       |
| COM 1              | Letter requesting additional information or documents                                           | CPRO                           | N       |
|                    |                                                                                                 | NPRO                           |         |
| COM 2              | Letter requesting additional information or documents - Regulation                              | CPRO &                         | N       |
|                    |                                                                                                 | NPRO                           |         |
| COM 3              | Request to State of Origin to complete forms or provide a decision                              | NPRO                           | Ν       |
| COM 5              | Letter advising of Status of application or request                                             | NPRO                           | N       |
| COM 6              | Form advising of outcome of application                                                         | CPRO &                         | Ν       |
|                    |                                                                                                 | NPRO                           |         |
| COM 7              | Letter requesting update on status of application or request                                    | CPRO&                          | S       |
|                    |                                                                                                 | NPRO                           |         |
| COM 8              | Form warning application (and possibly case) is to be closed                                    | CPRO                           | S       |
| COM 9              | General Caseworker Letter                                                                       | NPRO                           | S       |
| COM 10             | General letter – non-caseworker                                                                 | NPRO                           | N       |
| COM 11             | Letter to Applicant : Case closure                                                              | CPRO &                         | N       |
|                    |                                                                                                 | NPRO                           |         |
| COM 12             | Case closure notice                                                                             | CPRO &                         |         |
|                    |                                                                                                 | NPRO                           |         |
| COM 14             | Transmittal letter to enforcement authority                                                     | CPRO &                         | N       |
|                    |                                                                                                 | NPRO                           |         |

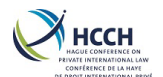

| Manual do Utilizador do iSupport |
|----------------------------------|
|----------------------------------|

| ID do     | Nome do Documento                                                     | Localização | E-CODEX |
|-----------|-----------------------------------------------------------------------|-------------|---------|
| Documento |                                                                       | do          |         |
|           |                                                                       | Documento   |         |
| COM 15    | Letter requesting legal aid                                           | NPRO&       | N       |
|           |                                                                       | CPRO        |         |
| COM 16    | Letter advising debtor of application and requiring voluntary payment | NPRO &      | N       |
|           |                                                                       | CPRO        |         |
| COM 17    | Payments details                                                      | CPRO &      |         |
|           |                                                                       | NPRO        |         |
| COM 18    | Payments transfer                                                     | CPRO &      |         |
|           |                                                                       | NPRO        |         |
| COM 19    | General Letter to applicant                                           | NPRO        | Ν       |
| COM20     | General Letter to defendant/respondent                                | NPRO        | Ν       |
| COM22     | Transmittal letter to legal aid competent authority                   | NPRO &      | Ν       |
|           |                                                                       | CPRO        |         |
| COM23     | Language neutral notice                                               | NPRO        | Ν       |
| APL 1     | Letter advising of right to appeal only                               | CPRO &      | Ν       |
|           |                                                                       | NPRO        |         |
| APL 2     | Form confirming Applicant wishes / does not wish to appeal            | CPRO &      | S       |
|           |                                                                       | NPRO        |         |
| CUSTOM 1  | Form requesting search / locate to find Respondent                    | NPRO        | Ν       |
| CUSTOM 2  | Form initiating parentage testing                                     | CPRO &      | Ν       |
|           |                                                                       | NPRO        |         |
| CUSTOM 3  | Letter requesting search / locate to find Respondent                  | CPRO &      | Ν       |
|           |                                                                       | NPRO        |         |

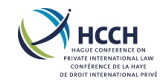

### 7.3 Anexo C – Quadro dos papeis de acesso

| SCREEN NAME & FUNCTION      | SCREEN ID | caseworker B<br>& registrar | ACCOUNTANT A | CASEWORKER A<br>& REGISTRAR | REGISTRAR A | MANAGER A | VIEWER | CASEWORKER C | ACCOUNTANT B | REGISTRAR B | CASEWORKER A | MANAGER B | CASEWORKER C<br>& REGISTRAR | CASEWORKER B | CENTRAL ADMIN | CENTRAL CUSTOMER<br>SERVICE | JURISDICTION<br>ADMIN |
|-----------------------------|-----------|-----------------------------|--------------|-----------------------------|-------------|-----------|--------|--------------|--------------|-------------|--------------|-----------|-----------------------------|--------------|---------------|-----------------------------|-----------------------|
| Modify Major Activities     | ACTV      | N                           | N            | N                           | N           | N         | N      | N            | N            | N           | N            | Y         | N                           | N            | Y             | N                           | N                     |
| Modify Minor Activities     | ACTV      | N                           | N            | N                           | N           | N         | N      | N            | N            | N           | N            | Y         | N                           | N            | Y             | N                           | N                     |
| View Major Activities       | ACTV      | N                           | N            | N                           | N           | Y         | N      | Ν            | N            | N           | N            | Y         | N                           | N            | Y             | Y                           | N                     |
| View Minor Activities       | ACTV      | N                           | N            | N                           | N           | Y         | N      | Ν            | N            | N           | N            | Y         | N                           | N            | Y             | Y                           | N                     |
| Add Address and Status      | AHIS      | Y                           | N            | Y                           | N           | Y         | N      | Ν            | N            | N           | Y            | Y         | N                           | Y            | N             | N                           | N                     |
| Modify Address and Status   | AHIS      | Y                           | N            | Y                           | N           | Y         | N      | Ν            | N            | N           | Y            | Y         | N                           | Y            | N             | N                           | N                     |
| View Address History        | AHIS      | Y                           | Y            | Y                           | Y           | Y         | N      | Ν            | N            | N           | Y            | Y         | Ν                           | Y            | Ν             | Y                           | N                     |
| Modify Documents Associated | ANXT      | N                           | N            | N                           | Ν           | Ν         | N      | Ν            | N            | N           | Ν            | Y         | Ν                           | Ν            | Y             | N                           | N                     |
| View Next Activity          | ANXT      | N                           | Ν            | N                           | Ν           | Y         | N      | Ν            | N            | N           | Ν            | Y         | Ν                           | Ν            | Y             | Y                           | N                     |
| Review Batch Status Log     | BSTL      | N                           | N            | N                           | N           | Ν         | N      | N            | Ν            | N           | Ν            | Ν         | Ν                           | Ν            | Y             | N                           | N                     |
| View Batch Errors           | BSTL      | N                           | N            | N                           | Ν           | Ν         | N      | Ν            | Ν            | Ν           | Ν            | Ν         | Ν                           | Ν            | Y             | Y                           | N                     |
| Add CADS Information        | CADS      | N                           | N            | N                           | Ν           | Ν         | N      | Ν            | Ν            | Ν           | Ν            | Ν         | Ν                           | Ν            | Y             | N                           | N                     |
| Update CADS Information     | CADS      | N                           | N            | N                           | N           | Ν         | N      | N            | Ν            | N           | Ν            | Ν         | Ν                           | Ν            | Y             | N                           | N                     |
| View CADS Information       | CADS      | N                           | N            | N                           | Ν           | Y         | N      | Ν            | Ν            | Ν           | Ν            | Y         | Ν                           | Ν            | Y             | Y                           | N                     |
| Case Overview               | CASV      | Y                           | Y            | Y                           | Y           | Y         | Y      | Y            | Ν            | Y           | Y            | Y         | Y                           | Y            | Ν             | Y                           | N                     |
| Create Case                 | CCRT      | Y                           | N            | Y                           | Y           | Y         | N      | Y            | Ν            | Y           | Y            | Y         | Y                           | Y            | Ν             | N                           | N                     |
| Manage Case Information     | CCRT      | Y                           | Ν            | Y                           | Ν           | Y         | N      | Y            | Ν            | N           | Y            | Y         | Y                           | Y            | Ν             | N                           | Ν                     |
| View Applications           | CCRT      | Y                           | Y            | Y                           | Y           | Y         | Y      | Y            | Ν            | Y           | Y            | Y         | Y                           | Y            | Ν             | Y                           | N                     |

# iSupport

para cobrança de obrigações alimentares transfronteiriça cross-border recovery of maintenance obligations

pour le recouvrement transfrontière des obligations alimentaires

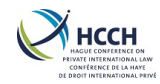

|                                  |           | KER B<br>AR          | ANT A   | KER A<br>RAR         | RA        | ţA      |        | KER C   | ANTB    | ß         | KER A   | 8       | KER C<br>(AR         | KER B   | ADMIN     | CUSTOMER  | NO                 |
|----------------------------------|-----------|----------------------|---------|----------------------|-----------|---------|--------|---------|---------|-----------|---------|---------|----------------------|---------|-----------|-----------|--------------------|
| SCREEN NAME & FUNCTION           | SCREEN ID | CASEWOR<br>& REGISTR | ACCOUNT | CASEWOR<br>& REGISTI | REGISTRAI | MANAGEF | VIEWER | CASEWOR | ACCOUNT | REGISTRAI | CASEWOR | MANAGEF | CASEWOR<br>& REGISTR | CASEWOR | CENTRAL / | CENTRAL C | JURISDICT<br>ADMIN |
| Manage Convention Case Processes | CPRO      | Y                    | Y       | Y                    | N         | Y       | N      | Y       | N       | N         | Y       | Y       | Y                    | Y       | N         | N         | N                  |
| Manage Neutral Case Processes    | CPRO      | Y                    | Y       | Y                    | Ν         | Y       | N      | Y       | Ν       | Ν         | Y       | Y       | Y                    | Y       | Ν         | N         | Ν                  |
| Manage Regulation Case Processes | CPRO      | Y                    | Y       | Y                    | Ν         | Y       | N      | Y       | Ν       | Ν         | Y       | Y       | Y                    | Y       | Ν         | Ν         | Ν                  |
| Modify Alert Days                | CPRO      | Y                    | Y       | Y                    | Ν         | Y       | N      | Y       | Ν       | Ν         | Y       | Y       | Y                    | Y       | Ν         | N         | N                  |
| View Case Journal                | CPRO      | Y                    | Y       | Y                    | Y         | Y       | Y      | Y       | Ν       | Y         | Y       | Y       | Y                    | Y       | Ν         | Y         | Ν                  |
| Assign Workers to a Case         | CWRK      | Ν                    | Ν       | N                    | Ν         | Y       | N      | Ν       | Ν       | Ν         | Ν       | Y       | Ν                    | Ν       | Ν         | Ν         | Ν                  |
| Modify Actor Demographics        | DEMO      | Y                    | Ν       | Y                    | Ν         | Y       | N      | Ν       | Ν       | Ν         | Y       | Y       | Ν                    | Y       | Ν         | Ν         | Ν                  |
| View Actor Demographics          | DEMO      | Y                    | Y       | Y                    | Y         | Y       | N      | Ν       | Ν       | Ν         | Y       | Y       | Ν                    | Y       | Ν         | Y         | Ν                  |
| Manage Documents                 | EDOC      | Y                    | Y       | Y                    | Y         | Y       | Y      | Y       | Ν       | Y         | Y       | Y       | Y                    | Y       | Ν         | Ν         | Ν                  |
| Modify Error Message Description | EMSG      | Ν                    | N       | Ν                    | Ν         | Ν       | N      | Ν       | Ν       | Ν         | Ν       | Ν       | Ν                    | Ν       | Y         | Ν         | Ν                  |
| View Error Messages              | EMSG      | Ν                    | Ν       | Ν                    | Ν         | Y       | N      | Ν       | Ν       | Ν         | Ν       | Y       | Ν                    | Ν       | Y         | Y         | Ν                  |
| Add / Modify Decision            | FDMO      | Ν                    | Y       | Y                    | Ν         | Y       | N      | Ν       | Y       | Ν         | Y       | Ν       | Ν                    | Ν       | Ν         | Ν         | Ν                  |
| Manage Obligations               | FDMO      | N                    | Y       | Y                    | Ν         | Y       | N      | Ν       | Y       | Ν         | Y       | Ν       | Ν                    | Ν       | Ν         | N         | N                  |
| Monitor Funds                    | FDMO      | Y                    | Y       | Y                    | Ν         | Y       | N      | Y       | Y       | Ν         | Y       | Y       | Y                    | Y       | Ν         | N         | Ν                  |
| Add Income and Expenses          | FINS      | Y                    | Y       | Y                    | Y         | Y       | N      | Y       | Y       | Ν         | Y       | Y       | Y                    | Y       | Ν         | Ν         | Ν                  |
| Modify Income and Expenses       | FINS      | Y                    | Y       | Y                    | Y         | Y       | N      | Y       | Y       | Ν         | Y       | Y       | Y                    | Y       | Ν         | Ν         | Ν                  |
| View Income and Expenses         | FINS      | Y                    | Y       | Y                    | Y         | Y       | Y      | Y       | Y       | Ν         | Y       | Y       | Y                    | Y       | Ν         | Y         | Ν                  |
| View iSupport Transactions       | ICOR      | Y                    | N       | Y                    | Y         | Y       | N      | Y       | Ν       | Y         | Y       | Y       | Y                    | Y       | Ν         | Y         | Ν                  |
| Create Financial Note            | NOTE      | Y                    | Y       | Y                    | Ν         | Y       | N      | Y       | Ν       | Ν         | Y       | Y       | Y                    | Y       | Ν         | Ν         | Ν                  |
| Create Manual Task               | NOTE      | Y                    | Y       | Y                    | Ν         | Y       | N      | Y       | Ν       | Ν         | Y       | Y       | Y                    | Y       | Ν         | Ν         | Ν                  |
| Create Note to File              | NOTE      | Y                    | Y       | Y                    | N         | Y       | N      | Y       | N       | Ν         | Y       | Y       | Y                    | Y       | Ν         | Y         | N                  |

para cobrança de obrigações alimentares transfronteiriça cross-border recovery of maintenance obligations pour le recouvrement transfrontière des obligations alimentaires v3.3

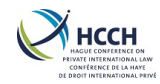

|                                |          | RKER B<br>TRAR     | TANT A | rker a<br>Trar    | AR A    | ER A   |        | RKER C | TANT B | AR B    | RKER A | ER B   | RKER C<br>IRAR     | RKER B | ADMIN   | CUSTOMER | NOIL              |
|--------------------------------|----------|--------------------|--------|-------------------|---------|--------|--------|--------|--------|---------|--------|--------|--------------------|--------|---------|----------|-------------------|
| SCREEN NAME & FUNCTION         | SCREEN I | CASEWO<br>& REGIST | ACCOUN | CASEWO<br>& REGIS | REGISTR | MANAGE | VIEWER | CASEWO | ACCOUN | REGISTR | CASEWO | MANAGE | CASEWO<br>& REGIST | CASEWO | CENTRAL | CENTRAL  | JURISDIC<br>ADMIN |
| View / Update All Notes        | NOTE     | Y                  | Y      | Y                 | N       | Y      | N      | Y      | N      | N       | Y      | Y      | Y                  | Y      | N       | Y        | N                 |
| View and Print Documents       | NPRO     | Y                  | Y      | Y                 | Ν       | Y      | Y      | Y      | N      | Ν       | Y      | Y      | Y                  | Y      | Ν       | Y        | N                 |
| Modify Document Attributes     | NREF     | N                  | N      | N                 | Ν       | N      | N      | N      | N      | N       | N      | N      | N                  | Ν      | Y       | N        | N                 |
| Modify Document Template       | NREF     | N                  | N      | N                 | Ν       | Ν      | N      | Ν      | Ν      | Ν       | Ν      | Ν      | Ν                  | Ν      | Y       | N        | Ν                 |
| View Document Attributes       | NREF     | Ν                  | Ν      | N                 | Ν       | Y      | N      | Ν      | Ν      | Ν       | Ν      | Y      | Ν                  | Ν      | Y       | Y        | Ν                 |
| View Document Template         | NREF     | N                  | N      | N                 | Ν       | Y      | N      | Ν      | Ν      | Ν       | Ν      | Y      | Ν                  | Ν      | Y       | Y        | Ν                 |
| Add Other Party Information    | OTHP     | Y                  | N      | Y                 | Y       | Y      | N      | Ν      | Ν      | Y       | Ν      | Y      | Y                  | Ν      | Ν       | N        | Ν                 |
| Modify Other Party Information | OTHP     | Y                  | N      | Y                 | Y       | Y      | N      | Ν      | Ν      | Y       | Ν      | Y      | Y                  | Ν      | Ν       | N        | Ν                 |
| View Other Party Information   | OTHP     | Y                  | Ν      | Y                 | Y       | Y      | N      | Ν      | Ν      | Y       | Ν      | Y      | Y                  | Ν      | Ν       | Y        | Ν                 |
| Add Reference Code             | REFM     | N                  | N      | N                 | Ν       | Ν      | N      | Ν      | Ν      | Ν       | Ν      | Ν      | Ν                  | Ν      | Y       | N        | Ν                 |
| Delete Reference Code          | REFM     | Ν                  | N      | N                 | Ν       | Ν      | N      | Ν      | Ν      | Ν       | Ν      | Ν      | Ν                  | Ν      | Y       | N        | Ν                 |
| Modify Reference Code          | REFM     | N                  | N      | N                 | Ν       | Ν      | N      | Ν      | Ν      | Ν       | Ν      | Ν      | Ν                  | Ν      | Y       | N        | Ν                 |
| View Reference Code            | REFM     | N                  | N      | N                 | Ν       | Y      | N      | Ν      | Ν      | Ν       | Ν      | Y      | Ν                  | Ν      | Y       | Y        | Ν                 |
| Add Role                       | RLSA     | Ν                  | Ν      | N                 | Ν       | Ν      | N      | Ν      | Ν      | Ν       | Ν      | Ν      | Ν                  | Ν      | Y       | N        | Ν                 |
| Modify Role                    | RLSA     | Ν                  | Ν      | N                 | Ν       | Ν      | N      | Ν      | Ν      | Ν       | Ν      | Ν      | Ν                  | Ν      | Y       | Ν        | Ν                 |
| Modify Role By Screen          | RLSA     | Ν                  | Ν      | N                 | Ν       | Ν      | N      | Ν      | Ν      | Ν       | Ν      | Ν      | Ν                  | Ν      | Y       | Ν        | Ν                 |
| View By Role                   | RLSA     | Ν                  | Ν      | N                 | Ν       | Y      | N      | Ν      | Ν      | Ν       | Ν      | Y      | Ν                  | Ν      | Y       | Y        | Ν                 |
| View By Screen                 | RLSA     | Ν                  | Ν      | N                 | Ν       | Y      | N      | Ν      | Ν      | Ν       | Ν      | Y      | Ν                  | Ν      | Y       | Y        | Ν                 |
| Search for Cases/Actors        | SRCH     | Y                  | Y      | Y                 | Y       | Y      | Y      | Y      | Ν      | Y       | Y      | Y      | Y                  | Y      | Ν       | Y        | Ν                 |
| Add a User Profile             | USEM     | Ν                  | Ν      | N                 | Ν       | Y      | N      | N      | N      | N       | N      | Y      | Ν                  | Ν      | Y       | N        | Y                 |
| Modify a User Profile          | USEM     | N                  | N      | N                 | N       | Y      | N      | N      | N      | Ν       | N      | Y      | Ν                  | N      | Y       | N        | Y                 |

para cobrança de obrigações alimentares transfronteiriça cross-border recovery of maintenance obligations pour le recouvrement transfrontière des obligations alimentaires v3.3

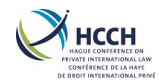

| SCREEN NAME & FUNCTION                      | SCREEN ID | CASEWORKER B<br>& REGISTRAR | ACCOUNTANT A | CASEWORKER A<br>& REGISTRAR | REGISTRAR A | MANAGER A | VIEWER | CASEWORKER C | ACCOUNTANT B | REGISTRAR B | CASEWORKER A | MANAGER B | CASEWORKER C<br>& REGISTRAR | CASEWORKER B | CENTRAL ADMIN | CENTRAL CUSTOMER<br>SERVICE | JURISDICTION<br>ADMIN |
|---------------------------------------------|-----------|-----------------------------|--------------|-----------------------------|-------------|-----------|--------|--------------|--------------|-------------|--------------|-----------|-----------------------------|--------------|---------------|-----------------------------|-----------------------|
| Reassign Users Associated with<br>Supv/Mngr | USEM      | N                           | N            | N                           | N           | Y         | N      | N            | N            | N           | N            | Y         | N                           | N            | Y             | N                           | Y                     |
| View a User Profile                         | USEM      | N                           | N            | N                           | Ν           | Y         | N      | N            | Ν            | Ν           | Ν            | Y         | N                           | Ν            | Y             | Y                           | Y                     |
| View Users Associated with Supv/Mngr        | USEM      | N                           | N            | N                           | Ν           | Y         | N      | N            | Ν            | N           | Ν            | Y         | N                           | Ν            | Y             | Y                           | Y                     |
| Modify Alerts                               | WRKL      | Y                           | Y            | Y                           | Y           | Y         | Y      | Y            | Y            | Y           | Y            | Y         | Y                           | Y            | Y             | Y                           | Y                     |
| iSupport Statistics                         |           | N                           | N            | N                           | Ν           | Y         | N      | Ν            | N            | N           | Ν            | Y         | N                           | N            | Ν             | N                           | N                     |